## **TOSHIBA** C-STUDIO2050c/2550c/2051c/2551c

| Easy Set-up Guide for the MFP                                                                                                    | かんたんセットアップガイド本体                                                                                                    | Guide d'installation faci                                                                                                    |
|----------------------------------------------------------------------------------------------------|----------------------------------------------------------------------------------------------------|----------------------------------------------------------------------------------------------------|
| Warning and cautionary points         Warnings         • The unpacking and set-up procedures shall be performed by qualified service technicians.<br>Be sure not to plug in the power cable of the equipment before installing and setting it up.         Cautionary points         • Install the equipment near an electric outlet. Be sure to wire the power cable securely so as to<br>unplug it easily and not to trip over it.         • According to the equipment model, these illustrations may differ from the appearances.         • Be sure to secure any optional LCF or PFP with the adjusters and confirm that the casters are off the floor.                                                                                                    | <ul> <li>警告・注意</li> <li>警告</li> <li>・開梱および設置は資格をもったサービス技術者が行ってください。<br/>製品の装着・設置を実施する際、機体の電源プラグはコンセントから必ず抜いてください。<br/>電源プラグを抜いた後にアース線を外し、電源プラグを接続する前に必ずアース線を接続してください。</li> <li>注意</li> <li>・機体はコンセントの近くに設置すること。その際、人が容易に電源プラグをコンセントから抜くことができ、<br/>かつ人が電源プラグおよび電源ケーブルに引っかかることのないよう配慮し、配線しておくこと。</li> <li>・適用される機体のモデルによって、イラストと外観が異なることがあります。</li> <li>・機体にオプションの LCF、PFP を組み合わせる場合、必ずアジャスターで固定すること。キャスターが<br/>浮いていることを確認する。</li> </ul>                                                                                                    | Warning and cautionary points         AVERTISSEMENT         • La procédure de déballage et de mis qualifié. S'assurer de débrancher le et la configuration du produit.         ATTENTION         • Installer l'équipement près de la pris qu'il soit facile à le débrancher et qu         • Selon le modèle, il est possible que         • S'assurer de fixer un LCF ou PFP en sont hors sol.                                       |
| <ul> <li>Be sure to refer to the Set-up Guide (PDF file) when unpacking and setting up the equipment.</li> <li>Developer material: D-FC30-Y / D-FC30-M / D-FC30-C / D-FC30-K<br/>COMPONENTS:<br/>Iron oxide(1309-37-1), Manganese oxide(1344-43-0), Magnesium oxidse(1309-48-4),<br/>Polyester resin, Organic pigment, Carbon black(only D-FC30-K)</li> <li>The dust may cause a slight irritation in your eyes and throat.</li> <li>Precautions: Avoid contact with the eyes. Avoid breathing in the dust.</li> <li>Suggested First Aid: In case it gets into your eyes, flush them with plenty of water and call a<br/>doctor. If inhaled, remove the person to fresh air.</li> </ul>                                                                                                    | 開柚・設置作業を行う際の詳細は、必ず「セットアップ説明書」(PDF)を参照すること。         ・現像剤:D-FC3O-Y / D-FC3O-M / D-FC3O-C / D-FC3O-K         COMPONENTS:         Iron oxide(1309-37-1), Manganese oxide(1344-43-0), Magnesium oxidse(1309-48-4), Polyester resin, Organic pigment, Carbon black(only D-FC30-K)         ・現像剤を吸入したり、目に入らないよう注意してください。         ・吸入した場合、咳などの症状が出るようであれば、医師の診察を受けてください。         ・目に入った場合、直ちに流水でよく洗い、刺激が残るようであれば医師の診察を受けてください。                                                                                                    | <ul> <li>Veillez à vous reporter au Guide de Configuration de l'équipement.</li> <li>Matière révélatrice: D-FC30-Y / D-FC3<br/>COMPONENTS:<br/>Iron oxide(1309-37-1), Manganese ox<br/>Polyester resin, Organic pigment, Ca</li> <li>La poussière pourrait provoquer un</li> <li>Précaution: Eviter le contact avec I</li> <li>Secours d'urgence: Si la poussière<br/>appeler un médicin. En cas d'inhala</li> </ul>                |
| Holding positions and the number of service technicians<br>• Holding positions: 4 places<br>• Number of service technicians: At least 2<br>• • • • • • • • • • • • • • • • • • •                                                                                                     | 機体持ち位置:4箇所       ・機体持ち位置:4箇所         ・機体持上げ人数:2人以上       付属品は本体梱包材およびカセットの中に入っています。         ・       ・         ・       ・         ・       ・         ・       ・         ・       ・         ・       ・         ・       ・         ・       ・         ・       ・         ・       ・         ・       ・         ・       ・         ・       ・         ・       ・         ・       ・         ・       ・         ・       ・         ・       ・         ・       ・         ・       ・         ・       ・         ・       ・         ・       ・         ・       ・         ・       ・         ・       ・         ・       ・         ・       ・         ・       ・         ・       ・         ・       ・         ・       ・         ・       ・         ・       ・         ・       ・ | Positions de soutien et nombre de techniciens d'entretien<br>• Positions de soutien : 4 emplacements<br>• Nombre de techniciens d'entretien: Au                                                                                                    |
| Set-up Procedures         Refer to the Set-up Guide (PDF file) for details of the unpacking and set-up procedures.         Remove the packing materials, such as adhesive tape, cardboard and paper, from the equipment.         When performing the setup, pay attention the following.         Cautionary points         Scanner unit       Fuser unit         Image: Cleaner unit       Fuser unit         Image: Cleaner unit       Cleaner unit         Image: Cleaner unit       Cleaner unit         Image: Cleaner unit       Image: Cleaner unit         Image: Cleaner unit       Image: Cleaner unit         Image: Cleaner unit       Image: Cleaner unit         Image: Cleaner unit       Image: Cleaner unit         Image: Cleaner unit       Image: Cleaner unit         Image: Cleaner unit       Image: Cleaner unit         Image: Cleaner unit       Image: Cleaner unit         Image: Cleaner unit       Image: Cleaner unit         Image: Cleaner unit       Image: Cleaner unit         Image: Cleaner unit       Image: Cleaner unit         Image: Cleaner unit       Image: Cleaner unit         Image: Cleaner unit       Image: Cleaner unit         Image: Cleaner unit       Image: Cleaner unit         Image: Cleaner unit       Image: Cleaner unit         Image: | セットアップ王順         詳細の開梱・設置作業の手順は、セットアップ説明書 (PDF) を参照すること。         機体を梱包している梱包材 (テーブ、ダンボール、紙など) を取り外す。         セットアップを行うときは、下記のボイントに注意すること。         セットアップポイント         スキャナー部       定着器         ジレーングコニット         ジレーニングユニット         ジレーニングユニット         ジレーニングユニット         ジレーニングユニット         ジレーニングユニット         ジレーニングユニット         ジレーニングユニット         ジレーニングユニット         ジレーニングユニット         ジレーニングユニット         ジレージ         ジレーニングニート         調整ポイント         全ての調整を終了するまで、主電源スイッチを切らない。         「認証方式」画面         (パスワード不要)                                                                                                    | Procédures de configuration         Reportez-vous au guide de configuration         Déposez le matériel d'emballage, tel que         Lors de la configuration, faites attention a         Cautionary points         Scanner       Fixe         Développeur       Bloc         Débit d'ajustement         Ne jamais couper l'alimentation principal         Connecteur         d'alimentation secteur         d'alimentation secteur |
| <ul> <li>Test chart for the adjustment output</li> <li>→ Test chart for the adjustment output</li> <li>→ Place the test chart</li> <li>→ E-STUDIO2050C/2550C:</li> <li>× e-STUDIO2050C/2550C:</li> <li>× e-STUDIO2051C/2551C:</li> <li>× e-STUDIO2051C/2551C:</li> <li>× e-STUDIO2051C/2551C:</li> <li>× e-STUDIO2051C/2551C:</li> <li>× e-STUDIO2051C/2551C:</li> </ul>                                                                                                    |                                                                                                    | <ul> <li>→ Le motif de test pour le réglage est sorti</li> <li>→ Arrêt (appuyez sur le bou pendant plusieurs se</li> </ul>                                                                                                    |

## n facile

#### oints

e et de mise en route doit être exécutée par un technicien d'entretien rancher le câble d'alimentation de l'équipement avant l'installation uit.

de la prise de courant. Fixer le câble d'alimentation de manière cher et que personne ne trébuche sur le câble.

sible que ces illustrations changent.

ou PFP en option à l'aide des ajusteurs et vérifier que les roulettes

Guide de Configuration (fichier PDF) lors du déballage et de la ent.

)-Y / D-FC30-M / D-FC30-C / D-FC30-K

nganese oxide(1344-43-0), Magnesium oxidse(1309-48-4), igment, Carbon black(only D-FC30-K)

voquer une légère irritation dans les yeux et la gorge. act avec les yeux. Ne pas inhaler la poussière.

poussière entre dans les yeux, les laver bien avec beaucoup d'eau et as d'inhalation de la poussière, il faut sortir pour prendre l'air frais.

ombre de

#### Accessoires

Les accessoires suivants font partie du matériel d'emballage et dans le tiroir de l'équipement.

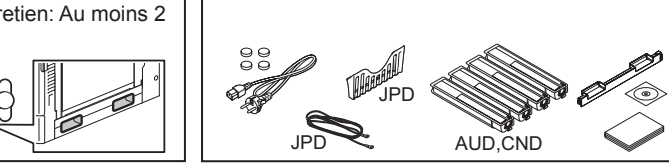

#### <u>tion</u>

nfiguration (fichier PDF) pour plus de détails concernant les procédures on.

ge, tel que la bande adhésive, le carton et le papier de l'équipement. attention aux points suivants.

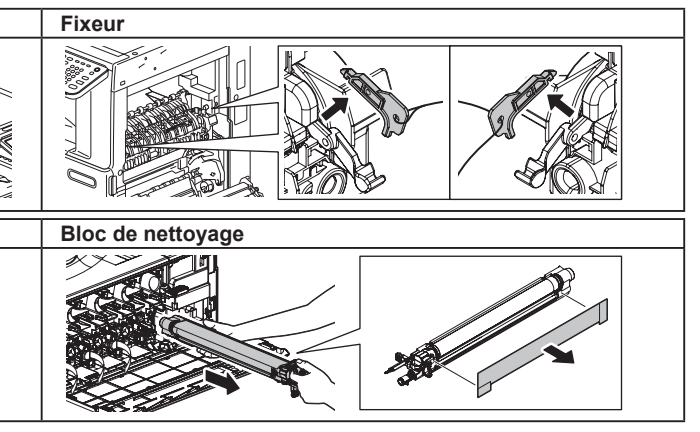

n principale jusqu'à ce que les réglages soient terminés.

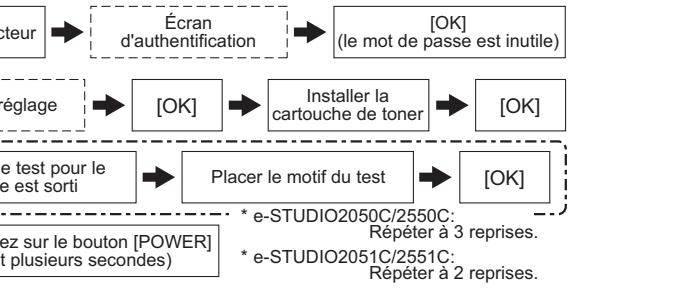

### Kurzanleitung für das Einrichten des MFP

### Guía Simplificada de Ajustes

### MFP 简易安装指南

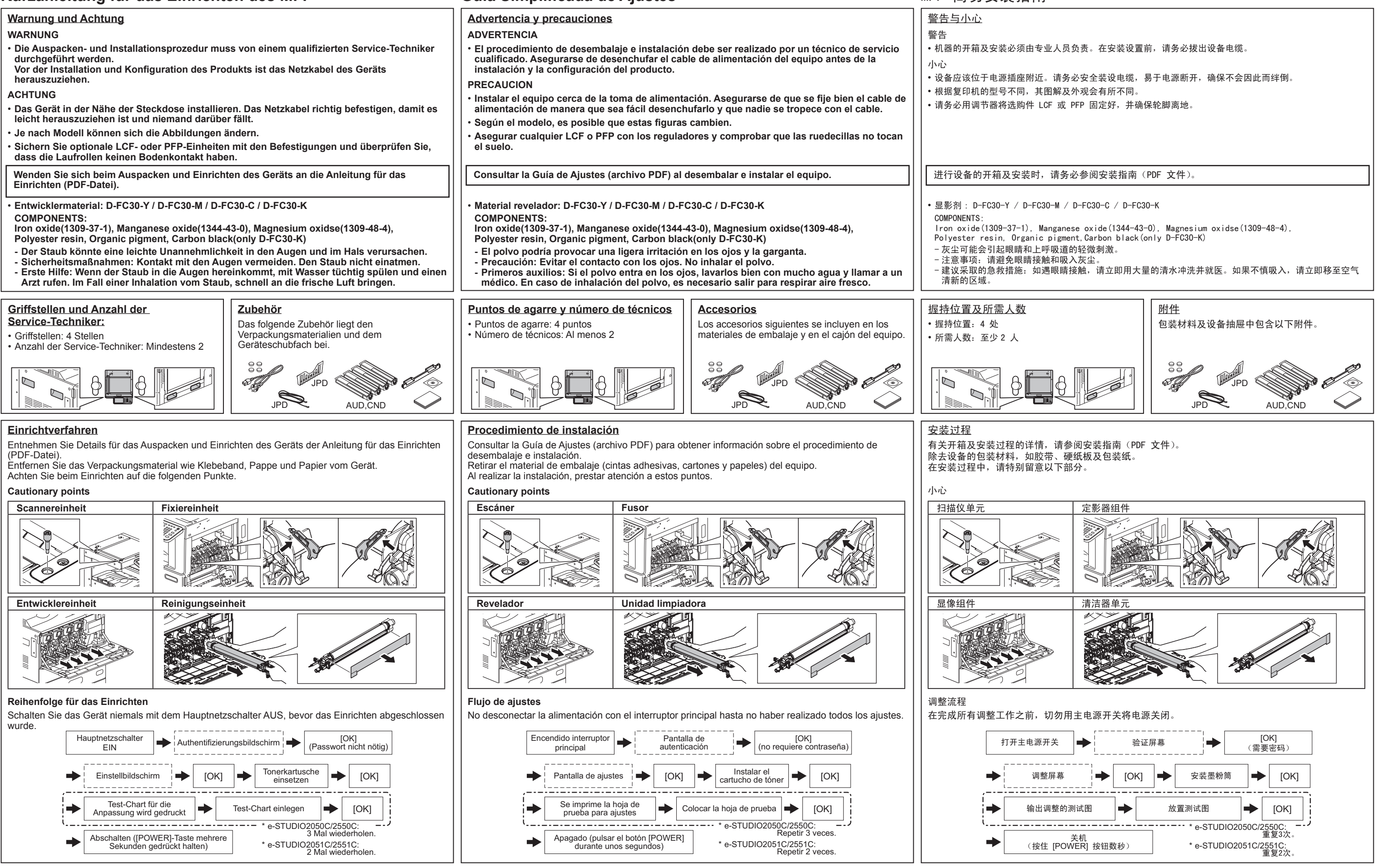

# TOSHIBA

# C-studio2050c/2550c/2051c/2551c

UIM11008100 Ver00 R111223K5300-TTEC

## **SET-UP GUIDE**

#### Warnings and Cautionary Points

- The unpacking and setup procedure shall be done by a qualified service technician.
- Be sure to unplug the power cable of the equipment before installing and setting up the product.
- Disconnect the ground wire after unplugging the power cable. In addition, be sure to connect the ground wire before plugging the power cable.
- Install the equipment near an outlet. Be sure to wire the power cable securely so as to unplug it easily and not to trip over it.
- According to the equipment model, these illustrations may differ.
- Be sure to secure any optional Large Capacity Feeder (LCF) or Paper Feed Pedestal (PFP) with the adjusters and confirm that the casters are away from the floor.
- Be sure to clean the adhering surface of the equipment before a seal or part is attached.
- To lift the equipment, be sure to have two people use the handles shown in the figure.

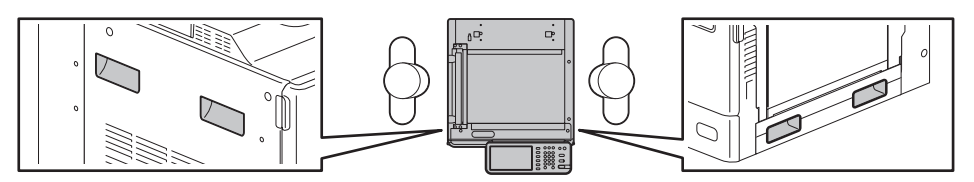

• Do not remove the tape fixing the platen switch lever until instructed to do so.

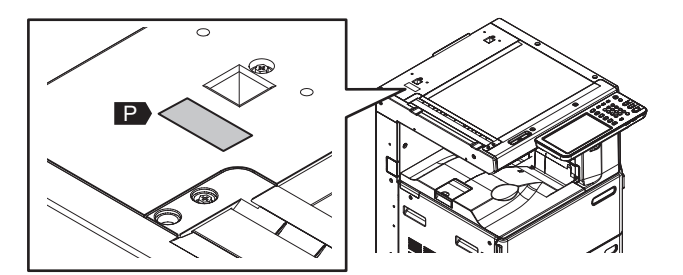

- Developer: D-FC30-Y / D-FC30-M / D-FC30-C / D-FC30-K COMPONENTS: Iron oxide (1309-37-1), Manganese oxide (1344-43-0), Magnesium oxide (1309-48-4), Polvester resin, Organic pigment, Carbon black (only D-FC30-K)
  - Be careful not to inhale or get developer in your eye.
  - If you develop a cough after inhaling developer, get medical attention.
  - If developer gets in your eye, wash it out immediately and get medical attention should irritation persist.

## Accessories

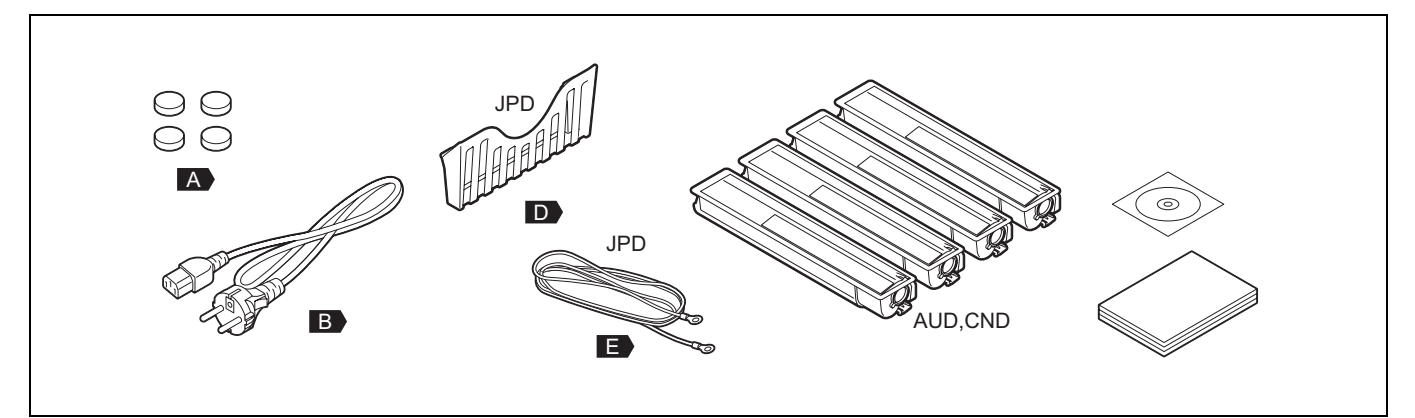

# Setup

| 1. | Remove the packing materials.                                                                    |  |
|----|--------------------------------------------------------------------------------------------------|--|
| 2. | Take out the accessories.                                                                        |  |
| 3. | Remove [F].<br>• F: 2                                                                            |  |
| 4. | Install [G] or [H].<br>G: MR-3024<br>H: KA-1640PC<br>* Refer to the SET-UP GUIDE for [G] or [H]. |  |
| 5. | Remove [P] and dispose of it.                                                                    |  |

| <ul> <li>Attach [A].</li> <li>A: 4</li> </ul>                      |  |
|--------------------------------------------------------------------|--|
| 7. Open the cover.                                                 |  |
| <ul> <li>8. Remove [I].</li> <li>1) Lower the 2 levers.</li> </ul> |  |

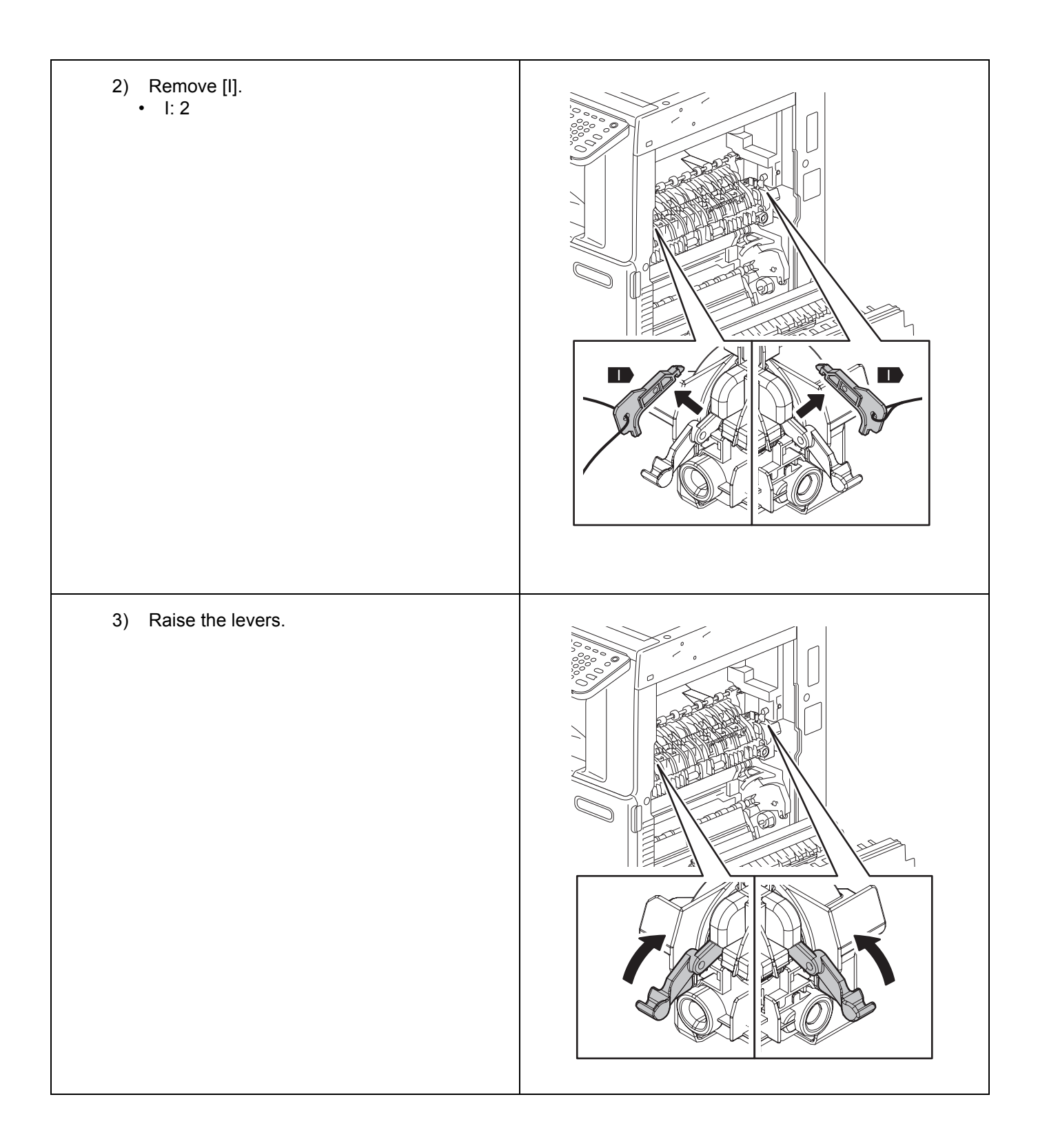

| <ul> <li>9. Remove the protective parts [J] and dispose of them.</li> <li>• J: 2</li> </ul> |  |
|---------------------------------------------------------------------------------------------|--|
| 10. Close the cover.                                                                        |  |
| 11. Open the cover.                                                                         |  |

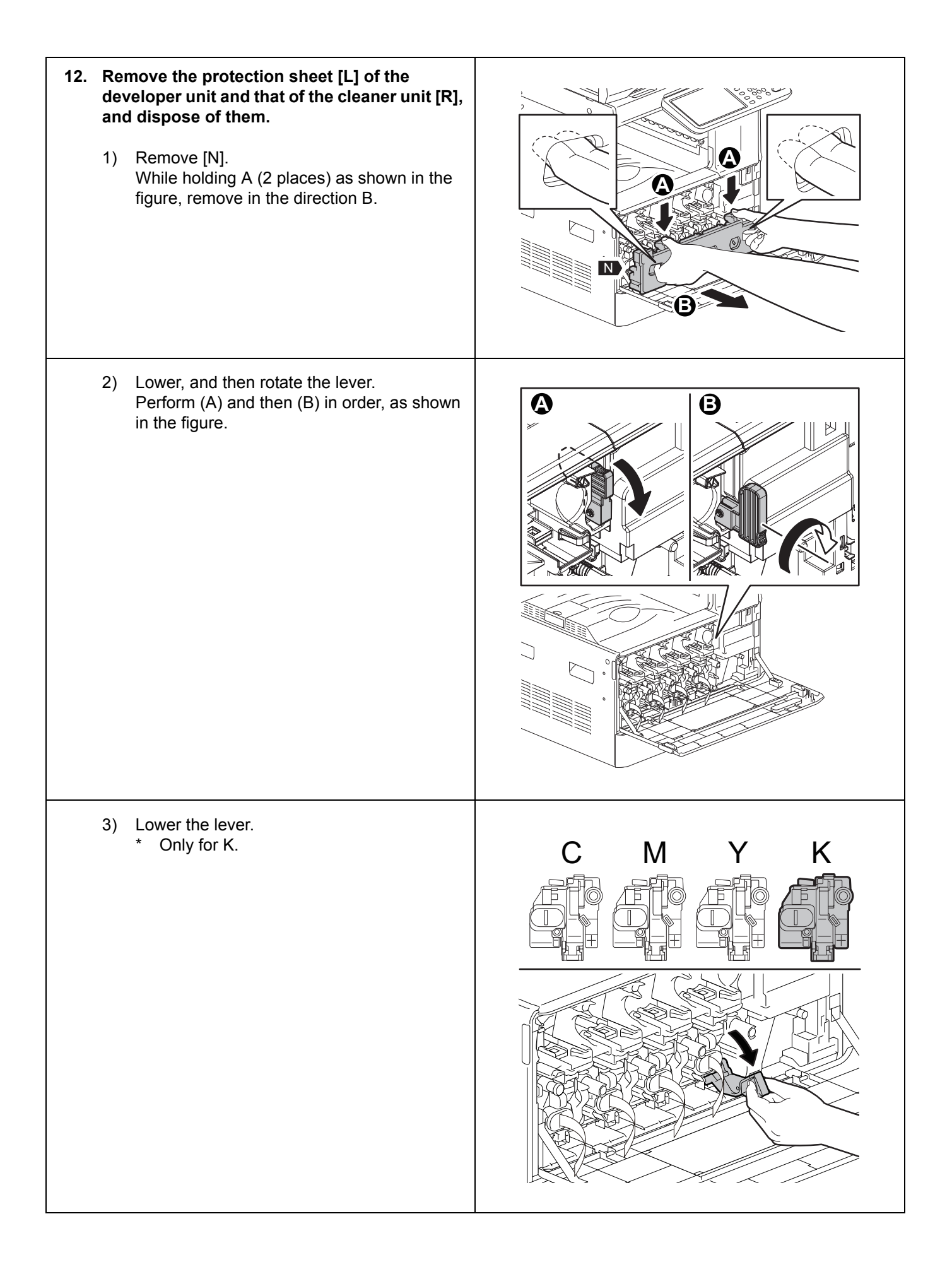

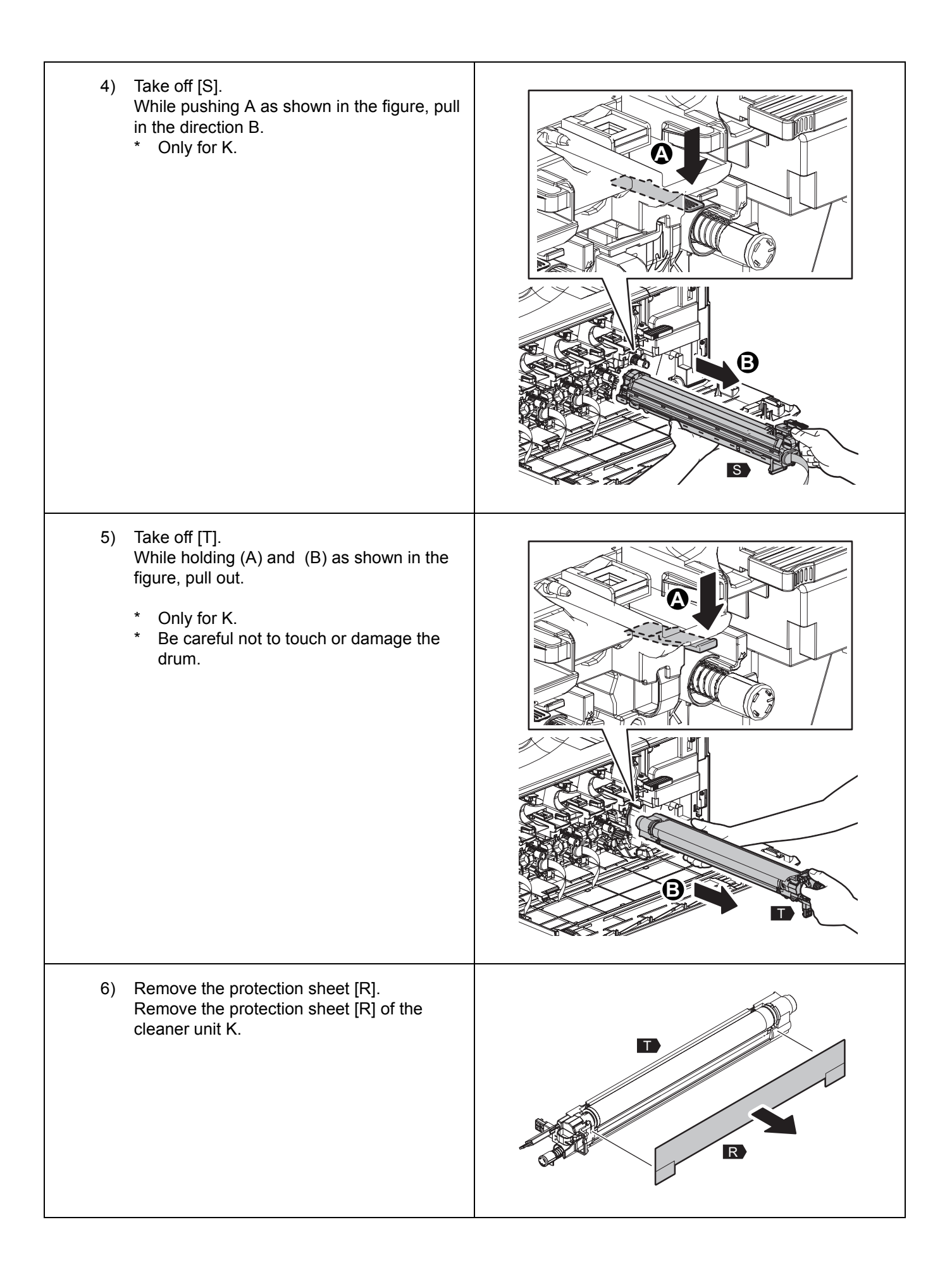

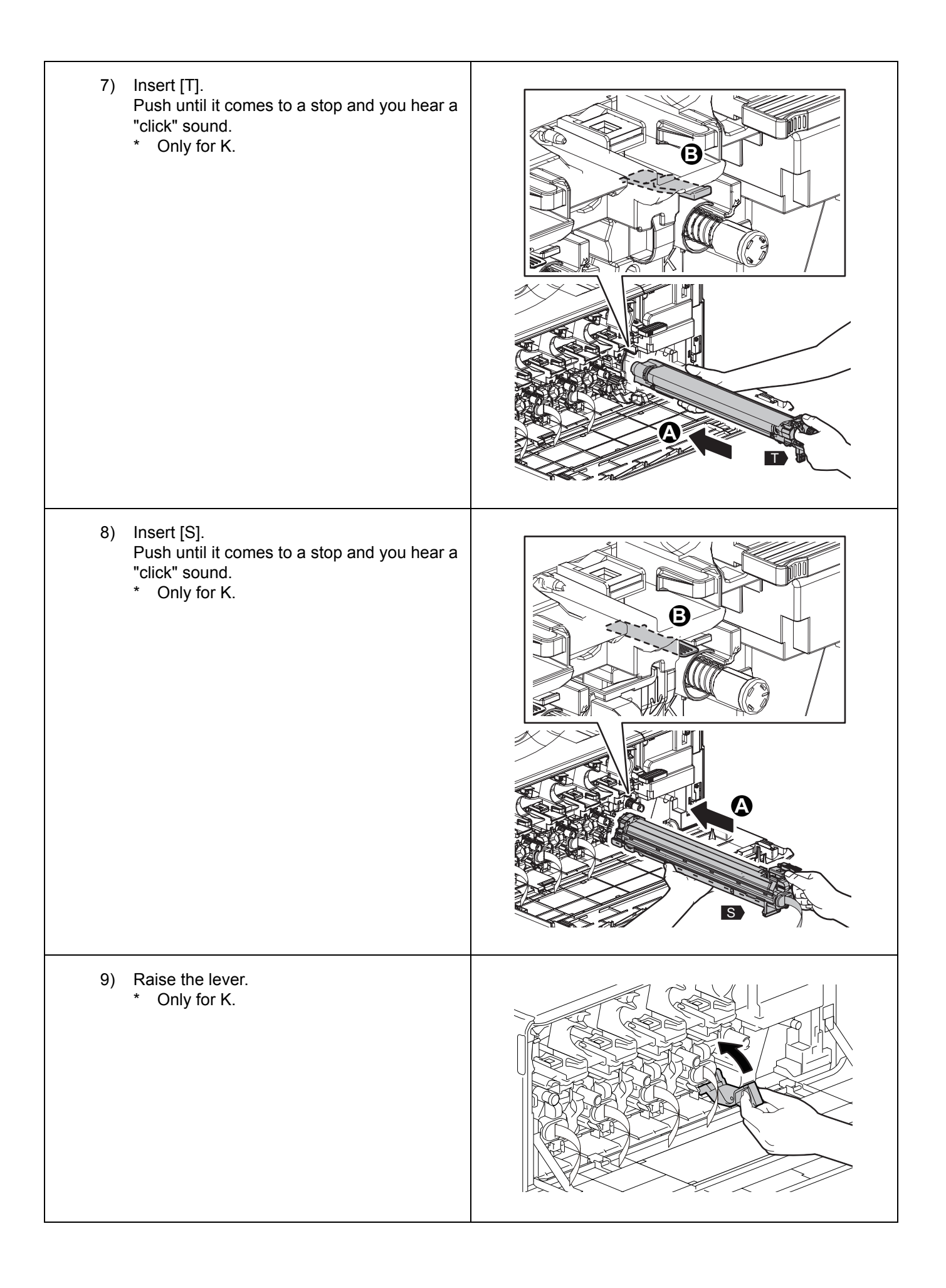

| 10) Rotate, and then raise the lever.<br>Perform (A) and then (B) in order, as shown<br>in the figure.                                                      |  |
|----------------------------------------------------------------------------------------------------|--|
| <ul> <li>11) Pull out the protection sheet [L] and dispose of it.</li> <li>Remove the protection sheet [L] of the developer units Y, M, C and K.</li> </ul> |  |
| 12) Attach [N].                                                                                                    |  |

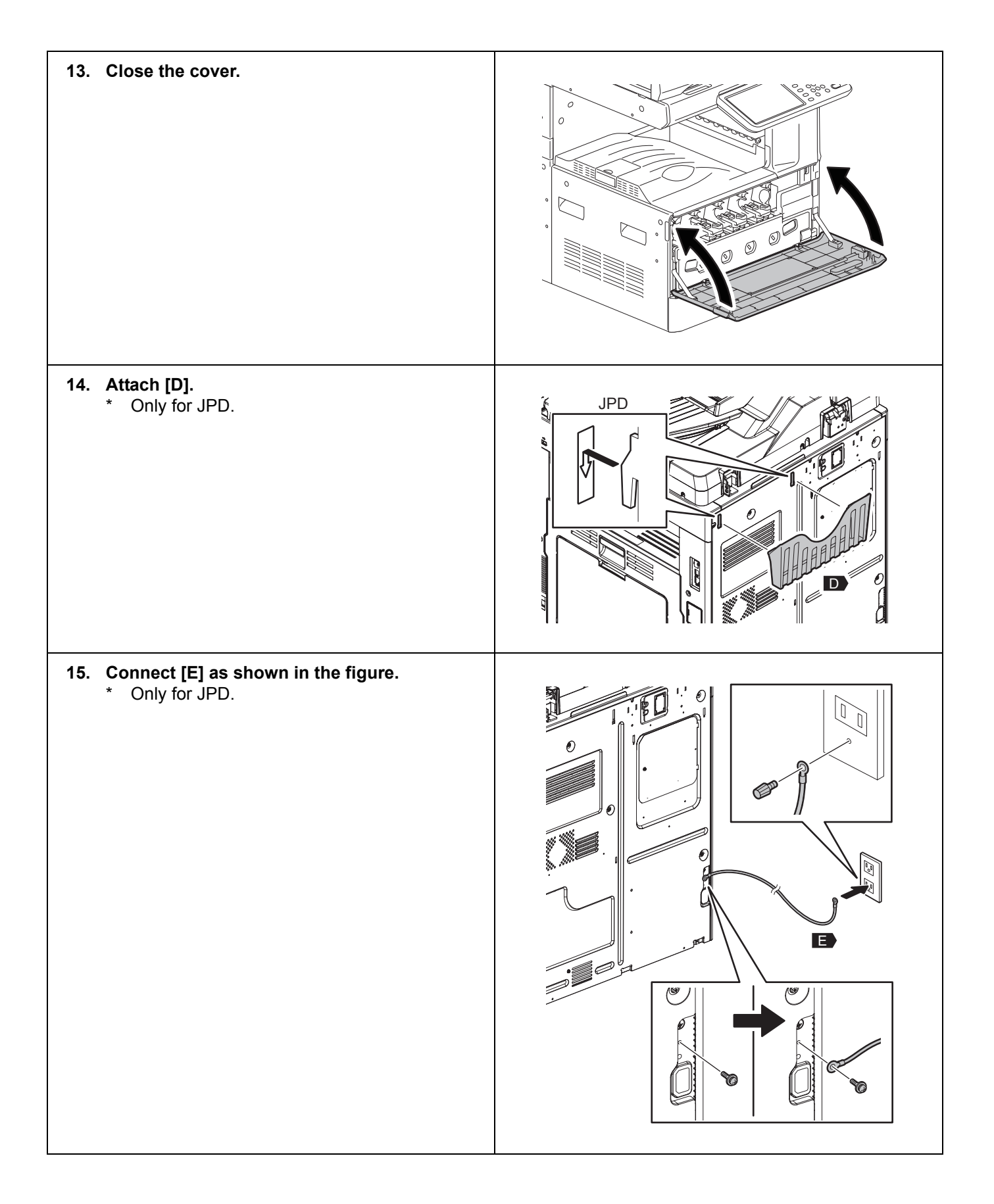

| <ul> <li><b>16.</b> Open the cover.</li> <li>* Only for JPD, ASD, ARD, AUD, TWD and CND.</li> </ul>                                       |     |
|----------------------------------------------------------------------------------------------------|-----|
| <ul> <li><b>17.</b> Pull out the drawer.</li> <li>* Only for JPD, ASD, ARD, AUD, TWD and CND.</li> </ul>                                  |     |
| <ul> <li>18. Remove the screws and take off the cover.</li> <li>Screws: 5</li> <li>* Only for JPD, ASD, ARD, AUD, TWD and CND.</li> </ul> |     |
| <ul> <li>19. Loosen the screws and take off the cover.</li> <li>Screws: 2</li> <li>* Only for JPD, ASD, ARD, AUD, TWD and CND.</li> </ul> | 500 |

| <ul> <li>20. Remove the cable as shown in the figure and connect the connector.</li> <li>* Only for JPD, ASD, ARD, AUD, TWD and CND.</li> </ul> |  |
|----------------------------------------------------------------------------------------------------|--|
| <ul> <li>21. Attach the cover and tighten the screws.</li> <li>Screws: 2</li> <li>* Only for JPD, ASD, ARD, AUD, TWD and CND.</li> </ul>        |  |
| <ul> <li>22. Attach the cover with the screws.</li> <li>Screws: 5</li> <li>* Only for JPD, ASD, ARD, AUD, TWD and CND.</li> </ul>               |  |
| <ul> <li><b>23. Install the drawer.</b></li> <li>* Only for JPD, ASD, ARD, AUD, TWD and CND.</li> </ul>                                         |  |

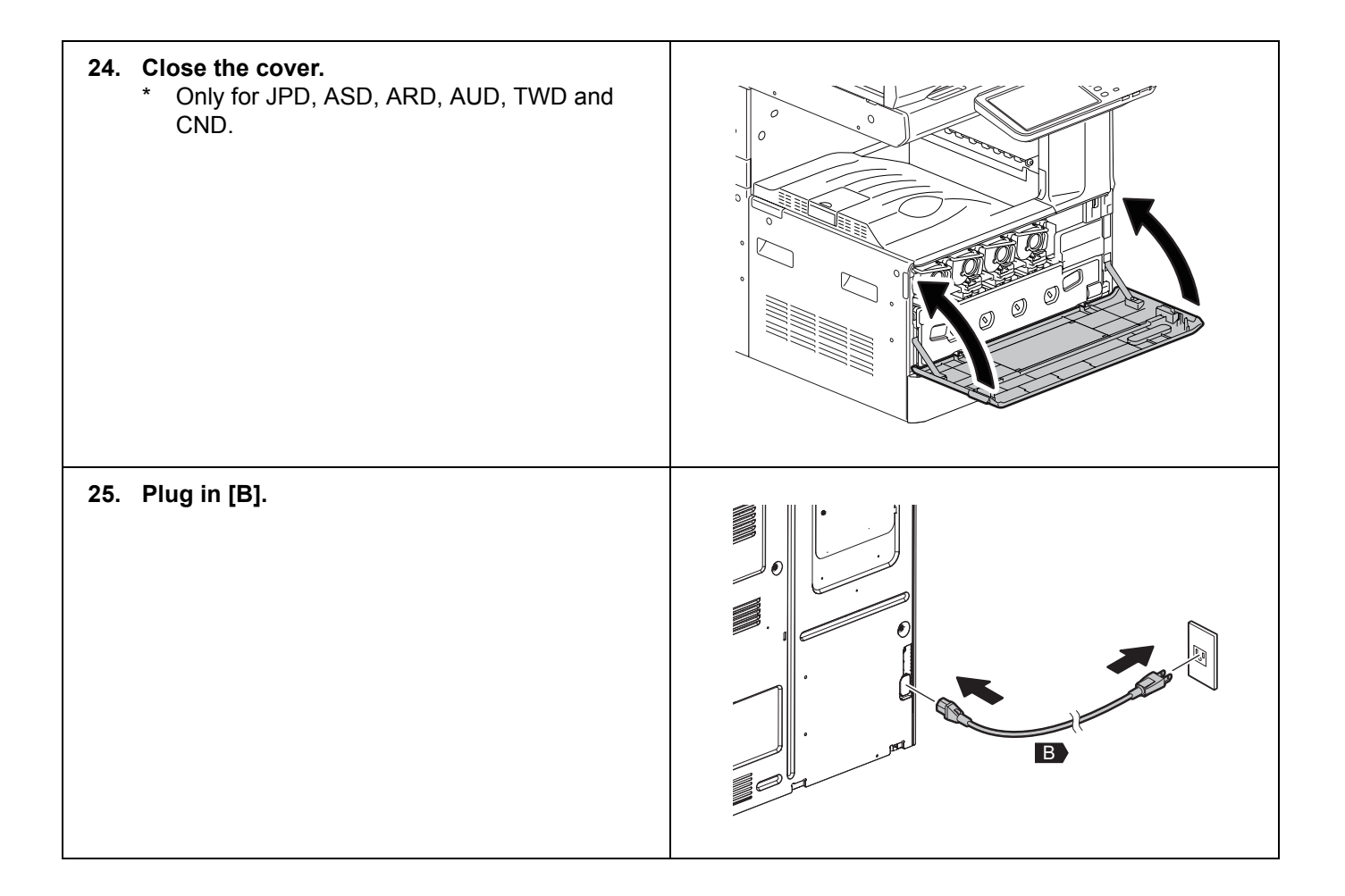

## ■ Automatic Setup

Never turn the power OFF with the main power switch until the automatic setup has been completed.

| 1. | Turn the power ON with the main power switch.                                                                                                    |                                                                                                    |
|----|----------------------------------------------------------------------------------------------------|----------------------------------------------------------------------------------------------------|
| 2. | Press [OK] on the AUTHENTICATION screen.<br>* A password is unnecessary.                                                                                                    | AUTHENTICATION<br>Key in the password Press OK USER NAME Service PASSWORD OK                                          |
| 3. | When the screen shown in the figure appears, press [OK].                                                                                                    | ADJUSTMENT<br>Start easy setup<br>Press YOK*                                                                          |
| 4. | When the status of the screen becomes<br>similar to that shown in the figure, press<br>[OK].<br>When the center row of the screen with voltage<br>values (V) is filled, press [OK]. | ADJUSTMENT<br>Y. 157V M. 156V C. 152V K. 156V<br>Y. 152 M. 167 C. 159 K. 173<br>Y. 156V M. 156V C. 156V K. 156V<br>CK |
| 5. | Install the toner cartridges.                                                                                                    | ADJUSTMENT Set the toner cartridge for each of the 4 colors (Y, M, C, K)                                              |

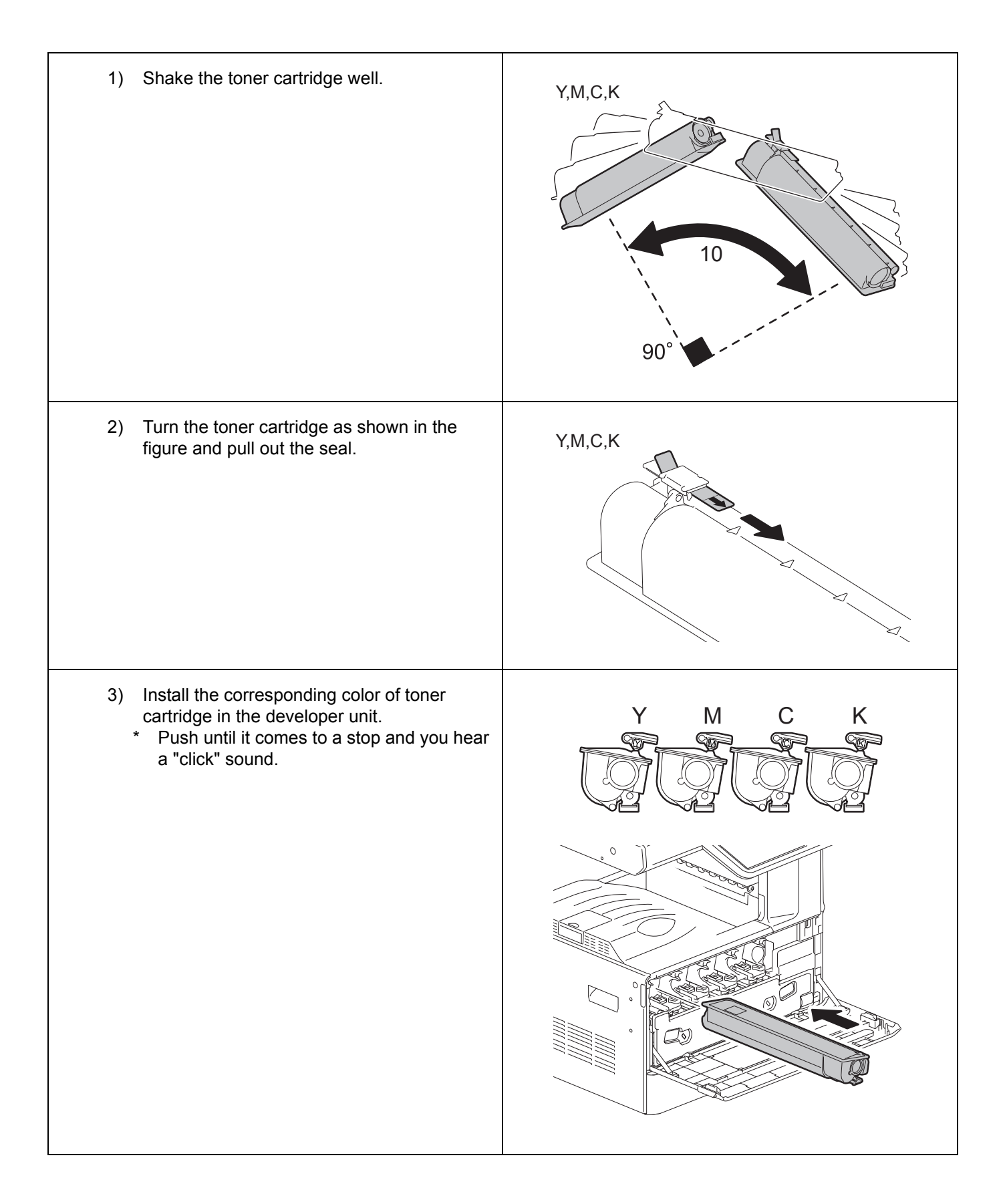

|    | 4) Close the front cover.                                                                                                    |                                                                      |
|----|----------------------------------------------------------------------------------------------------|----------------------------------------------------------------------|
|    | 5) When the screen shown in the figure appears, press [OK]. Then the image quality control adjustment starts.                                                                                                    | ADJUSTMENT Are all the toner cartridges installed? OK                |
| 6. | The image quality control adjustment is<br>performed.<br>The screen shown in the figure is displayed<br>during calibration.<br>When the image quality control adjustment is<br>completed, the color registration adjustment<br>starts. | ADJUSTMENT WAIT Initialization of image quality control is underway. |
| 7. | The color registration adjustment is performed.<br>The screen shown in the figure is displayed during calibration.                                                                                                    | ADJUSTMENT WAIT Forced color registration adjustment is underway.    |

| <ol> <li>The fuser unit thermistor correction is performed.<br/>The screen shown in the figure is displayed during calibration.</li> </ol> | ADJUSTMENT WAIT Enforced performing of noncontact thermistor correction is underway.                |
|----------------------------------------------------------------------------------------------------|----------------------------------------------------------------------------------------------------|
| 9. The automatic gamma adjustment for copying is performed.                                                                                |                                                                                                    |
| 1) Place A4 or LT paper in the drawer.                                                                                                    |                                                                                                    |
| 2) Press [OK].<br>The test chart for calibration is output.                                                                                | ADJUSTMENT<br>Execute copy gamma adjustment.<br>Set A4/LT paper in the upper drawer and press (OK). |

|     | 3)          | Set the test chart on the original glass and<br>press [OK].<br>The scanner reads the original and<br>calibration starts automatically.                                                                                                    | ADJUSTMENT Place the printed chart with its face down and the 2 black solid rectangles to the left. Then close the original cover or the ADF and press [OK] |
|-----|-------------|----------------------------------------------------------------------------------------------------|----------------------------------------------------------------------------------------------------|
|     | 4)          | <ul> <li>Check that calibration is completed and remove the test chart from the original glass.</li> <li>* When calibration fails, the screen shown in the figure is displayed. Since the test chart may have deviated from the appropriate position, set it correctly and perform calibration again.</li> </ul> | ADJUSTMENT ERROR Press [OK] to perform the adjustment again or [CANCEL] to finish it CANCEL CK                                                              |
| 10. | The<br>prin | automatic gamma adjustment for 600 dpi<br>iter is performed.                                                                                                    |                                                                                                    |
|     | 1)          | Place A4 or LT paper in the drawer.                                                                                                    |                                                                                                    |
| 1   |             |                                                                                                    |                                                                                                    |
|     | 2)          | Press [OK].<br>The test chart for calibration is output.                                                                                                    | ADJUSTMENT Execute 600dpi print gamma adjustment Set A4/LT paper in the upper drawer and press [OK]                                                         |

|     | <ul> <li>4) Check that calibration is completed and<br/>remove the test chart from the original glass</li> <li>* When calibration fails, the screen shown<br/>in the figure is displayed. Since the test<br/>chart may have deviated from the<br/>appropriate position, set it correctly and<br/>perform calibration again.</li> </ul> | ADJUSTMENT ? ERROR Press (OK) to perform the adjustment again or [CANCEL] to finish it CANCEL OK                                                            |
|-----|----------------------------------------------------------------------------------------------------|----------------------------------------------------------------------------------------------------|
| 11. | The automatic gamma adjustment for 1200<br>dpi printer is performed.<br>* Only for e-STUDIO2050C/2550C.                                                                                                    |                                                                                                    |
|     | 1) Place A4 or LT paper in the drawer.                                                                                                    |                                                                                                    |
|     | 2) Press [OK].<br>The test chart for calibration is output.                                                                                                    | ADJUSTMENT Execute 1200dpi print gamma adjustment. Set A4/LT paper in the upper drawer and press [OK]                                                       |
|     | <ol> <li>Set the test chart on the original glass and<br/>press [OK].<br/>The scanner reads the original and<br/>calibration starts automatically.</li> </ol>                                                                                                    | ADJUSTMENT Place the printed chart with its face down and the 2 black solid rectangles to the left. Then close the original cover or the ADF and press (OK) |
|     | <ul> <li>4) Check that calibration is completed and<br/>remove the test chart from the original glass</li> <li>* When calibration fails, the screen shown<br/>in the figure is displayed. Since the test<br/>chart may have deviated from the<br/>appropriate position, set it correctly and<br/>perform calibration again.</li> </ul> | ADJUSTMENT EPRICR Press [OK] to perform the adjustment again or [CANCEL] to finish it CANCEL OK                                                             |

| 12.   | Check that all calibrations are completed<br>properly.<br>When all calibrations are completed properly, the<br>screen shown in the figure is displayed. | ADJUSTMENT Press and hold the (POWER) button until the power is turned OFF. |
|-------|----------------------------------------------------------------------------------------------------|-----------------------------------------------------------------------------|
| 13.   | Press the [ON/OFF] button on the control panel until the screen goes off.                                                                               |                                                                             |
| Autor | natic calibration is now completed.                                                                                                    |                                                                             |

## Setting Date and Time

- 1. Press the [ON/OFF] button.
- 2. Press [USER FUNCTIONS].
- **3. Press [ADMIN], and then [PASSWORD].** Enter the administrator password [123456] (default), and then press [OK].
- 4. Press [GENERAL], [CLOCK] and [DATE/TIME].
- 5. Enter the values for year, month, date, hour and minute, and then press [OK].
- 6. Shut down the equipment by pressing the [ON/OFF] button until you hear a sound.
- 7. Turn the main power switch OFF.

# **TOSHIBA** C:studio2050c/2550c/2051c/2551c

UIM11008100 Ver00 R111223K5300-TTEC

## セットアップ説明書

#### 警告・注意

- 開梱および設置は資格をもったサービス技術者が行ってください。
- 製品の装着・設置を実施する際、機体の電源プラグはコンセントから必ず抜いてください。
- 電源プラグを抜いた後にアース線をはずしてください。また、電源プラグを接続する前に必ずアース線を 接続してください。
- ・ 機体はコンセントの近くに設置してください。その際、人が容易に電源プラグをコンセントから抜くことができ、かつ人が電源プラグおよび電源ケーブルに引っかかることのないよう配慮し、配線してください。
- 適用される機体のモデルによって、イラストと外観が異なることがあります。
- ・ 機体に大容量給紙装置(LCF)、多段給紙装置(PFP)を組み合わせる場合は、必ずアジャスターで固定してください。その際、キャスターが浮いていることを確認してください。
- シール、部品を貼り付ける場合は、必ず貼り付け面を脱脂してください。
- 機体を持ち上げる場合は、必ず2人以上作業で行い、図の取っ手を持ってください。

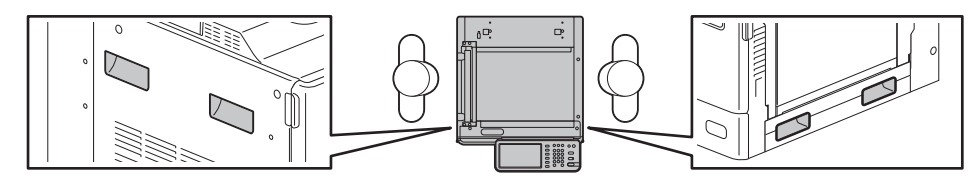

• プラテンスイッチレバーを止めているテープは、指示があるまで取り外さないでください。

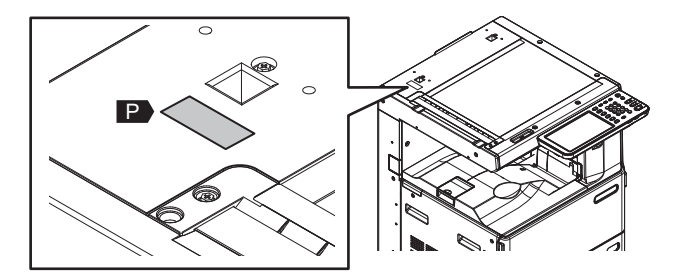

- 現像剤: D-FC30-Y / D-FC30-M / D-FC30-C / D-FC30-K COMPONENTS: Iron oxide(1309-37-1), Manganese oxide(1344-43-0), Magnesium oxidse(1309-48-4), Polyester resin, Organic pigment, Carbon black(only D-FC30-K)
  - 現像剤を吸入したり、目に入らないよう注意してください。
  - 吸入した場合、咳などの症状が出るようであれば、医師の診察を受けてください。
  - 目に入った場合、直ちに流水でよく洗い、刺激が残るようであれば医師の診察を受けてください。

■付属品

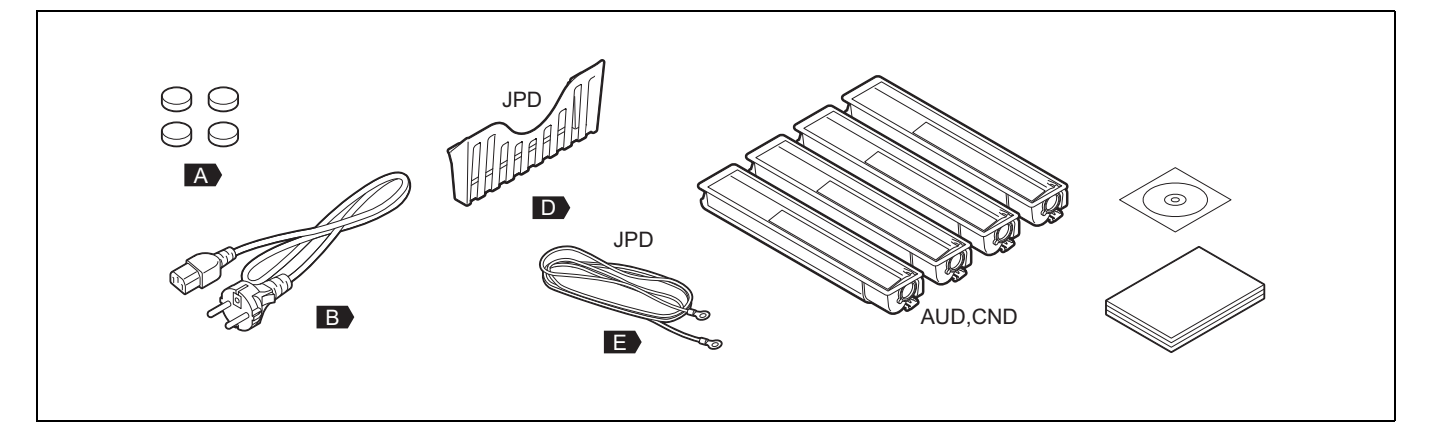

## ■セットアップ

| 1. | 保護材を取り外します。                                                                                                    |  |
|----|----------------------------------------------------------------------------------------------------|--|
| 2. | 付属品を取り出します。                                                                                                    |  |
| 3. | <b>[F] を取り外します。</b><br>・ F: 2 本                                                                                             |  |
| 4. | <ul> <li>[G] または [H] を取り付けます。</li> <li>G: MR-3024</li> <li>H: KA-1640PC</li> <li>* [G], [H] のセットアップ説明書を参照してください。</li> </ul> |  |
| 5. | [P] を取り外し、捨てます。                                                                                                    |  |

| 6. [A] を取り付けます。<br>・ A:4 個              |  |
|-----------------------------------------|--|
| 7. カバーを開けます。                            |  |
| 8. [1]を取り外します。<br>1) レバー (2 箇所 ) を下げます。 |  |

| 2) [l]を取り外します。<br>・ l: 2 個 |  |
|----------------------------|--|
| 3) レバーを上げます。               |  |

| 9. 保護材 [J] を取り外し、捨てます。<br>・ J: 2 個 |  |
|------------------------------------|--|
| 10. カバーを閉めます。                      |  |
| 11. カバーを開けます。                      |  |

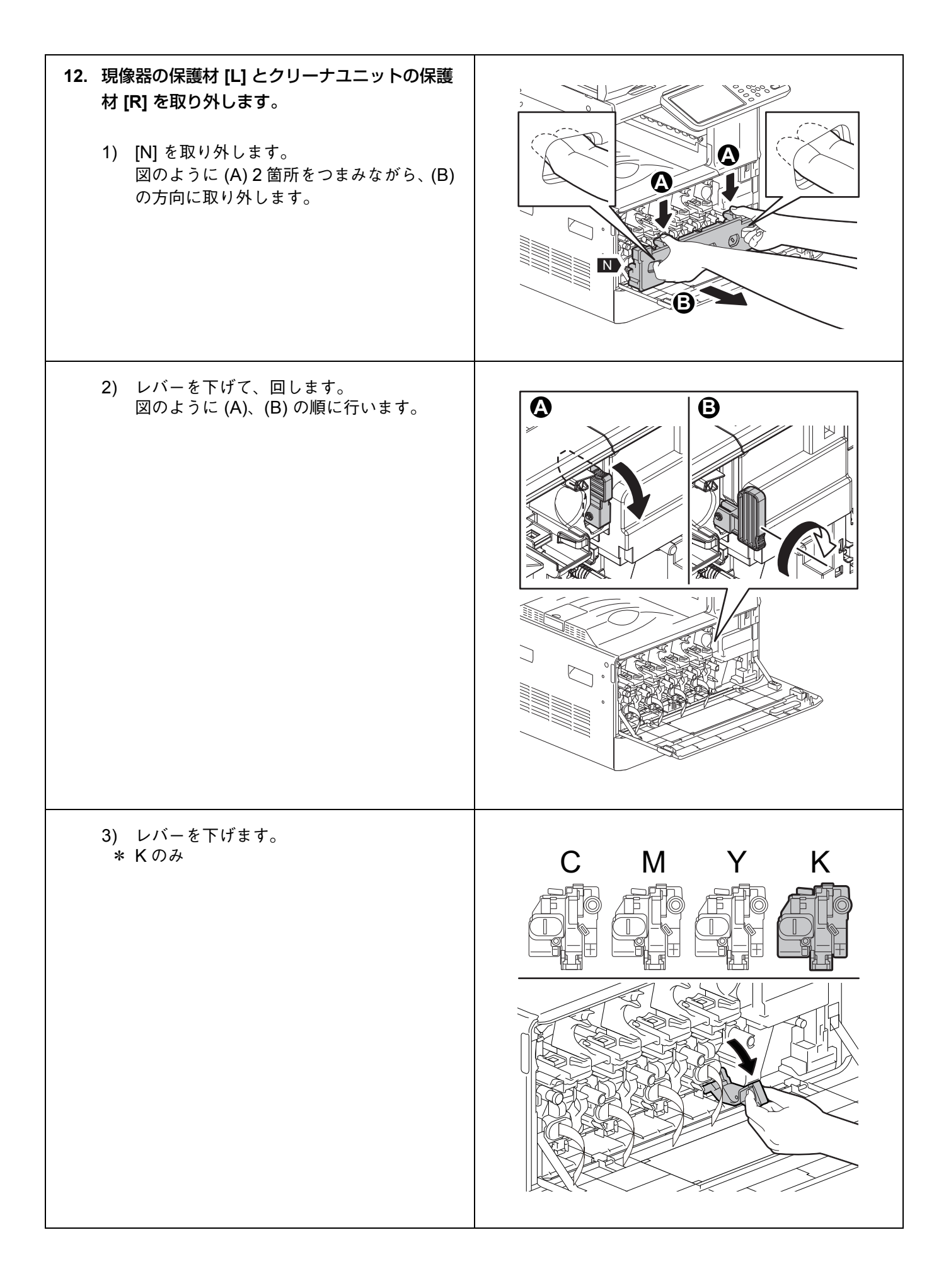

| <ul> <li>4) [S]を取り外します。<br/>図のように(A)を押しながら、(B)の方向に<br/>取り外します。</li> <li>* Kのみ</li> </ul>            |  |
|----------------------------------------------------------------------------------------------------|--|
| 5) [T]を取り外します。<br>図のように (A)、(B) をつまみながら手前に<br>取り外します。<br>* Kのみ<br>* ドラムに触ったり、傷をつけないように注<br>意してください。 |  |
| 6) 保護材 [R] を取り外します。<br>K のクリーナユニットの保護材 [R] を取り<br>外してください。                                          |  |

| <ul> <li>7) [T]を取り付けます。         <ul> <li>カチッ"と音がするまで押し込んでください。</li> <li>* Kのみ</li> </ul> </li> </ul> |  |
|----------------------------------------------------------------------------------------------------|--|
| 8) [S]を取り付けます。<br>"カチッ"と音がするまで押し込んでくださ<br>い。<br>* Kのみ                                                |  |
| 9) レバーを上げます。<br>* Kのみ                                                                                |  |

| 10) レバーを回して、上げます。<br>図のように (A)、(B) の順に行います。                           |  |
|-----------------------------------------------------------------------|--|
| 11) 保護材 [L] を引き抜き、捨てます。<br>Y / M / C / K の現像器の保護材 [L] を取り外<br>してください。 |  |
| 12) [N] を取り付けます。                                                      |  |

| 13. カバーを閉めます。                           |  |
|-----------------------------------------|--|
| <b>14. [D] を取り付けます</b> 。<br>* JPD 仕向けのみ |  |
| 15. 図のように [E] を取り付けます。<br>* JPD 仕向けのみ   |  |

| <b>16. カバーを開けます。</b><br>* JPD, ASD, ARD, AUD, TWD, CND 仕向け<br>のみ                       |  |
|----------------------------------------------------------------------------------------|--|
| <b>17. カセットを取り出します</b> 。<br>* JPD, ASD, ARD, AUD, TWD, CND 仕向け<br>のみ                   |  |
| <b>18. ネジを取り外し、カバーを取り外します。</b><br>・ ネジ:5 本<br>* JPD, ASD, ARD, AUD, TWD, CND 仕向け<br>のみ |  |
| <b>19. ネジをゆるめて、カバーを取り外します。</b><br>・ ネジ:2 本<br>* JPD, ASD, ARD, AUD, TWD, CND 仕向け<br>のみ |  |

| 20. 図のようにケーブルを取り外し、コネクタを接続します。<br>* JPD, ASD, ARD, AUD, TWD, CND 仕向け<br>のみ           |  |
|--------------------------------------------------------------------------------------|--|
| <b>21. カバーを取り付け、ネジを締めます。</b><br>• ネジ:2 本<br>* JPD, ASD, ARD, AUD, TWD, CND 仕向け<br>のみ |  |
| <b>22. ネジでカバーを取り付けます。</b><br>・ ネジ:5 本<br>* JPD, ASD, ARD, AUD, TWD, CND 仕向け<br>のみ    |  |
| <b>23. カセットをセットします</b> 。<br>* JPD, ASD, ARD, AUD, TWD, CND 仕向け<br>のみ                 |  |

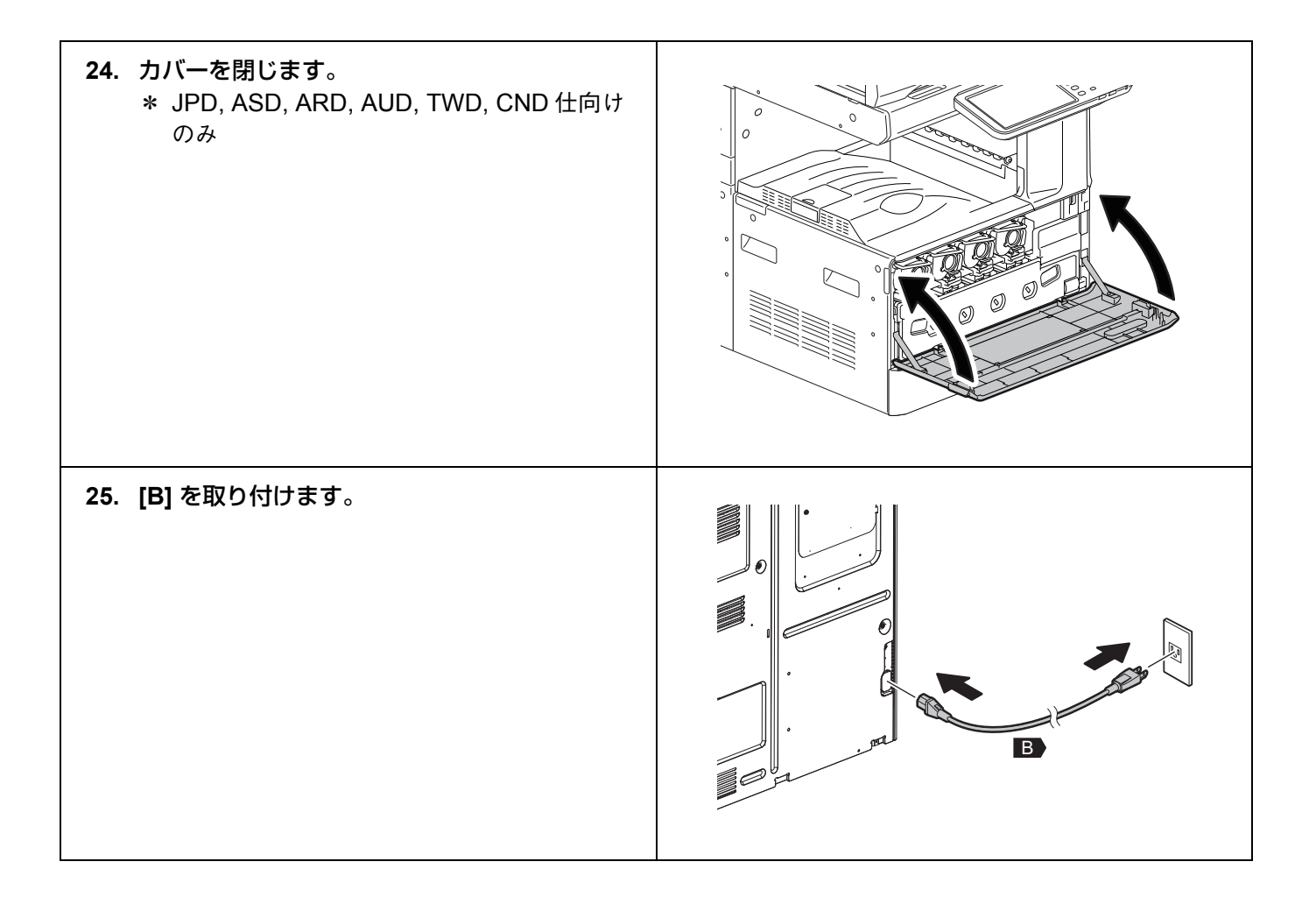

# ■自動調整

自動調整が完了するまで、電源をオフにしないでください。

| 1. 主電源をオンにします。                                                     |                                                                                                    |
|--------------------------------------------------------------------|----------------------------------------------------------------------------------------------------|
| 2. 「認証方式」画面で [OK] を押します。<br>* パスワードは不要です。                          | AUTHENTICATION<br>Key in the password Press OK USER NAME Service PASSWORD OK                                          |
| 3. 右の画面が表示されたら、[OK] を押します。                                         | ADJUSTMENT<br>Start easy setup<br>Press 'OK'.                                                                         |
| 4. 右の画面の状態になったら、[OK] を押します。<br>電圧値(V)の中段に数値が表示されたら、<br>[OK] を押します。 | ADJUSTMENT<br>Y: 157V M: 156V C: 152V K: 156V<br>Y: 152 M: 167 C: 159 K: 173<br>Y: 156V M: 156V C: 156V K: 156V<br>OK |
| 5. トナーカートリッジをセットします。                                               | ADJUSTMENT Set the toner cartridge for each of the 4 colors (Y, M, C, K).                                             |
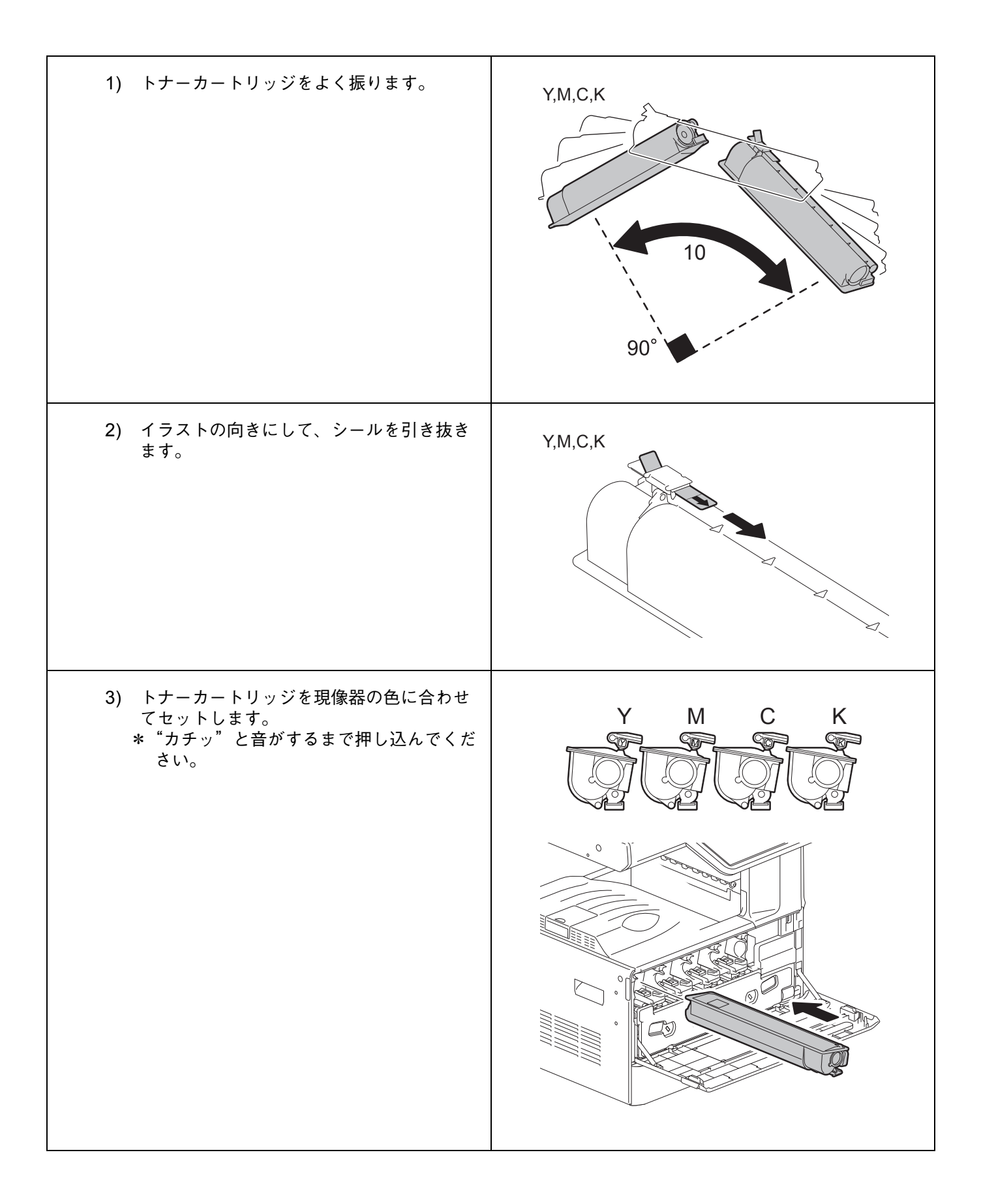

| 4) 前面カバーを閉めます。                                                              |                                                                          |
|-----------------------------------------------------------------------------|--------------------------------------------------------------------------|
| 5) 右の画面が表示されたら、[OK] を押しま<br>す。<br>[OK] を押すと画質維持制御調整を開始し<br>ます。              | ADJUSTMENT Are all the toner cartridges installed? OK                    |
| 6. 回質維持制御調整を行います。<br>調整実行中は右の画面が表示されます。<br>画質維持制御調整が完了すると、位置合わせ調<br>整を行います。 | ADJUSTMENT WAIT Initialization of image quality control is underway.     |
| 7. 位置合わせ制御の調整を行います。<br>調整実行中は右の画面が表示されます。                                   | ADJUSTMENT<br>WAIT<br>For ced color registration adjustment is underway. |

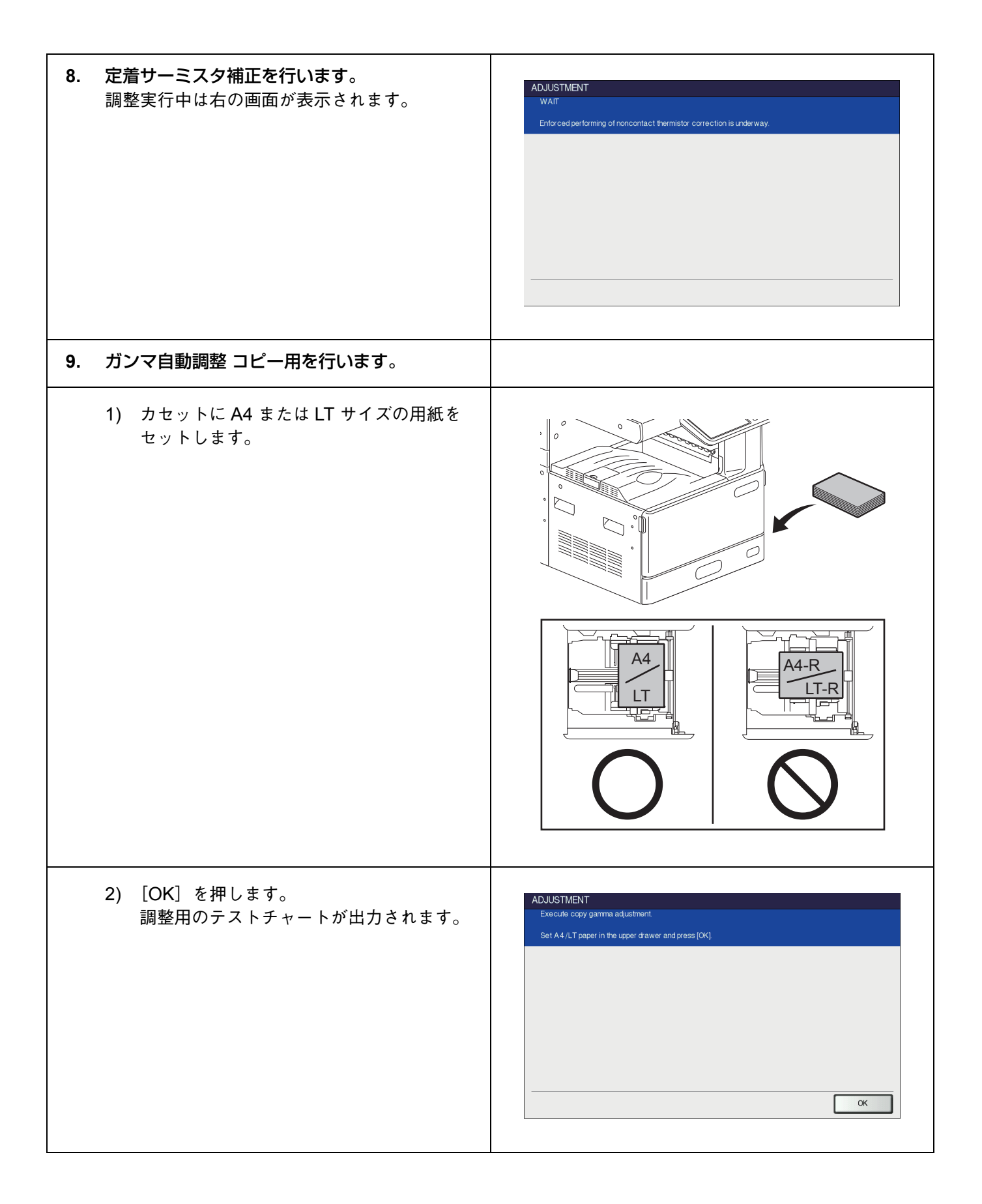

| 3) 原稿ガラスにテストチャートをセットして、<br>[OK] を押します。<br>スキャナが原稿を読み取り、自動的に調整<br>を行います。                                                                              | ADJUSTMENT Place the printed chart with its face down and the 2 black solid rectangles to the left. Then close the original cover or the ADF and press (OK)    |
|----------------------------------------------------------------------------------------------------|----------------------------------------------------------------------------------------------------|
| <ul> <li>4) 調整が完了したことを確認して、原稿ガラスのテストチャートを取り去ります。</li> <li>* 調整に失敗した場合は、右の画面が表示されます。テストチャートの位置がずれた可能性があるので、もう一度正しくテストチャートをセットして調整を行ってください。</li> </ul> | ADJUSTMENT ? ERROR Press (OK) to perform the adjustment again or (CANCEL) to finish it CANCEL OK                                                               |
| 10. ガンマ自動調整 600dpi プリンタ用を行います。                                                                                                    |                                                                                                    |
| 1) カセットに A4 または LT サイズの用紙を<br>セットします。                                                                                                    |                                                                                                    |
| 2) [OK] を押します。<br>調整用のテストチャートが出力されます。                                                                                                    | ADJUSTMENT Execute 600dpl print gamma adjustment Set A4/LT paper in the upper drawer and press [OK] OK                                                         |
| 3) 原稿ガラスにテストチャートをセットして、<br>[OK] を押します。<br>スキャナが原稿を読み取り、自動的に調整<br>を行います。                                                                              | ADJUSTMENT Place the printed chart with its face down and the 2 black solid rectangles to the left. Then close the original cover or the ADF and press [OK] OK |

| <ul> <li>4) 調整が完了したことを確認して、原稿ガラ<br/>スのテストチャートを取り去ります。</li> <li>* 調整に失敗した場合は、右の画面が表示されます。テストチャートの位置がずれた可能性があるので、もう一度正しくテスト<br/>チャートをセットして調整を行ってください。</li> </ul> | ADJUSTMENT  ERROR  Press [OK] to perform the adjustment again or [CANCEL] to finish it  CANCEL OK                                                           |
|----------------------------------------------------------------------------------------------------|----------------------------------------------------------------------------------------------------|
| 11. ガンマ自動調整 1200dpi プリンタ用を行いま                                                                                                    |                                                                                                    |
| す。<br>* e-STUDIO2050C/2550Cのみ                                                                                                    |                                                                                                    |
|                                                                                                    |                                                                                                    |
| 1) カセットに A4 または LI サイスの用紙を<br>セットします。                                                                                                    |                                                                                                    |
| 2) [OK] を押します。<br>調整用のテストチャートが出力されます。                                                                                                    | ADJUSTMENT Execute 1200dpi print gamma adjustment. Set A.4 //LT paper in the upper drawer and press [OK] OK                                                 |
| 3) 原稿ガラスにテストチャートをセットして、<br>[OK] を押します。<br>スキャナが原稿を読み取り、自動的に調整<br>を行います。                                                                                        | ADJUSTMENT Place the printed chart with its face down and the 2 black solid rectangles to the left. Then close the criginal cover or the ADF and press [OK] |

| <ul> <li>4) 調整が完了したことを確認して、原稿ガラ<br/>スのテストチャートを取り去ります。</li> <li>* 調整に失敗した場合は、右の画面が表示されます。テストチャートの位置がずれた可能性があるので、もう一度正しくテスト<br/>チャートをセットして調整を行ってください。</li> </ul> | ADJUSTMENT ERROR Press [OK] to perform the adjustment again or [CANCEL] to finish it CANCEL OK |
|----------------------------------------------------------------------------------------------------|------------------------------------------------------------------------------------------------|
| 12. すべての調整が正しく完了したことを確認しま<br>す。<br>調整が正しく完了している場合は、右の画面が<br>表示されます。                                                                                            | ADJUSTMENT Press and hold the [POWER] button until the power is turned OFF.                    |
|                                                                                                    |                                                                                                |
| 以上で、自動調整は終了です。                                                                                                    |                                                                                                |

### ■日付と時刻合わせ

- 1. [電源] ボタンを押します。
- 2. [設定/登録] ボタンを押します。
- 3. [管理者設定] ボタンを押し、「パスワード」ボタンを押します。 管理者パスワード [123456] (初期値)を入力してから、[OK] ボタンを押します。
- 4. [機器設定]、[日時]、[日付 / 時刻] ボタンを押します。
- 5. 西暦、月、日、時、分の数値を入力し、[OK] ボタンを押します。
- 6. [電源] ボタンを音がするまで押し続け、シャットダウンします。
- 7. 主電源スイッチをオフにします。

# TOSHIBA

# C-studio2050c/2550c/2051c/2551c

UIM11008100 Ver00 R111223K5300-TTEC

# **GUIDE D'INSTALLATION**

#### Avertissements et mises en garde

- Le déballage et l'installation ne doivent être effectués que par un technicien qualifié.
- Débranchez toujours le cordon d'alimentation de l'appareil avant d'installer et d'assembler le produit.
- Débranchez le fil de terre après avoir débranché le cordon d'alimentation. De plus, n'oubliez pas de rebrancher le fil de terre avant de brancher le cordon d'alimentation.
- Installez l'appareil près d'une prise de courant. Branchez bien le cordon d'alimentation, de façon à ce qu'il ne puisse pas être débranché accidentellement, et de ne pas trébucher.
- · Selon le modèle de l'appareil, les illustrations peuvent être différentes.
- Attachez toujours fermement le Magasin grande capacité (LCF) ou le Meuble cassette (PFP) avec les ajusteurs et vérifiez que les roulettes ne touche pas le sol.
- · Nettoyez toujours la surface adhérante de l'appareil avant d'attacher un joint ou une pièce.
- Pour soulever l'appareil, il faut toujours au moins deux personnes utilisant les poignées indiquées sur la figure.

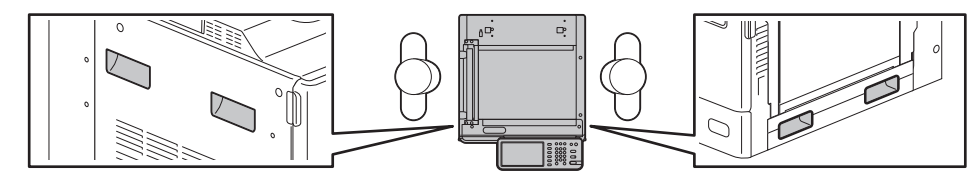

• N'enlevez le ruban de fixation du levier d'interruption de la plaque que lorsque cela vous est demandé.

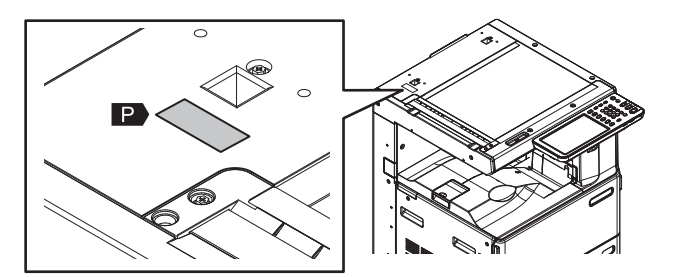

- Développeur : D-FC30-Y / D-FC30-M / D-FC30-C / D-FC30-K COMPOSANTS : Oxyde de fer (1309-37-1), oxyde de manganèse (1344-43-0), oxyde de magnésium (1309-48-4),
  - Résine de polyester, pigment organique, carbone noir (seulement D-FC30-K)
  - Faites attention de ne pas inhaler ou mettre le développeur dans vos yeux.
  - Si vous commencez à tousser après l'inhalation du développeur, consultez un médecin.
  - Si le développeur entre en contact avec vos yeux, rincez-les immédiatement et consultez un médecin si l'irritation persiste.

### Accessoires

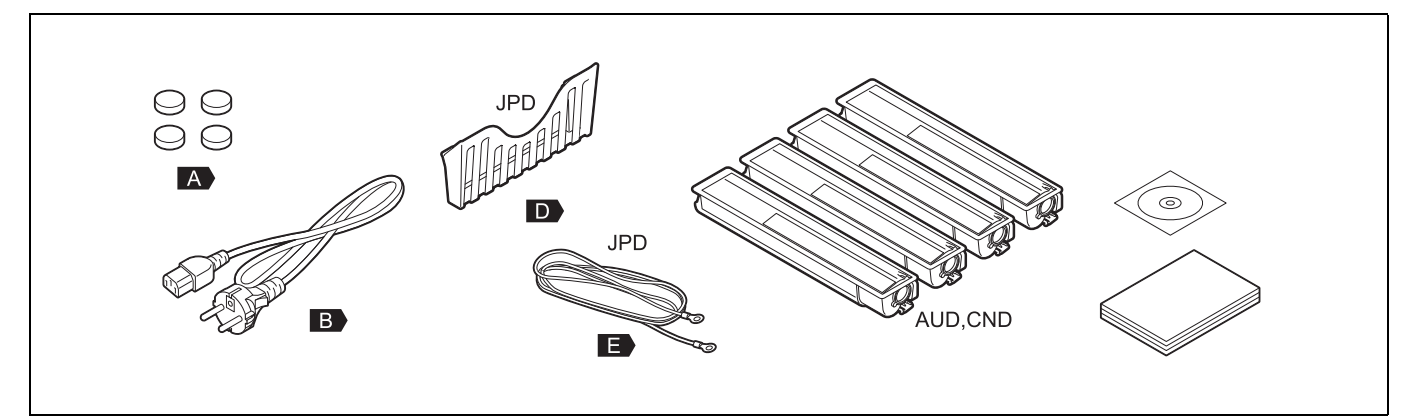

### ■ Installation

| 1. | Enlevez les matériaux d'emballage.                                                                                                    |  |
|----|----------------------------------------------------------------------------------------------------|--|
| 2. | Sortez les accessoires de la boîte.                                                                                                    |  |
| 3. | Retirez [F].<br>• F : 2                                                                                                    |  |
| 4. | <ul> <li>Installez [G] ou [H].</li> <li>G : MR-3024</li> <li>H : KA-1640PC</li> <li>* Référez-vous au GUIDE D'INSTALLATION pour [G] ou [H].</li> </ul> |  |
| 5. | Enlevez [P] et jetez-le.                                                                                                    |  |

| <ul> <li>6. Attachez [A].</li> <li>• A:4</li> </ul>                     |  |
|-------------------------------------------------------------------------|--|
| 7. Ouvrez le couvercle.                                                 |  |
| <ul> <li>8. Retirez [I].</li> <li>1) Abaissez les 2 leviers.</li> </ul> |  |

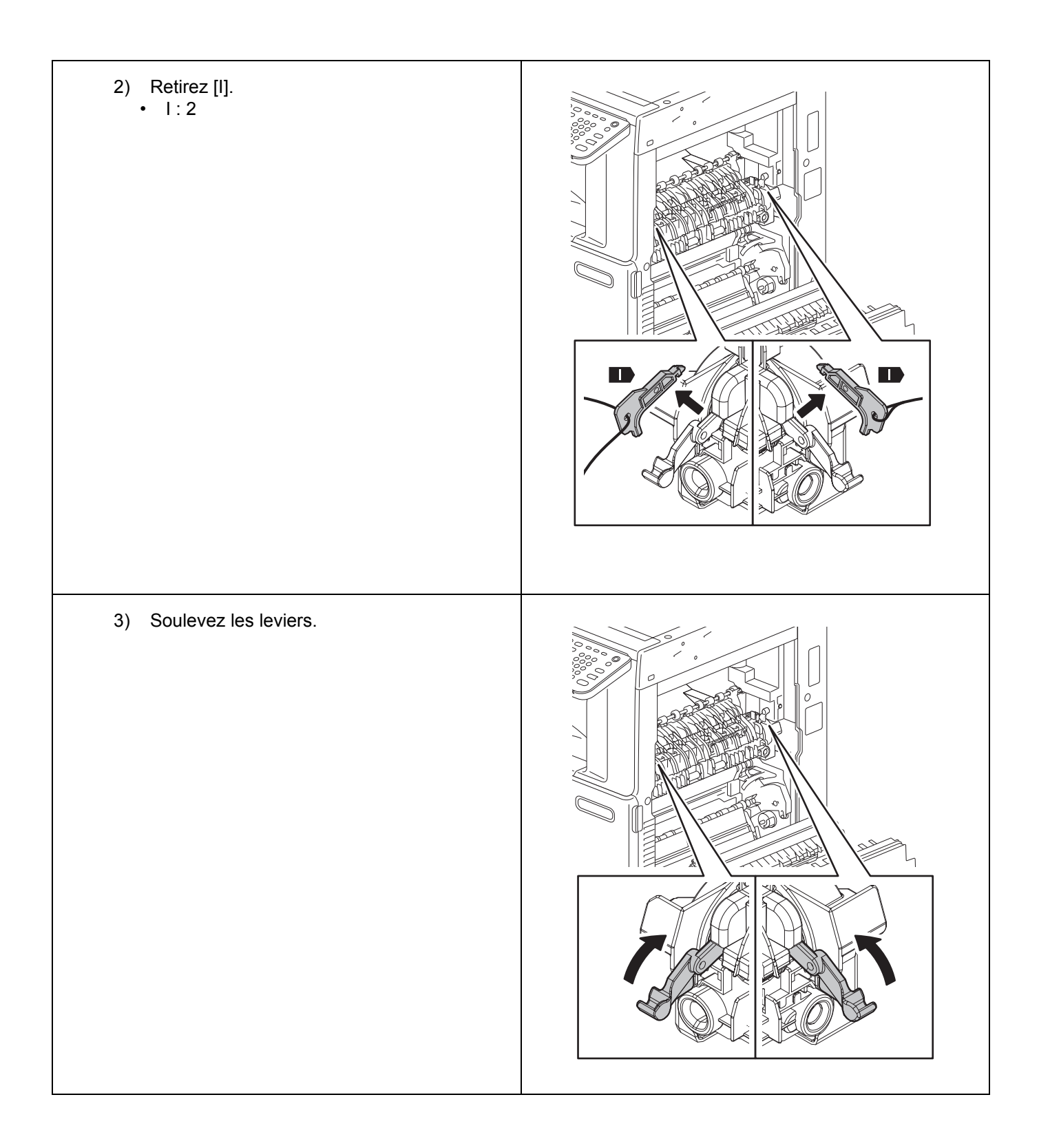

| 9. Enlevez les parties protectrices [J] et jetez-<br>les.<br>• J∶2 |  |
|--------------------------------------------------------------------|--|
| 10. Fermez le couvercle.                                           |  |
| 11. Ouvrez le couvercle.                                           |  |

| 12. | <ul> <li>Enlevez la feuille protectrice [L] de l'unité du développeur et celle de l'unité du nettoyeur [R] et jetez-les.</li> <li>1) Enlevez [N].<br/>En tenant A (2 endroits) comme indiqué sur l'illustration, enlevez dans le sens B.</li> </ul> |  |
|-----|----------------------------------------------------------------------------------------------------|--|
|     | <ol> <li>Abaissez puis tournez le levier.<br/>Effectuez (A) puis (B) dans l'ordre, comme<br/>indiqué dans la figure.</li> </ol>                                                                                                    |  |
|     | 3) Abaissez le levier.<br>* Seulement pour K.                                                                                                    |  |

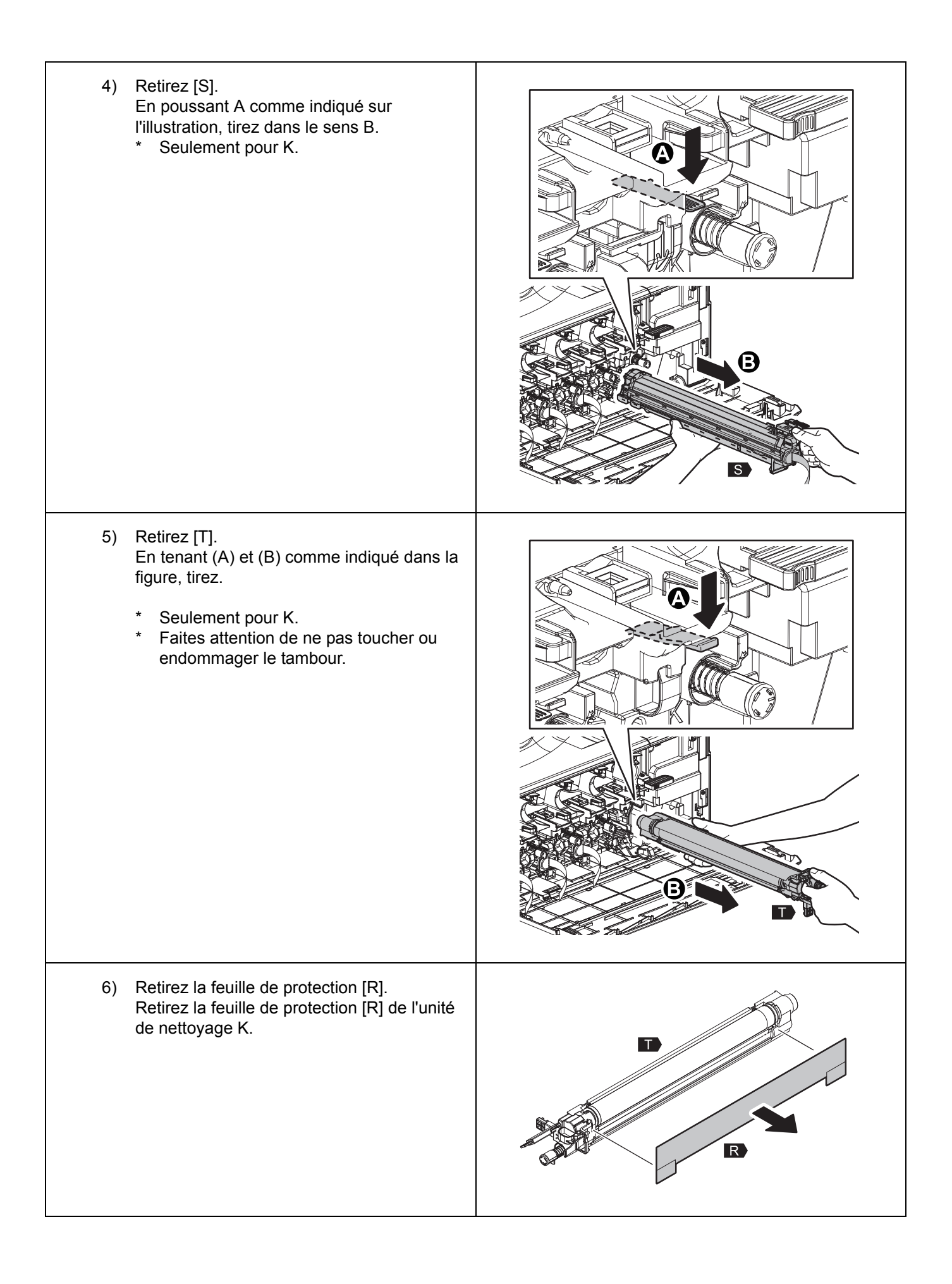

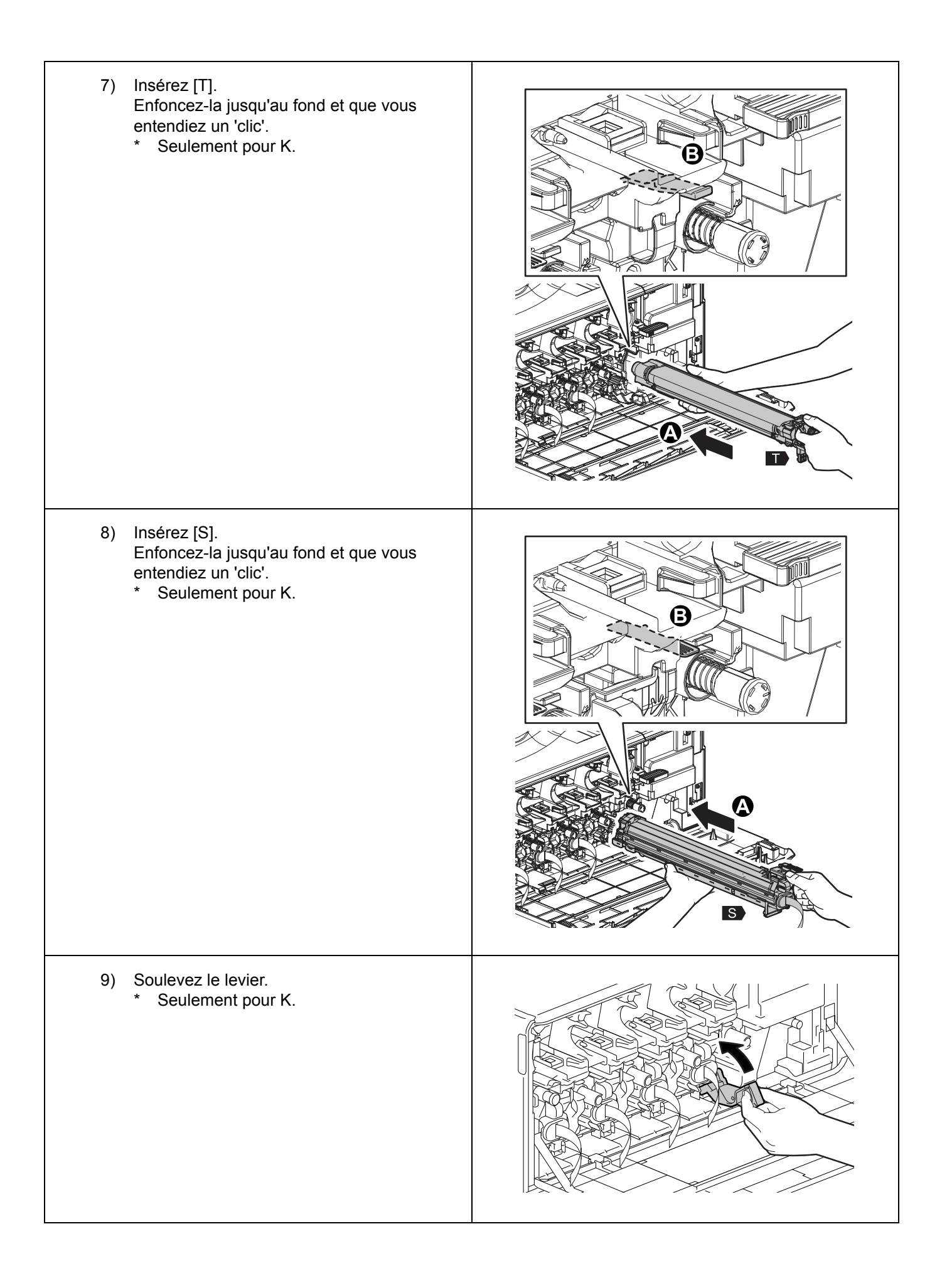

| 10) Abaissez puis relevez le levier.<br>Effectuez (A) puis (B) dans l'ordre, comme<br>indiqué dans la figure.                         |  |
|----------------------------------------------------------------------------------------------------|--|
| 11) Sortez la feuille protectrice [L] et jetez-la.<br>Enlevez la feuille de protection [L] des unités<br>de développeur Y, M, C et K. |  |
| 12) Attachez [N].                                                                                                    |  |

| 13. Fermez le couvercle.                                                                                   |  |
|----------------------------------------------------------------------------------------------------|--|
| <ul><li><b>14. Attachez [D].</b></li><li>* Seulement pour JPD.</li></ul>                                   |  |
| <ul> <li>15. Connectez [E] comme indiqué sur<br/>l'illustration.</li> <li>* Seulement pour JPD.</li> </ul> |  |

| <ul> <li>16. Ouvrez le couvercle.</li> <li>* Seulement pour JPD, ASD, ARD, AUD, TWD et CND.</li> </ul>                                       |     |
|----------------------------------------------------------------------------------------------------|-----|
| <ul> <li><b>17. Ouvrez le tiroir du compartiment.</b></li> <li>* Seulement pour JPD, ASD, ARD, AUD, TWD et CND.</li> </ul>                   |     |
| <ul> <li>18. Dévissez les vis et retirez le couvercle.</li> <li>Vis : 5</li> <li>* Seulement pour JPD, ASD, ARD, AUD, TWD et CND.</li> </ul> |     |
| <ul> <li>19. Dévissez les vis et retirez le couvercle.</li> <li>Vis : 2</li> <li>* Seulement pour JPD, ASD, ARD, AUD, TWD et CND.</li> </ul> | 500 |

| <ul> <li>20. Faites passer le câble comme indiqué sur<br/>l'illustration et connectez le connecteur.</li> <li>* Seulement pour JPD, ASD, ARD, AUD, TWD<br/>et CND.</li> </ul> |  |
|----------------------------------------------------------------------------------------------------|--|
| <ul> <li>21. Attachez le couvercle et serrez les vis.</li> <li>Vis : 2</li> <li>* Seulement pour JPD, ASD, ARD, AUD, TWD et CND.</li> </ul>                                   |  |
| <ul> <li>22. Attachez le couvercle avec les vis.</li> <li>Vis : 5</li> <li>* Seulement pour JPD, ASD, ARD, AUD, TWD et CND.</li> </ul>                                        |  |
| <ul> <li><b>23.</b> Installez le tiroir.</li> <li>* Seulement pour JPD, ASD, ARD, AUD, TWD et CND.</li> </ul>                                                                 |  |

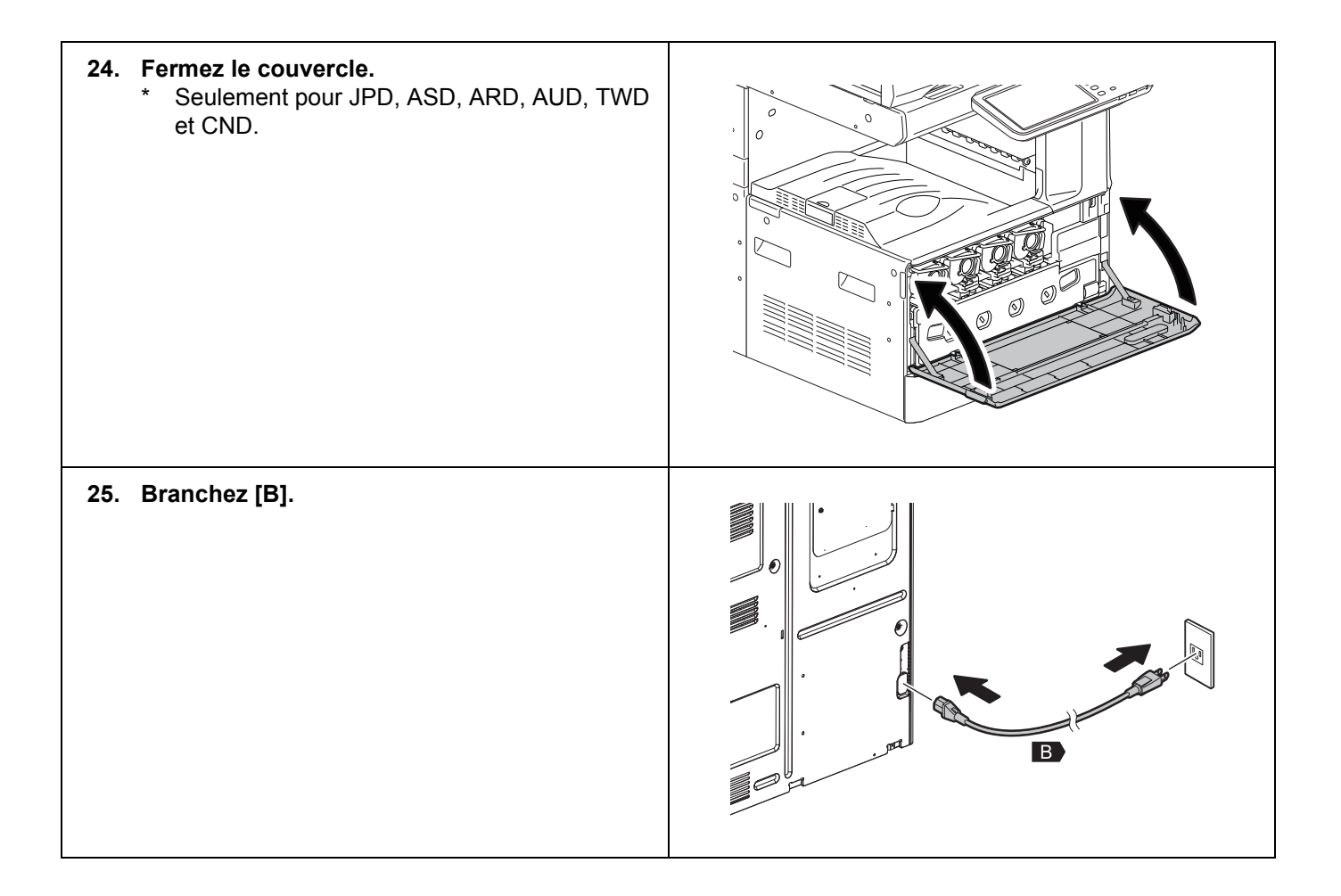

# Configuration automatique

N'éteignez jamais l'alimentation avec le bouton principal d'alimentation avant que la configuration automatique ne soit terminée.

| 1. | Allumez l'alimentation avec le bouton principal d'alimentation.                                                                                                    |                                                                                                    |
|----|----------------------------------------------------------------------------------------------------|----------------------------------------------------------------------------------------------------|
| 2. | Appuyez sur [OK] dans l'écran<br>AUTHENTICATION.<br>* Aucun mot de passe n'est nécessaire.                                                                                                    | AUTHENTICATION Key in the password Press OK USER NAME Service PASSWORD                                       |
| 3. | Lorsque l'écran indiqué sur l'illustration<br>apparaît, appuyez sur [OK].                                                                                                    | ADJUSTMENT<br>Start easy setup<br>Press 'OK'                                                                 |
| 4. | Lorsque l'état de l'écran s'affiche comme<br>celui indiqué sur l'illustration, appuyez sur<br>[OK].<br>Lorsque la ligne au centre de l'écran avec des<br>valeurs de tension (V) est remplie, appuyez sur<br>[OK]. | ADJUSTMENT<br>Y. 157V M 156V C 152V K 156V<br>Y. 152 M 167 C 159 K 173<br>Y. 156V M 156V C 156V K 156V<br>OK |
| 5. | Installez les cartouches du toner.                                                                                                    | ADJUSTMENT Set the toner cartridge for each of the 4 colors (Y, M, C, K).                                    |

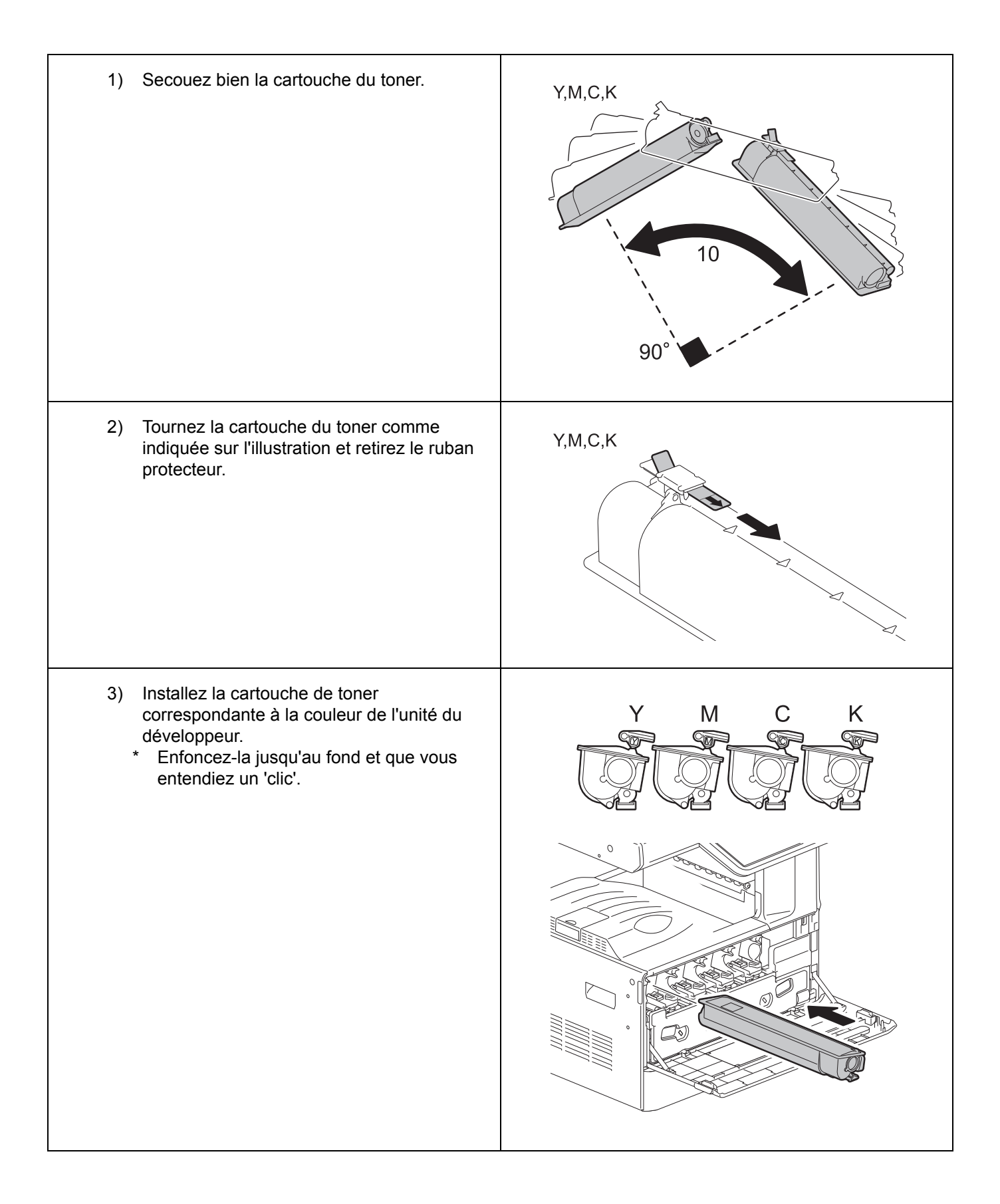

|    | 4) Fermez le couvercle frontal.                                                                                                    |                                                                         |
|----|----------------------------------------------------------------------------------------------------|-------------------------------------------------------------------------|
|    | <ol> <li>Lorsque l'écran indiqué sur l'illustration<br/>apparaît, appuyez sur [OK].<br/>Puis l'ajustement du contrôle de la qualité de<br/>l'image démarrera.</li> </ol>                                                                                                    | ADJUSTMENT Are all the toner cartridges installed?                      |
| 6. | L'ajustement du contrôle de la qualité de<br>l'image s'effectue.<br>L'écran indiqué sur l'illustration s'affichera<br>pendant le calibrage.<br>Une fois le réglage du contrôle de la qualité de<br>l'image terminé, l'ajustement de l'enregistrement<br>des couleurs démarre. | ADJUSTMENT WAIT Initialization of image quality control is underway.    |
| 7. | L'ajustement de l'enregistrement des<br>couleurs s'effectue.<br>L'écran indiqué sur l'illustration s'affichera<br>pendant le calibrage.                                                                                                    | ADJUSTMENT<br>WAIT<br>Forced color registration adjustment is underway. |

| 8. | La correction du thermistor de l'unité de<br>fusion s'effectue.<br>L'écran indiqué sur l'illustration s'affichera<br>pendant le calibrage. | ADJUSTMENT WAIT Enforced performing of noncontact thermistor correction is underway.               |
|----|----------------------------------------------------------------------------------------------------|----------------------------------------------------------------------------------------------------|
| 9. | L'ajustement automatique du gamma pour la copie s'effectue.                                                                                |                                                                                                    |
|    | 1) Placez du papier A4 ou LT dans le tiroir.                                                                                               |                                                                                                    |
|    | <ol> <li>Appuyez sur [OK].<br/>Le tableau de test pour le calibrage<br/>s'imprime.</li> </ol>                                              | ADJUSTMENT<br>Execute copy gamma adjustment.<br>Set A4/LT paper in the upper drawer and press [OK] |

|     | <ol> <li>Mettez le tableau de test sur la vit<br/>et appuyez sur [OK].<br/>Le scanner lit l'original et le calibr<br/>automatiquement.</li> </ol>                                                                                                    | ADJUSTMENT         Place the printed chart with its face down and the 2 black solid rectangles to the left. Then close the original cover or the ADF and press [OK]         OK         |
|-----|----------------------------------------------------------------------------------------------------|----------------------------------------------------------------------------------------------------|
|     | <ul> <li>4) Vérifiez que le calibrage est term<br/>enlevez le tableau de test de la v<br/>originale.</li> <li>* Lorsque le calibrage échoue,<br/>indiqué sur l'illustration s'affich<br/>le tableau de calibrage peut a<br/>de la position appropriée, rem<br/>correctement et refaites le cal</li> </ul> | ADJUSTMENT ?<br>EXPLOR<br>Press (CK) to perform the adjustment again or (CANCEL) to finish it<br>l'écran<br>ne. Puisque<br>voir bougé<br>ettez-le<br>librage.<br>CANCEL CK             |
| 10. | L'ajustement automatique du gamr<br>l'imprimante 600 dpi s'effectue.                                                                                                    | na pour                                                                                                    |
|     | 1) Placez du papier A4 ou LT dans l                                                                                                    | e tiroir.                                                                                                    |
|     | <ol> <li>Appuyez sur [OK].<br/>Le tableau de test pour le calibra<br/>s'imprime.</li> </ol>                                                                                                    | Ge ADJUSTMENT Execute 600dpi print gamma adjustment Set A4/LT paper in the upper drawer and press [OK]                                                                                 |
|     | <ol> <li>Mettez le tableau de test sur la vit<br/>et appuyez sur [OK].<br/>Le scanner lit l'original et le calibr<br/>automatiquement.</li> </ol>                                                                                                    | re originale age débute ADJUSTMENT Place the printed chart with its face down and the 2 black solid rectangles to the left. Then close the original cover or the ADF and press (CK) CK |

|     | 4)               | <ul> <li>Vérifiez que le calibrage est terminé et<br/>enlevez le tableau de test de la vitre<br/>originale.</li> <li>* Lorsque le calibrage échoue, l'écran<br/>indiqué sur l'illustration s'affiche. Puisque<br/>le tableau de calibrage peut avoir bougé<br/>de la position appropriée, remettez-le<br/>correctement et refaites le calibrage.</li> </ul> | ADJUSTMENT ERROR Press [OK] to perform the adjustment again or [CANCEL] to finish it CANCEL OK                                                              |
|-----|------------------|----------------------------------------------------------------------------------------------------|----------------------------------------------------------------------------------------------------|
| 11. | L'a<br>l'in<br>* | justement automatique du gamma pour<br>primante 1200 dpi s'effectue.<br>Seulement pour e-STUDIO2050C/2550C.                                                                                                    |                                                                                                    |
|     | 1)               | Placez du papier A4 ou LT dans le tiroir.                                                                                                    |                                                                                                    |
|     | 2)               | Appuyez sur [OK].<br>Le tableau de test pour le calibrage<br>s'imprime.                                                                                                    | ADJUSTMENT<br>Execute 1200dpi print gamma adjustment.<br>Set A.4 /LT paper in the upper drawer and press [OK]                                               |
|     | 3)               | Mettez le tableau de test sur la vitre originale<br>et appuyez sur [OK].<br>Le scanner lit l'original et le calibrage débute<br>automatiquement.                                                                                                    | ADJUSTMENT Place the printed chart with its face down and the 2 black solid rectangles to the left. Then close the original cover or the ADF and press (OK) |
|     | 4)               | <ul> <li>Vérifiez que le calibrage est terminé et<br/>enlevez le tableau de test de la vitre<br/>originale.</li> <li>* Lorsque le calibrage échoue, l'écran<br/>indiqué sur l'illustration s'affiche. Puisque<br/>le tableau de calibrage peut avoir bougé<br/>de la position appropriée, remettez-le<br/>correctement et refaites le calibrage.</li> </ul> | ADJUSTMENT ERROR Press [OK] to perform the adjustment again or [CANCEL] to finish it CANCEL OK                                                              |

| 12.                                   | Vérifiez que tous les calibrages sont<br>correctement terminés.<br>Lorsque tous les calibrages sont terminés,<br>l'écran indiqué sur l'illustration apparaît. | ADJUSTMENT Press and hold the [POWER] button until the power is turned OFF |
|---------------------------------------|----------------------------------------------------------------------------------------------------|----------------------------------------------------------------------------|
| 13.                                   | Appuyez sur le bouton [MARCHE/ARRÊT] du<br>panneau de contrôle jusqu'à ce que l'écran<br>s'éteigne.                                                           |                                                                            |
| Le calibrage automatique est terminé. |                                                                                                    |                                                                            |

#### Réglage de la date et de l'heure

- 1. Appuyez sur le bouton [ON/OFF].
- 2. Appuyez sur [USER FUNCTIONS].
- **3.** Appuyez sur [ADMIN], puis sur [PASSWORD]. Entrez le mot de passe de l'administrateur [123456] (défaut), et appuyez sur [OK].
- 4. Appuyez sur [GENERAL], [CLOCK] et [DATE/TIME].
- 5. Entrez les valeurs pour l'année, le mois, la date, l'heure et les minutes, puis appuyez sur [OK].
- 6. Eteignez l'appareil en appuyant sur le bouton [ON/OFF] jusqu'à ce qu'il émette un son.
- 7. Eteignez l'alimentation avec le bouton principal d'alimentation.

# TOSHIBA

# C-studio2050c/2550c/2051c/2551c

UIM11008100 Ver00 R111223K5300-TTEC

# Einrichtungsanleitung

#### Warnungen und Vorsichtshinweise

- Das Gerät muss von einem qualifizierten Servicetechniker ausgepackt und eingerichtet werden.
- Achten Sie darauf, dass der Netzstecker nicht vor Abschluss der Aufstellung und Einrichtung eingesteckt wird.
- Trennen Sie das Erdungskabel, nachdem der Netzstecker gezogen wurde. Vergessen Sie nicht, das Erdungskabel vor Einstecken des Netzsteckers anzuschließen.
- Stellen Sie das Gerät in der Nähe einer Steckdose auf. Sorgen Sie dafür, dass das Netzkabel ordentlich verlegt wird: So, dass niemand darüber stolpern kann, aber der Netzstecker stets erreichbar bleibt.
- Die Illustrationen können je nach Modell etwas abweichen.
- Sichern Sie optionale Großraumkassetten (LCF) oder Papierunterschränke (PFP) mit den Einstellern, überzeugen Sie sich davon, dass die Rollen nicht auf dem Boden aufliegen.
- Reinigen Sie umliegende Flächen gründlich, bevor Sie Dichtungen oder andere Teile anbringen.
- Zum Anheben des Gerätes benötigen Sie zwei Personen; nutzen Sie dazu die in der Abbildung gezeigten Griffe.

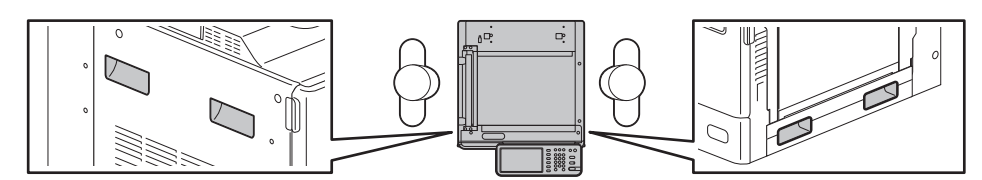

• Entfernen Sie das Fixierband am Schalthebel erst dann, wenn Sie dazu aufgefordert werden.

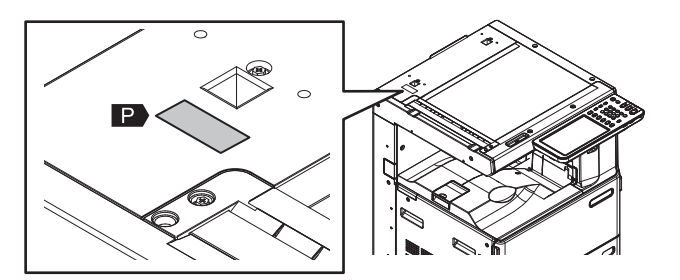

- Entwickler: D-FC30-Y / D-FC30-M / D-FC30-C / D-FC30-K Komponenten: Eisenoxid (1309-37-1), Manganoxid (1344-43-0), Magnesiumoxid (1309-48-4), Polyesterharz, organisches Pigment, Rußschwarz (nur D-FC30-K)
  - Achten Sie darauf, den Entwickler nicht einzuatmen und nicht in die Augen gelangen zu lassen.
  - Falls nach Einatmen des Entwicklers Husten auftreten sollte, suchen Sie einen Arzt auf.
  - Falls Entwickler in Ihre Augen gelangt, sofort mit viel Wasser spülen. Bei anhaltenden Reizungen Arzt aufsuchen.

### Zubehör

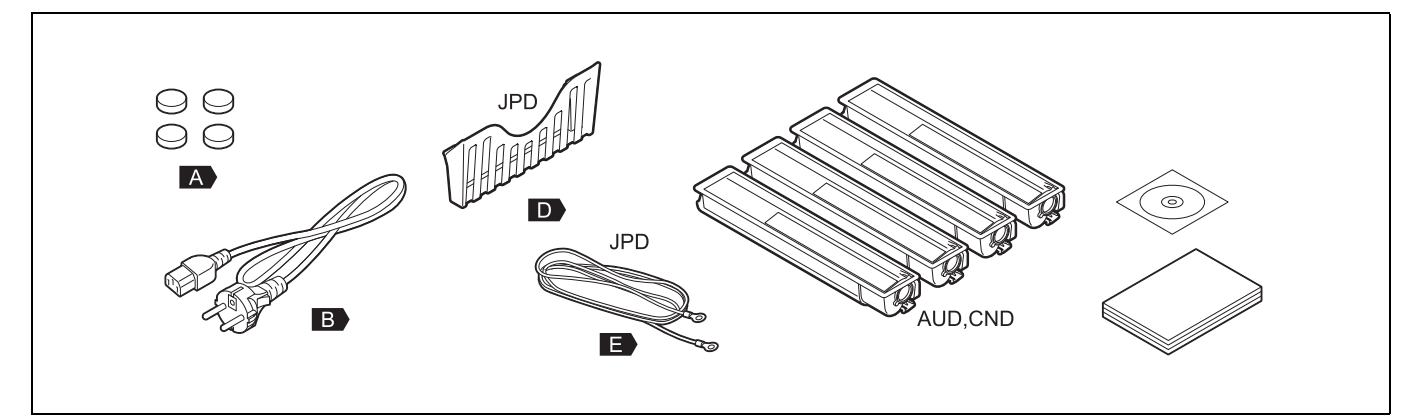

# Einrichtung

| 1. | Entfernen Sie das Verpackungsmaterial.                                                                                                    |  |
|----|----------------------------------------------------------------------------------------------------|--|
| 2. | Nehmen Sie das Zubehör heraus.                                                                                                    |  |
| 3. | Entfernen Sie [F].<br>• F: 2                                                                                                    |  |
| 4. | <ul> <li>Installieren Sie [G] oder [H].</li> <li>G: MR-3024</li> <li>H: KA-1640PC</li> <li>* Hinweise zu [G] und [H] finden Sie in der<br/>Einrichtungsanleitung.</li> </ul> |  |
| 5. | Entfernen und entsorgen Sie [P].                                                                                                    |  |

| <ul> <li>6. Bringen Sie [A] an.</li> <li>• A: 4</li> </ul>                                 |    |
|--------------------------------------------------------------------------------------------|----|
| 7. Öffnen Sie die Abdeckung.                                                               |    |
| <ol> <li>Entfernen Sie [I].</li> <li>1) Drücken Sie die beiden Hebel nach unter</li> </ol> | n. |

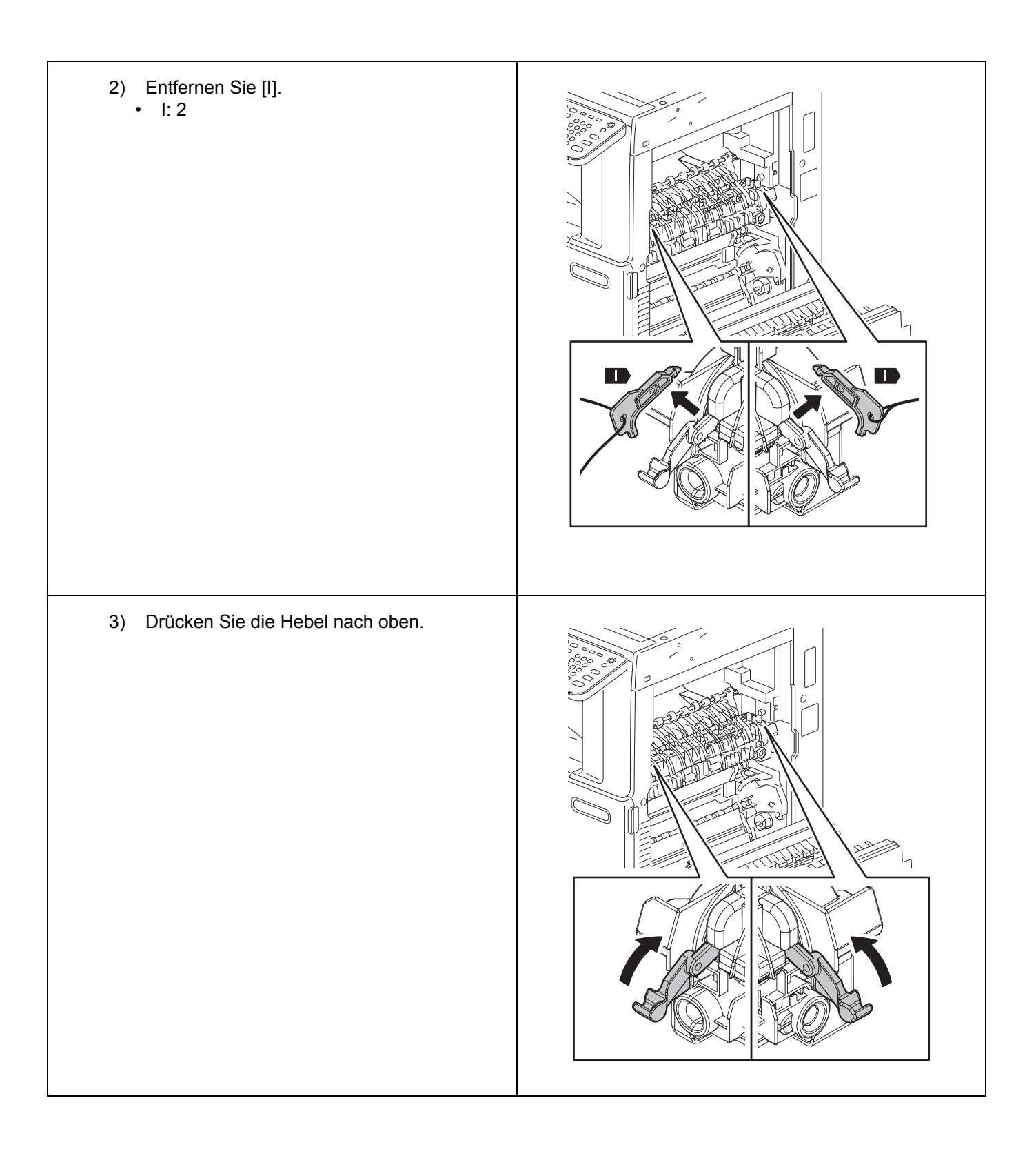

| <ul> <li>9. Entfernen und entsorgen Sie die Schutzelemente [J].</li> <li>• J: 2</li> </ul> |  |
|--------------------------------------------------------------------------------------------|--|
| 10. Schließen Sie die Abdeckung.                                                           |  |
| 11. Öffnen Sie die Abdeckung.                                                              |  |

| <ul> <li>12. Entfernen Sie die Schutzfolie [L] von<br/>Entwicklereinheit und Reinigungseinheit [R],<br/>entsorgen Sie beide Folien.</li> <li>1) Entfernen Sie [N].<br/>A wie in der Abbildung gezeigt an zwei<br/>Stellen greifen, dann in Richtung B<br/>entfernen.</li> </ul> |                                                                                                    |
|----------------------------------------------------------------------------------------------------|----------------------------------------------------------------------------------------------------|
| <ol> <li>Absenken, anschließend Hebel betätigen.<br/>(A) und (B) wie in der Abbildung gezeigt der<br/>Reihe nach ausführen.</li> </ol>                                                                                                    |                                                                                                    |
| 3) Senken Sie den Hebel.<br>* Nur bei K.                                                                                                    | C       M       Y       K         O       O       O       O         O       O       O       O         O       < |

| <ul> <li>4) Nehmen Sie [S] ab.<br/>A wie in der Abbildung gezeigt drücken,<br/>dabei in Richtung B ziehen.</li> <li>* Nur bei K.</li> </ul>                                                                                       |  |
|----------------------------------------------------------------------------------------------------|--|
| <ul> <li>5) Nehmen Sie [T] ab.<br/>(A) und (B) wie in der Abbildung gezeigt<br/>halten, dabei herausziehen.</li> <li>* Nur bei K.</li> <li>* Achten Sie darauf, die Trommel weder zu<br/>berühren noch zu beschädigen.</li> </ul> |  |
| <ol> <li>Entfernen Sie die Schutzfolie [R].<br/>Entfernen Sie die Schutzfolie [R] von der<br/>Reinigungseinheit K.</li> </ol>                                                                                                    |  |

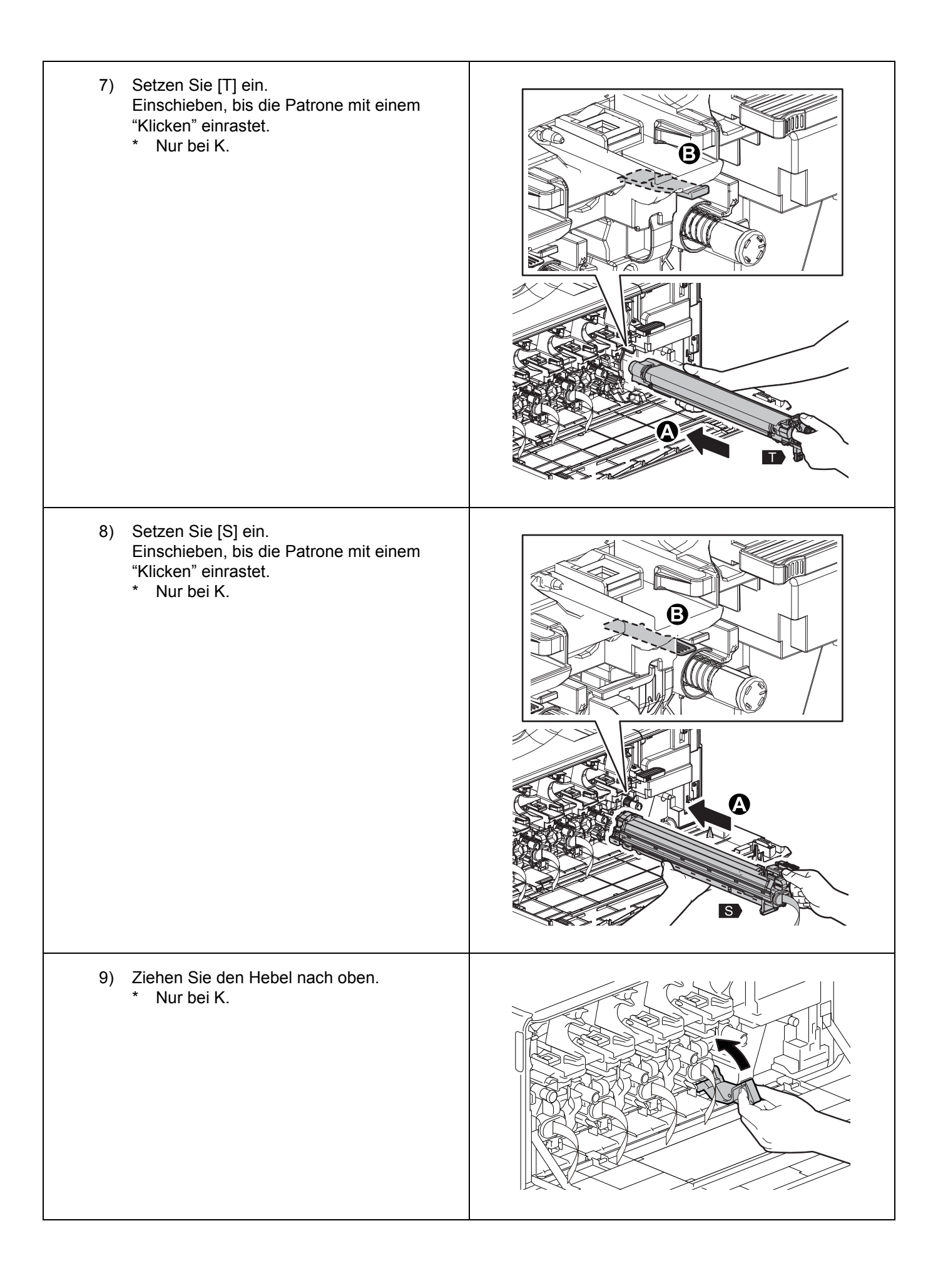

| 10) Drehen, anschließend Hebel anheben.<br>(A) und (B) wie in der Abbildung gezeigt der<br>Reihe nach ausführen.                                                                       |  |
|----------------------------------------------------------------------------------------------------|--|
| <ul> <li>11) Ziehen Sie die Schutzstreifen [L] heraus,<br/>entsorgen Sie die Streifen.<br/>Entfernen Sie die Schutzfolie [L] aus den<br/>Entwicklereinheiten Y, M, C und K.</li> </ul> |  |
| 12) Bringen Sie [N] an.                                                                                                    |  |

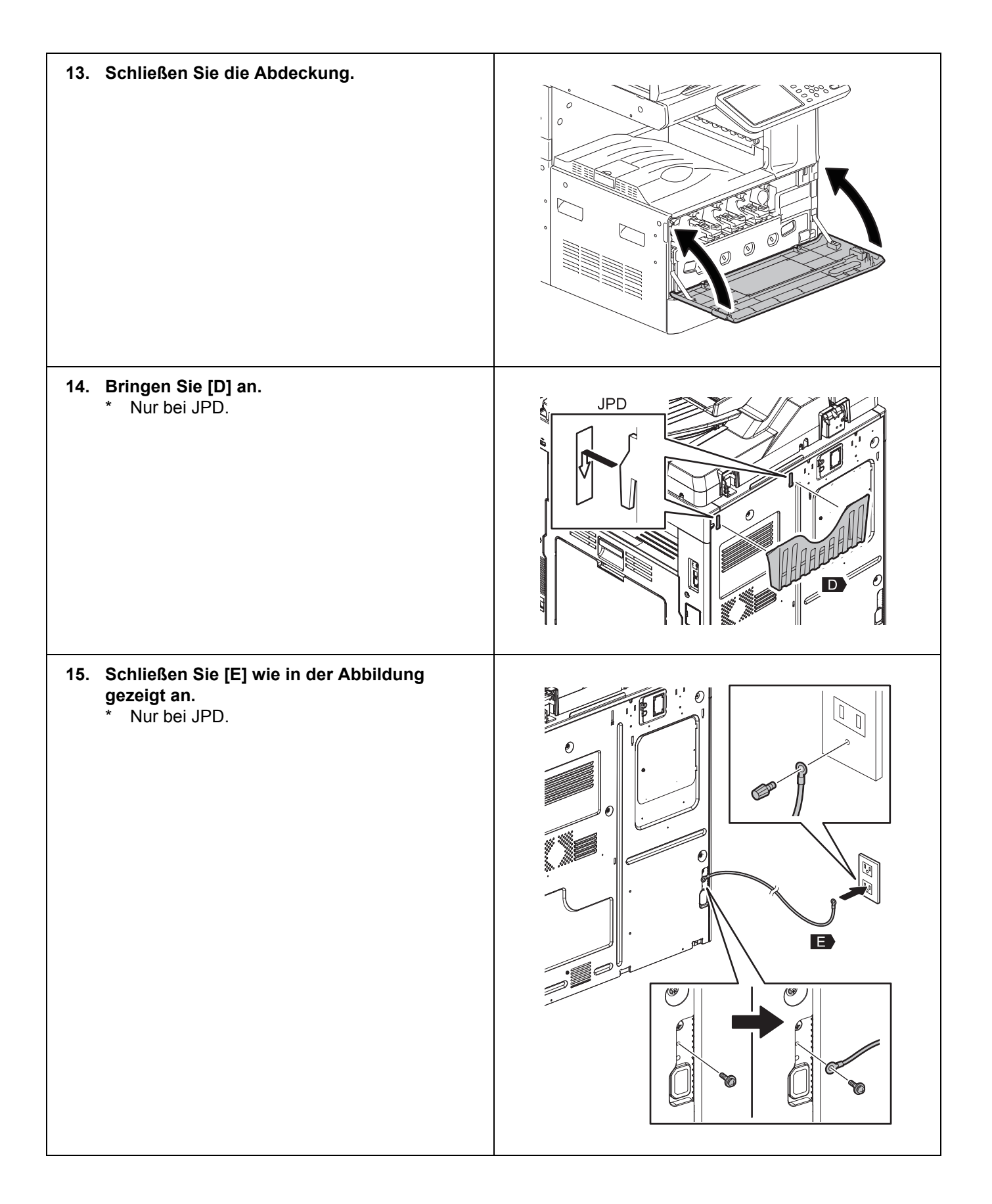
| <ul> <li><b>16.</b> Öffnen Sie die Abdeckung.</li> <li>* Nur bei JPD, ASD, ARD, AUD, TWD und<br/>CND.</li> </ul>                                                |  |
|----------------------------------------------------------------------------------------------------|--|
| <ul> <li><b>17. Ziehen Sie die Kassette heraus.</b></li> <li>* Nur bei JPD, ASD, ARD, AUD, TWD und CND.</li> </ul>                                              |  |
| <ul> <li>18. Drehen Sie die Schrauben heraus, nehmen Sie die Abdeckung ab.</li> <li>Schrauben: 5</li> <li>* Nur bei JPD, ASD, ARD, AUD, TWD und CND.</li> </ul> |  |
| <ul> <li>19. Lösen Sie die Schrauben, nehmen Sie die Abdeckung ab.</li> <li>Schrauben: 2</li> <li>* Nur bei JPD, ASD, ARD, AUD, TWD und CND.</li> </ul>         |  |

| <ul> <li>20. Entfernen Sie das Kabel wie in der Abbildung gezeigt, schließen Sie den Stecker an.</li> <li>* Nur bei JPD, ASD, ARD, AUD, TWD und CND.</li> </ul> |  |
|----------------------------------------------------------------------------------------------------|--|
| <ul> <li>21. Bringen Sie die Abdeckung an, ziehen Sie die Schrauben fest.</li> <li>Schrauben: 2</li> <li>Nur bei JPD, ASD, ARD, AUD, TWD und CND.</li> </ul>    |  |
| <ul> <li>22. Fixieren Sie die Abdeckung mit den Schrauben.</li> <li>Schrauben: 5</li> <li>* Nur bei JPD, ASD, ARD, AUD, TWD und CND.</li> </ul>                 |  |
| <ul> <li>Schieben Sie die Kassette ein.</li> <li>* Nur bei JPD, ASD, ARD, AUD, TWD und<br/>CND.</li> </ul>                                                      |  |

| <ul> <li>Schließen Sie die Abdeckung.</li> <li>* Nur bei JPD, ASD, ARD, AUD, TWD und<br/>CND.</li> </ul> |  |
|----------------------------------------------------------------------------------------------------|--|
| 25. Stecken Sie [B] ein.                                                                                 |  |

### ■ Automatische Einrichtung

Schalten Sie das Gerät niemals über den Hauptschalter ab, während die automatische Einrichtung läuft.

| 1. | Schalten Sie das Gerät über den<br>Hauptschalter ein.                                                                                                    |                                                                                                    |
|----|----------------------------------------------------------------------------------------------------|----------------------------------------------------------------------------------------------------|
| 2. | Drücken Sie im AUTHENTICATION-<br>Bildschirm auf [OK].<br>* Ein Kennwort ist nicht nötig.                                                                                 | AUTHENTICATION Key in the password Press OK USER NAME Service PASSWORD                                       |
| 3. | Wenn der in der Abbildung gezeigte<br>Bildschirm erscheint, drücken Sie [OK].                                                                                             | ADJUSTMENT<br>Start easy setup<br>Press 'OK'                                                                 |
| 4. | Wenn der Bildschirm wie in der Abbildung<br>aussieht, drücken Sie [OK].<br>Drücken Sie [OK], wenn in der Mitte des<br>Bildschirms Spannungswerte (V) angezeigt<br>werden. | ADJUSTMENT<br>Y: 157V M 156V C 152V K 156V<br>Y: 152 M 167 C 159 K 173<br>Y: 156V M 156V C 156V K 156V<br>CK |
| 5. | Installieren Sie die Tonerpatronen.                                                                                                    | ADJUSTMENT Set the toner cartridge for each of the 4 colors (Y, M, C, K).                                    |

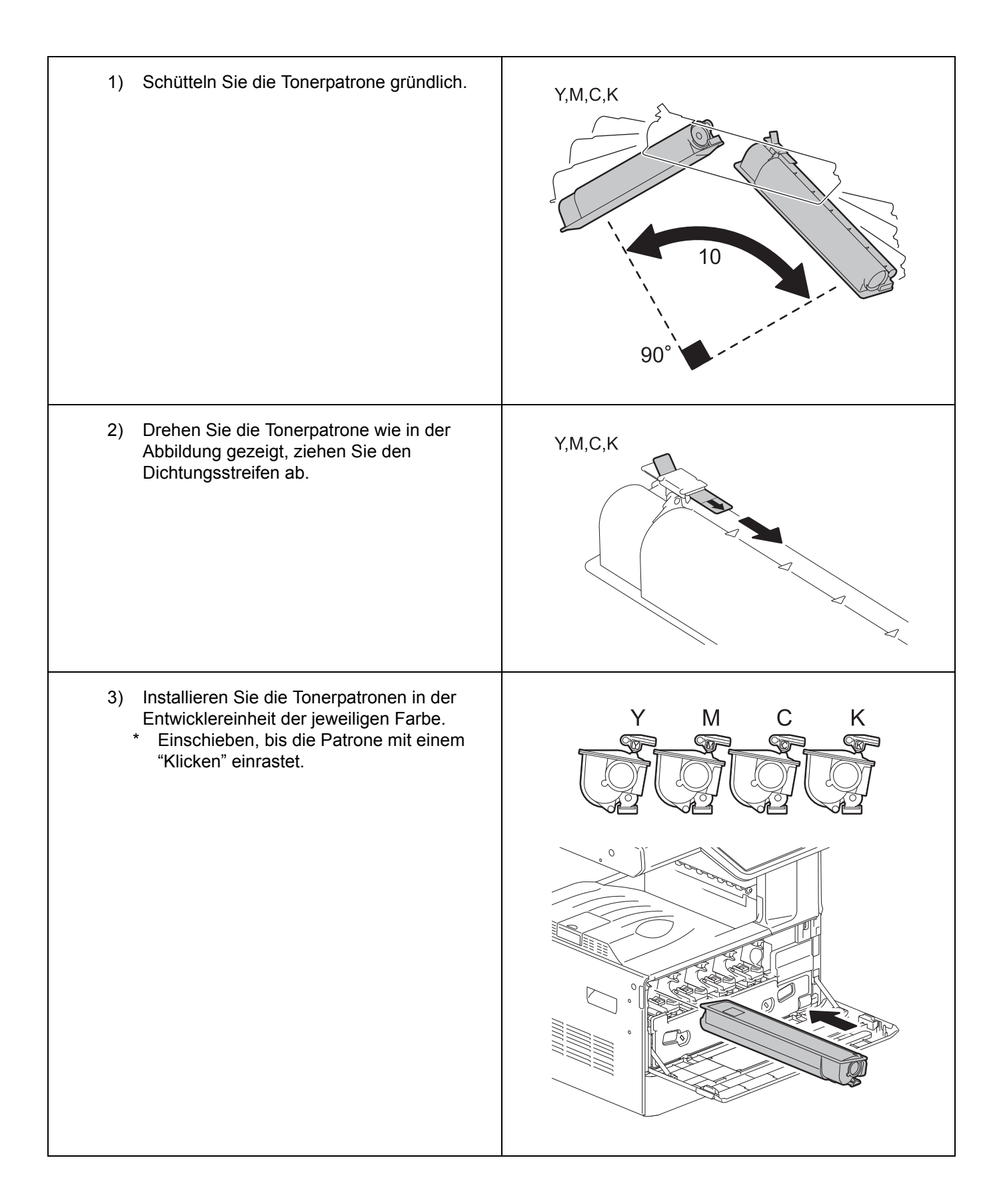

|    | 4) Schließen Sie die vordere Abdeckung.                                                                                                    |                                                                          |
|----|----------------------------------------------------------------------------------------------------|--------------------------------------------------------------------------|
|    | 5) Wenn der in der Abbildung gezeigte<br>Bildschirm erscheint, drücken Sie [OK].<br>Anschließend beginnt die Anpassung der<br>Bildqualität.                                                                                           | ADJUSTMENT Are all the toner cartridges installed?                       |
| 6. | <b>Die Bildqualität wird angepasst.</b><br>Während der Kalibrierung erscheint der in der<br>Abbildung gezeigte Bildschirm.<br>Nach Abschluss der Bildqualitätsanpassung<br>wechselt das Gerät zur Anpassung der<br>Farbregistrierung. | ADJUSTMENT WAIT Initialization of Image quality control is underway.     |
| 7. | <b>Die Farbregistrierung wird angepasst.</b><br>Während der Kalibrierung erscheint der in der<br>Abbildung gezeigte Bildschirm.                                                                                                    | ADJUSTMENT<br>WAIT<br>For ced color registration adjustment is underway. |

| 8. | Der Thermistor der Fixiereinheit wird<br>korrigiert.<br>Während der Kalibrierung erscheint der in der<br>Abbildung gezeigte Bildschirm. | ADJUSTMENT WAIT Enforced performing of noncontact thermistor correction is underway.        |
|----|----------------------------------------------------------------------------------------------------|---------------------------------------------------------------------------------------------|
| 9. | Die automatische Gammakorrektur für<br>Kopien wird ausgeführt.                                                                          |                                                                                             |
|    | <ol> <li>Legen Sie A4- oder LT-Papier in die<br/>Kassette.</li> </ol>                                                                   |                                                                                             |
|    | <ol> <li>Drücken Sie [OK].<br/>Ein Testdruck zur Kalibrierung wird<br/>ausgegeben.</li> </ol>                                           | ADJUSTMENT Execute copy gamma adjustment Set A4/LT paper in the upper drawer and press [OK] |

| 3          | <ul> <li>Legen Sie den Testdruck auf das<br/>Vorlagenglas, drücken Sie [OK].</li> <li>Der Scanner liest die Vorlage ein, die<br/>Kalibrierung beginnt automatisch.</li> </ul>                                                                                                    | ADJUSTMENT Place the printed chart with its face down and the 2 black solid rectangles to the left. Then close the original cover or the ADF and press [OK]     |
|------------|----------------------------------------------------------------------------------------------------|----------------------------------------------------------------------------------------------------|
| 4          | <ul> <li>Nach Abschluss der Kalibrierung nehmen<br/>Sie den Testdruck wieder vom Vorlagenglas.</li> <li>* Falls die Kalibrierung fehlschlägt,<br/>erscheint der in der Abbildung gezeigte<br/>Bildschirm. Eventuell ist der Testdruck<br/>verrutscht; platzieren Sie den Testdruck<br/>richtig, führen Sie die Kalibrierung noch<br/>einmal aus.</li> </ul> | ADJUSTMENT ?<br>ERROR<br>Press [OK] to perform the adjustment again or [CANCEL] to finish it<br>CANCEL OK                                                       |
| 10. D<br>D | ie automatische Gammakorrektur für 600-<br>PI-Drucke wird ausgeführt.                                                                                                    |                                                                                                    |
| 1          | ) Legen Sie A4- oder LT-Papier in die Kassette.                                                                                                    |                                                                                                    |
| 2          | ) Drücken Sie [OK].<br>Ein Testdruck zur Kalibrierung wird<br>ausgegeben.                                                                                                    | ADJUSTMENT<br>Execute 600dol print gamma adjustment<br>Set A4 /LT paper in the upper drawer and press [OK]                                                      |
| 3          | ) Legen Sie den Testdruck auf das<br>Vorlagenglas, drücken Sie [OK].<br>Der Scanner liest die Vorlage ein, die<br>Kalibrierung beginnt automatisch.                                                                                                    | ADJUSTMENT Place the printed chart with its face down and the 2 black solid rectangles to the left. Then close the<br>original cover or the ADF and press [OK]. |

|     | 4)              | <ul> <li>Nach Abschluss der Kalibrierung nehmen<br/>Sie den Testdruck wieder vom Vorlagenglas.</li> <li>* Falls die Kalibrierung fehlschlägt,<br/>erscheint der in der Abbildung gezeigte<br/>Bildschirm. Eventuell ist der Testdruck<br/>verrutscht; platzieren Sie den Testdruck<br/>richtig, führen Sie die Kalibrierung noch<br/>einmal aus.</li> </ul> | ADJUSTMENT ERROR Press [OK] to perform the adjustment again or [CANCEL] to finish it CANCEL OK                                                              |
|-----|-----------------|----------------------------------------------------------------------------------------------------|----------------------------------------------------------------------------------------------------|
| 11. | Die<br>DPI<br>* | automatische Gammakorrektur für 1200-<br>I-Drucke wird ausgeführt.<br>Nur für e-STUDIO2050C/2550C.                                                                                                    |                                                                                                    |
|     | 1)              | Legen Sie A4- oder LT-Papier in die Kassette.                                                                                                    |                                                                                                    |
|     | 2)              | Drücken Sie [OK].<br>Ein Testdruck zur Kalibrierung wird<br>ausgegeben.                                                                                                    | ADJUSTMENT Execute 1200opi print gamma adjustment. Set A4 /LT paper in the upper drawer and press [OK]                                                      |
|     | 3)              | Legen Sie den Testdruck auf das<br>Vorlagenglas, drücken Sie [OK].<br>Der Scanner liest die Vorlage ein, die<br>Kalibrierung beginnt automatisch.                                                                                                    | ADJUSTMENT Place the printed chart with its face down and the 2 black solid rectangles to the left. Then close the original cover or the ADF and press (OK) |
|     | 4)              | <ul> <li>Nach Abschluss der Kalibrierung nehmen<br/>Sie den Testdruck wieder vom Vorlagenglas.</li> <li>* Falls die Kalibrierung fehlschlägt,<br/>erscheint der in der Abbildung gezeigte<br/>Bildschirm. Eventuell ist der Testdruck<br/>verrutscht; platzieren Sie den Testdruck<br/>richtig, führen Sie die Kalibrierung noch<br/>einmal aus.</li> </ul> | ADJUSTMENT ERROR Press [OK] to perform the adjustment again or [CANCEL] to finish it CANCEL OK                                                              |

| <ul> <li>12. Vergewissern Sie sich, dass sämtliche<br/>Kalibrierungen richtig abgeschlossen<br/>wurden.</li> <li>Bei erfolgreichem Abschluss sämtlicher<br/>Kalibrierungen erscheint der in der Abbildung<br/>gezeigte Bildschirm.</li> </ul> | ADJUSTMENT Press and hold the [POWER] button until the power is turned OFF. |
|----------------------------------------------------------------------------------------------------|-----------------------------------------------------------------------------|
| <ol> <li>Halten Sie die [ON/OFF]-Taste am Bedienfeld<br/>gedrückt, bis der Bildschirm erlischt.</li> </ol>                                                                                                    |                                                                             |
| Die automatische Kalibrierung ist nun abgeschlossen.                                                                                                    |                                                                             |

#### Datum und Uhrzeit einstellen

- 1. Drücken Sie die [ON/OFF]-Taste.
- 2. Drücken Sie auf [USER FUNCTIONS].
- 3. Drücken Sie auf [ADMIN], anschließend auf [PASSWORD]. Geben Sie das Administratorkennwort [123456] (Standardeinstellung) ein, drücken Sie dann auf [OK].
- 4. Drücken Sie auf [GENERAL], [CLOCK] und [DATE/TIME].
- 5. Geben Sie Jahr, Monat, Tag, Stunde und Minute ein, drücken Sie dann auf [OK].
- 6. Schalten Sie das Gerät ab; dazu halten Sie die [ON/OFF]-Taste gedrückt, bis Sie einen Signalton hören.
- 7. Schalten Sie den Hauptschalter aus.

# TOSHIBA

# C-studio2050c/2550c/2051c/2551c

UIM11008100 Ver00 R111223K5300-TTEC

## GUÍA DE INSTALACIÓN

#### Advertencias y precauciones

- Solicite a un técnico de mantenimiento debidamente formado que lleve a cabo el procedimiento de desembalaje e instalación.
- Asegúrese de desconectar el cable de alimentación del equipo antes de instalar el producto.
- Desconecte el cable de tierra después de desenchufar el cable de alimentación. Asegúrese del mismo modo de conectar el cable de tierra antes de conectar el cable de alimentación.
- Instale el equipo junto a un enchufe. Asegúrese de conectar el cable de alimentación de forma segura para poder desconectarlo fácilmente y no tropezar con él.
- En función del modelo del equipo, estas ilustraciones pueden no coincidir exactamente con el equipo.
- Asegúrese de fijar la posición de cualquier alimentador de gran capacidad (LCF) o pedestal de alimentación de papel (PFP) con los ajustadores y confirme que las ruedecitas no toquen el suelo.
- Asegúrese de limpiar la superficie adherente del equipo antes de instalar un sello o pieza.
- Para levantar el equipo, utilice los asideros indicados en la figura y pida ayuda a otra persona.

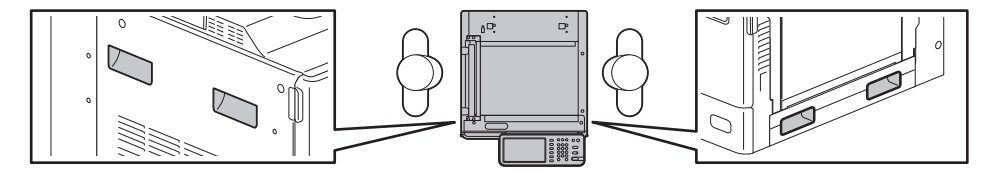

• No retire la cinta que fija la palanca de cambio de pletina hasta que se lo indiquen.

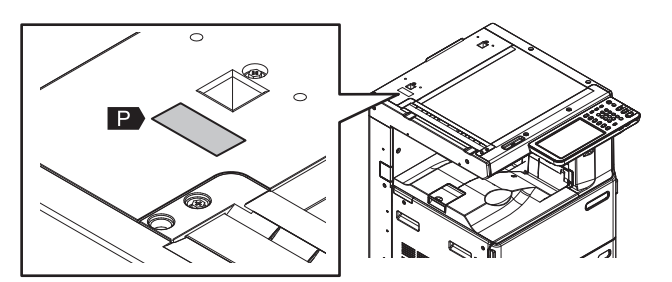

 Productos para revelado: D-FC30-Y / D-FC30-M / D-FC30-C / D-FC30-K COMPONENTES:

Óxido de hierro (1309-37-1) y óxido de manganeso (1344-43-0), óxido de magnesio (1309-48-4), Resina de poliéster, pigmento orgánico y negro de carbón (sólo el modelo D-FC30-K)

- Tenga cuidado para no inhalar el producto para revelado y evite el contacto con los ojos.
- Si le entra tos después de inhalar el producto para revelado, acuda a un médico.
- Si le entra producto para revelado en los ojos, lávelos inmediatamente y acuda a un médico si la irritación no desaparece.

### Accesorios

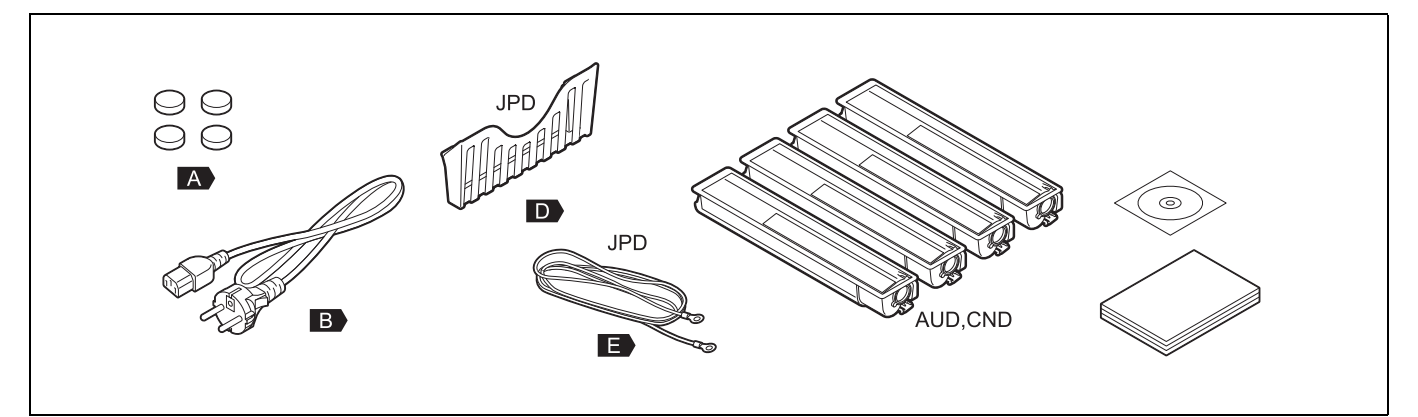

### Instalación

| 1. | Retire los materiales de embalaje.                                                                                                    |  |
|----|----------------------------------------------------------------------------------------------------|--|
| 2. | Saque los accesorios.                                                                                                    |  |
| 3. | Quite [F].<br>• F: 2                                                                                                    |  |
| 4. | <ul> <li>Instale [G] o [H].</li> <li>G: MR-3024</li> <li>H: KA-1640PC</li> <li>* Consulte la GUÍA DE INSTALACIÓN para [G]<br/>o [H].</li> </ul> |  |
| 5. | Retire la pieza [P] y deséchela.                                                                                                    |  |

| 6. Coloque [A].<br>• A: 4                                           |  |
|---------------------------------------------------------------------|--|
| 7. Abra la cubierta.                                                |  |
| <ul> <li>8. Retire [I].</li> <li>1) Baje las 2 palancas.</li> </ul> |  |

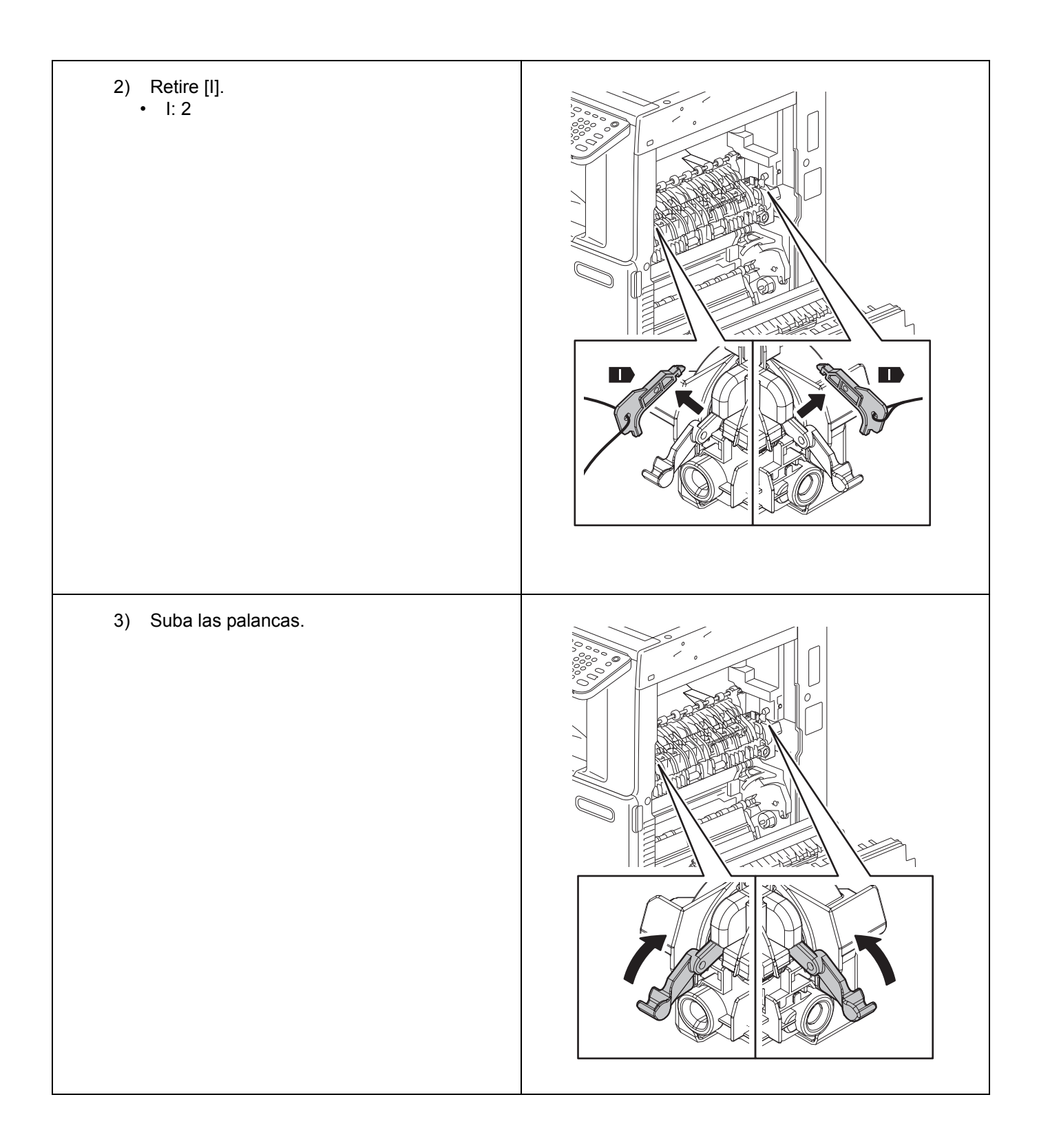

| <ul> <li>9. Quite los protectores [J] y deséchelos.</li> <li>• J: 2</li> </ul> |  |
|--------------------------------------------------------------------------------|--|
| 10. Cierre la cubierta.                                                        |  |
| 11. Abra la cubierta.                                                          |  |

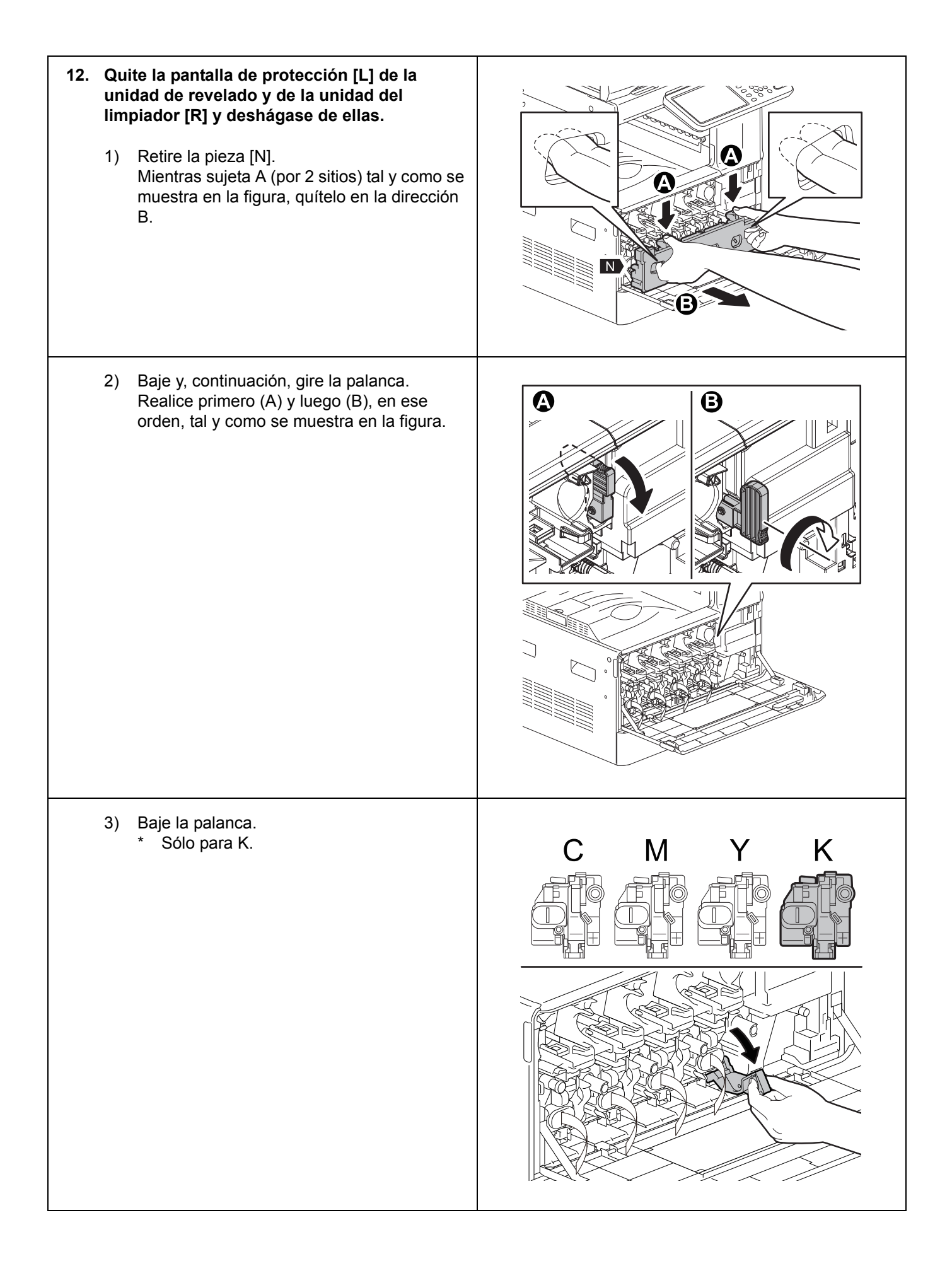

| <ul> <li>4) Retire [S].<br/>Mientras sujeta A (por 2 sitios) tal y como se<br/>muestra en la figura, tire en la dirección B.</li> <li>* Sólo para K.</li> </ul>                                         |  |
|----------------------------------------------------------------------------------------------------|--|
| <ul> <li>5) Retire [T].<br/>Mientras sujeta (A) y (B) tal y como se<br/>muestra en la figura, sáquelo.</li> <li>* Sólo para K.</li> <li>* Tenga cuidado para no tocar o dañar el<br/>tambor.</li> </ul> |  |
| <ol> <li>Quite la pantalla de protección [R].<br/>Quite la pantalla de protección [R] de la<br/>unidad de limpieza K.</li> </ol>                                                                        |  |

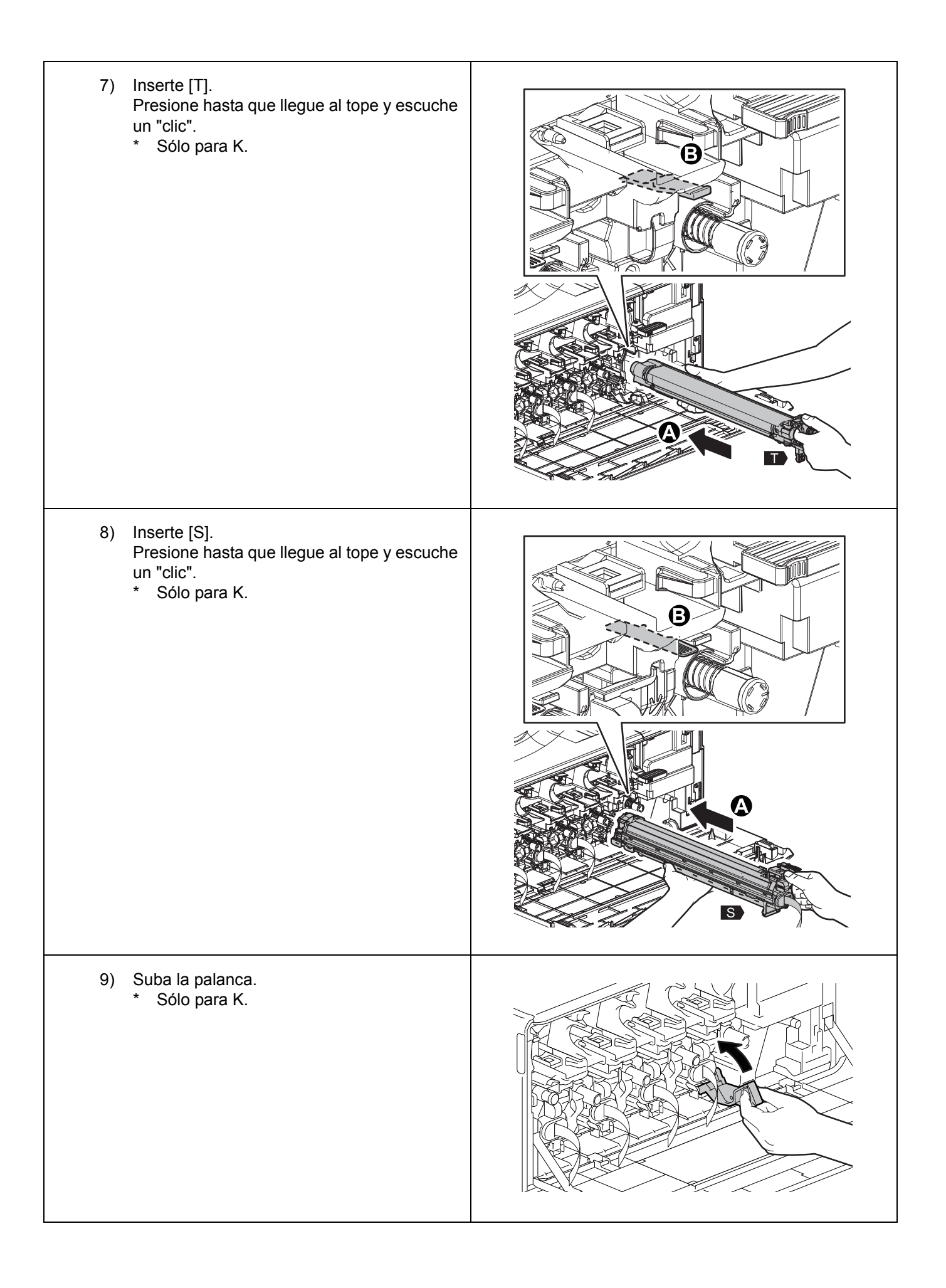

| 10) Gire y, continuación, levante la palanca.<br>Realice primero (A) y luego (B), en ese<br>orden, tal y como se muestra en la figura.                                  |  |
|----------------------------------------------------------------------------------------------------|--|
| <ul> <li>11) Saque la pantalla de protección [L] y<br/>deséchela.</li> <li>Retire la pantalla de protección [L] de las<br/>unidades de revelado Y, M, C y K.</li> </ul> |  |
| 12) Instale [N].                                                                                                    |  |

| 13. Cierre la cubierta.                                            |  |
|--------------------------------------------------------------------|--|
| <ul><li><b>14. Instale [D].</b></li><li>* Solo para JPD.</li></ul> |  |
| 15. Conecte [E] como se indica en la figura. * Solo para JPD.      |  |

| <ul> <li><b>16.</b> Abra la cubierta.</li> <li>* Sólo para JPD, ASD, ARD, AUD, TWD y<br/>CND.</li> </ul>                                            |      |
|----------------------------------------------------------------------------------------------------|------|
| <ul> <li><b>17. Saque el cajón.</b></li> <li>* Sólo para JPD, ASD, ARD, AUD, TWD y<br/>CND.</li> </ul>                                              |      |
| <ul> <li>18. Quite los tornillos y retire la cubierta.</li> <li>Tornillos: 5</li> <li>* Sólo para JPD, ASD, ARD, AUD, TWD y<br/>CND.</li> </ul>     |      |
| <ul> <li><b>19.</b> Afloje los tornillos y retire la cubierta.</li> <li>Tornillos: 2</li> <li>* Sólo para JPD, ASD, ARD, AUD, TWD y CND.</li> </ul> | 5000 |

| <ul> <li>20. Quite los cables tal y como se muestra en la figura y enchufe el conector.</li> <li>* Sólo para JPD, ASD, ARD, AUD, TWD y CND.</li> </ul> |  |
|----------------------------------------------------------------------------------------------------|--|
| <ul> <li>21. Fije la cubierta y apriete los tornillos.</li> <li>Tornillos: 2</li> <li>* Sólo para JPD, ASD, ARD, AUD, TWD y CND.</li> </ul>            |  |
| <ul> <li>22. Fije la cubierta con los tornillos.</li> <li>Tornillos: 5</li> <li>* Sólo para JPD, ASD, ARD, AUD, TWD y<br/>CND.</li> </ul>              |  |
| <ul> <li><b>23. Instale el cajón.</b></li> <li>* Sólo para JPD, ASD, ARD, AUD, TWD y<br/>CND.</li> </ul>                                               |  |

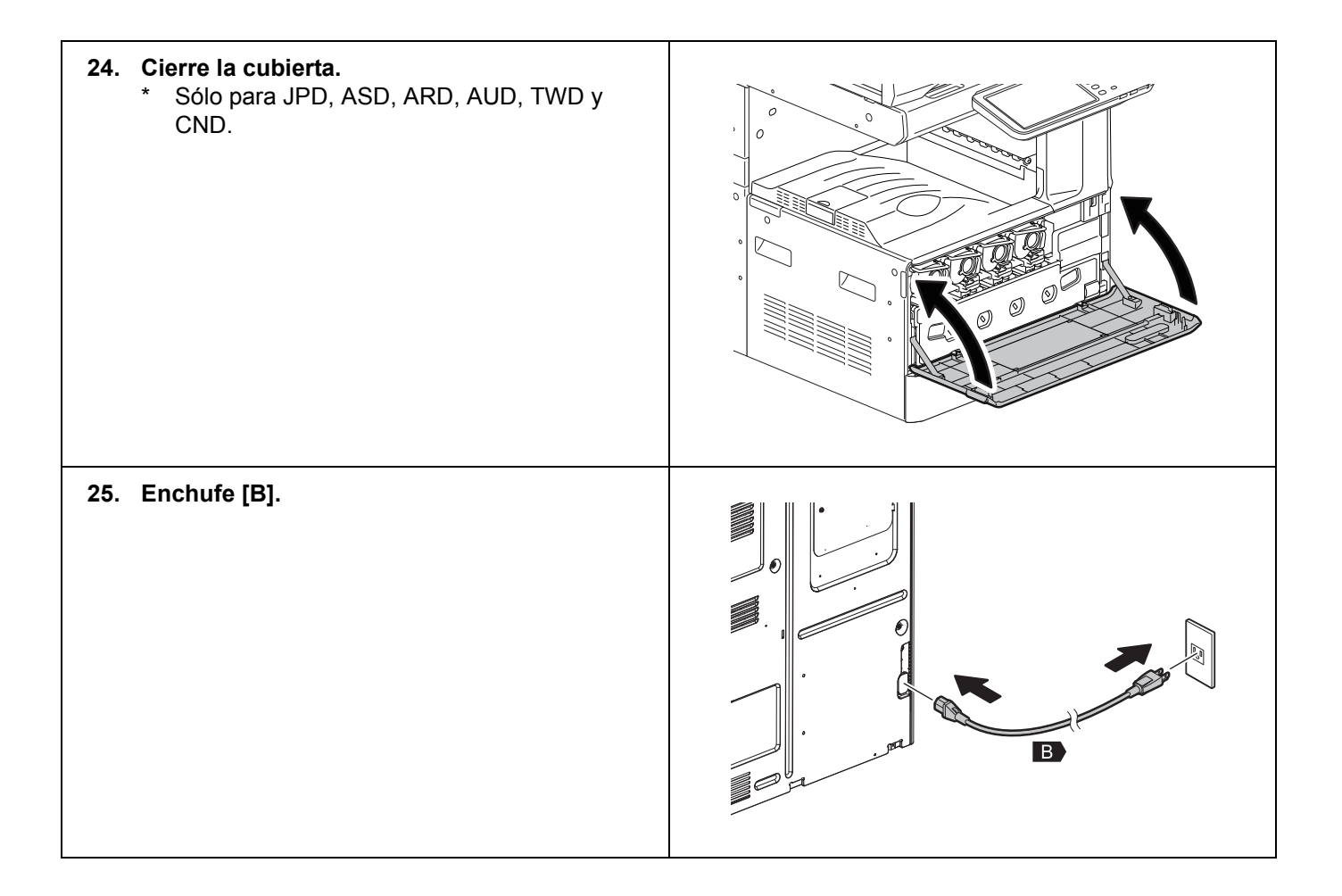

#### Instalación automática

No APAGUE nunca la unidad con el interruptor de encendido hasta que se haya completado la instalación automática.

| 1. | ENCIENDA la unidad con el interruptor de encendido.                                                                                                    |                                                                                                    |
|----|----------------------------------------------------------------------------------------------------|----------------------------------------------------------------------------------------------------|
| 2. | Pulse [OK] en la pantalla AUTHENTICATION.<br>* No se necesita contraseña.                                                                                                    | AUTHENTICATION<br>Key in the password Press OK                                                               |
| 3. | Cuando aparezca la pantalla de la figura,<br>pulse [OK].                                                                                                    | ADJUSTMENT<br>Start easy setup<br>Press "OK"                                                                 |
| 4. | Cuando el estado de la pantalla se parezca al<br>mostrado en la figura, pulse [OK].<br>Cuando en la fila central de la pantalla<br>aparezcan los valores de voltaje (V), pulse [OK]. | АDJUSTMENT<br>Y. 157V M 156V C. 152V K. 156V<br>Y. 152 M 167 C. 159 K. 173<br>Y. 156V M 156V C. 156V K. 156V |
| 5. | Instale los cartuchos de tóner.                                                                                                    | ADJUSTMENT Set the toner cartridge for each of the 4 colors (Y, M, C, K)                                     |

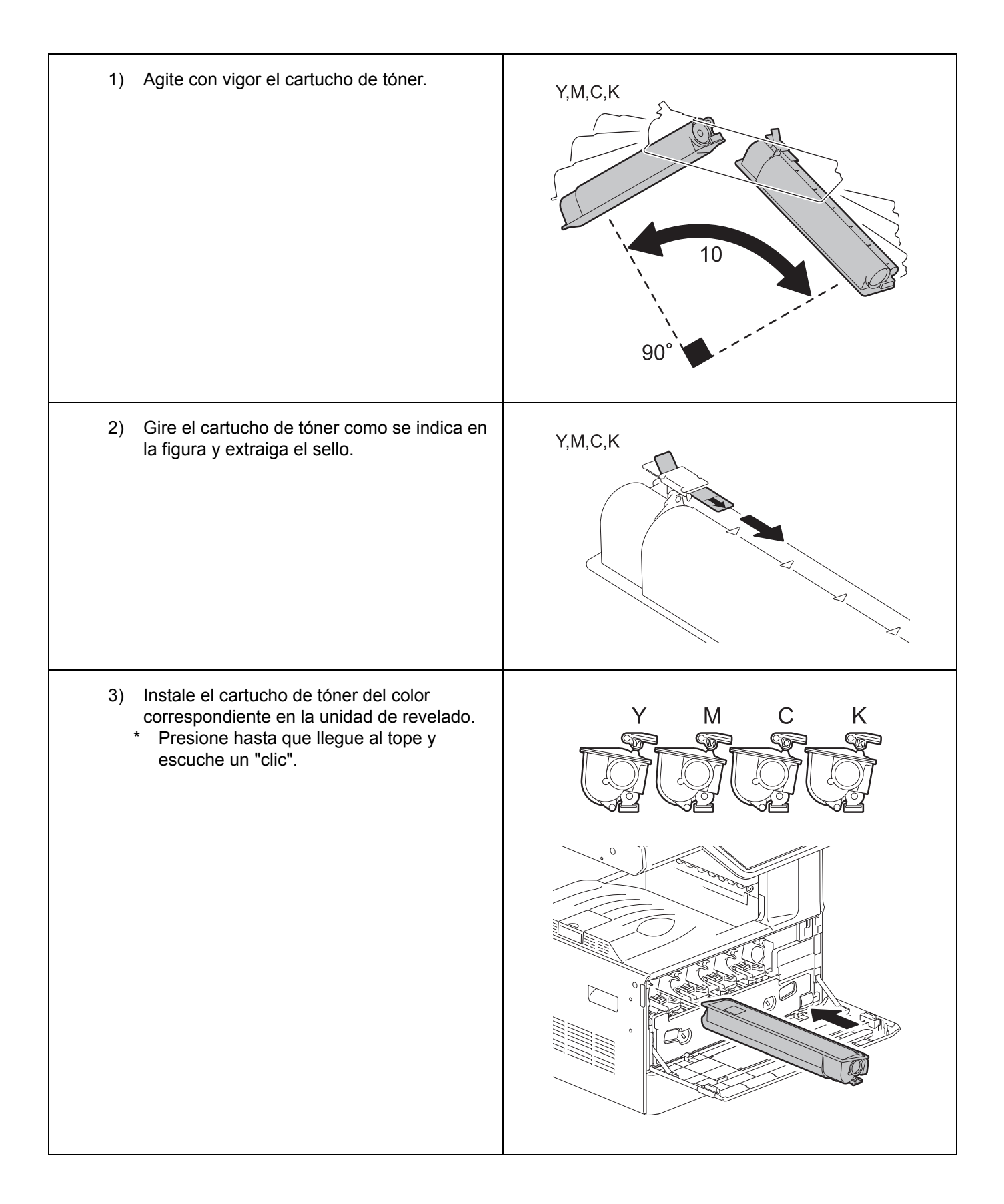

|    | 4) Cierre la cubierta delantera.                                                                                                    |                                                                      |
|----|----------------------------------------------------------------------------------------------------|----------------------------------------------------------------------|
|    | <ol> <li>Cuando aparezca la pantalla de la figura,<br/>pulse [OK].<br/>Comienza entonces el ajuste del control de<br/>calidad de la imagen.</li> </ol>                                                                                                    | ADJUSTMENT Are all the toner cartridges installed?                   |
| 6. | Se lleva a cabo el ajuste del control de<br>calidad de la imagen.<br>Durante la calibración, aparecerá la pantalla<br>mostrada en la figura.<br>Cuando se completa el ajuste del control de<br>calidad de la imagen, comienza el ajuste de<br>registro de colores. | ADJUSTMENT WAIT Initialization of image quality control is underway. |
| 7. | Se lleva a cabo el ajuste de registro de<br>colores.<br>Durante la calibración, aparecerá la pantalla<br>mostrada en la figura.                                                                                                    | ADJUSTMENT WAIT Forced color registration adjustment is underway.    |

| 8. | Se lleva a cabo la corrección del termistor de<br>la unidad de fusión.<br>Durante la calibración, aparecerá la pantalla<br>mostrada en la figura. | ADJUSTMENT WAIT Enforced performing of noncontact thermistor correction is underway.               |
|----|----------------------------------------------------------------------------------------------------|----------------------------------------------------------------------------------------------------|
| 9. | Se lleva a cabo el ajuste automático de<br>gamma para copiar.                                                                                     |                                                                                                    |
|    | 1) Coloque papel A4 o LT en el cajón.                                                                                                    |                                                                                                    |
|    | <ol> <li>Pulse [OK].<br/>Se imprime la plantilla de prueba de la<br/>calibración.</li> </ol>                                                      | ADJUSTMENT<br>Execute copy gamma adjustment.<br>Set A4/LT paper in the upper drawer and press [OK] |

|     | 3)        | Coloque la plantilla de prueba sobre el<br>cristal de originales y pulse [OK].<br>El escáner lee el original y la calibración<br>comienza automáticamente.                                                                                                    | ADJUSTMENT Place the printed chart with its face down and the 2 black solid rectangles to the left. Then close the original cover or the ADF and press (OK) |
|-----|-----------|----------------------------------------------------------------------------------------------------|----------------------------------------------------------------------------------------------------|
|     | 4)        | <ul> <li>Compruebe que la calibración haya finalizado y retire la plantilla de prueba del cristal de originales.</li> <li>* Si la calibración no se completa, aparece la pantalla mostrada en la figura. Como la plantilla de prueba puede haberse desviado de la posición adecuada, colóquela correctamente y vuelva a realizar la calibración.</li> </ul> | ADJUSTMENT     ?       ERROR     Press [OK] to perform the adjustment again or [CANCEL] to finish it       CANCEL     OK                                    |
| 10. | Se<br>gai | lleva a cabo el ajuste automático de<br>mma para impresora de 600 ppp.                                                                                                    |                                                                                                    |
|     | 1)        | Coloque papel A4 o LT en el cajón.                                                                                                    |                                                                                                    |
|     |           |                                                                                                    |                                                                                                    |
|     | 2)        | Pulse [OK].<br>Se imprime la plantilla de prueba de la<br>calibración.                                                                                                    | ADJUSTMENT Execute 600dpi print gamma adjustment Set A4 //LT paper in the upper drawer and press [OK]                                                       |

|     | 4)             | <ul> <li>Compruebe que la calibración haya finalizado y retire la plantilla de prueba del cristal de originales.</li> <li>* Si la calibración no se completa, aparece la pantalla mostrada en la figura. Como la plantilla de prueba puede haberse desviado de la posición adecuada, colóquela correctamente y vuelva a realizar la calibración.</li> </ul>                             | ADJUSTMENT ERROR Press [OK] to perform the adjustment again or [CANCEL] to finish it CANCEL OK                                                              |
|-----|----------------|----------------------------------------------------------------------------------------------------|----------------------------------------------------------------------------------------------------|
| 11. | Se<br>gai<br>* | lleva a cabo el ajuste automático de<br>nma para impresora de 1200 ppp.<br>Sólo para e-STUDIO2050C/2550C.                                                                                                    |                                                                                                    |
|     | 1)             | Coloque papel A4 o LT en el cajón.                                                                                                    |                                                                                                    |
|     | 2)             | Pulse [OK].<br>Se imprime la plantilla de prueba de la<br>calibración.                                                                                                    | ADJUSTMENT<br>Execute 1200dpi print gamma adjustment.<br>Set A4 /LT paper in the upper drawer and press [OK]                                                |
|     | 3)             | Coloque la plantilla de prueba sobre el<br>cristal de originales y pulse [OK].<br>El escáner lee el original y la calibración<br>comienza automáticamente.                                                                                                    | ADJUSTMENT Place the printed chart with its face down and the 2 black solid rectangles to the left. Then close the original cover or the ADF and press (OK) |
|     | 4)             | <ul> <li>Compruebe que la calibración haya<br/>finalizado y retire la plantilla de prueba del<br/>cristal de originales.</li> <li>* Si la calibración no se completa, aparece<br/>la pantalla mostrada en la figura. Como<br/>la plantilla de prueba puede haberse<br/>desviado de la posición adecuada,<br/>colóquela correctamente y vuelva a<br/>realizar la calibración.</li> </ul> | ADJUSTMENT ERROR Press [OK] to perform the adjustment again or [CANCEL] to finish it CANCEL OK                                                              |

| <ul> <li>12. Compruebe que todas las calib<br/>completan correctamente.</li> <li>La pantalla mostrada en la figura<br/>cuando se completan correctame<br/>calibraciones.</li> </ul> | raciones se<br>aparece<br>nte todas las | ADJUSTMENT Press and hold the (POWER) button until the power is turned OFF. |
|----------------------------------------------------------------------------------------------------|-----------------------------------------|-----------------------------------------------------------------------------|
| 13. Pulse el botón [ON/OFF] del pa<br>hasta que la pantalla se apague                                                                                                    | nel de control                          |                                                                             |
| La calibración automática ha finalizado.                                                                                                    |                                         |                                                                             |

#### Establecer la fecha y hora

- 1. Pulse el botón [ON/OFF].
- 2. Pulse [USER FUNCTIONS].
- **3.** Pulse [ADMIN] y, a continuación, [PASSWORD]. Introduzca la contraseña de administrador [123456] (predeterminada) y, a continuación, pulse [OK].
- 4. Pulse [GENERAL], [CLOCK] y [DATE/TIME].
- 5. Introduzca los valores para año, mes, fecha, hora y minuto y, a continuación, pulse [OK].
- 6. Apague el equipo manteniendo pulsado el botón [ON/OFF] hasta que escuche un sonido.
- 7. Apague el interruptor de encendido.

# TOSHIBA

# C-STUDIO2050c/2550c/2051c/2551c

UIM11008100 Ver00 R111223K5300-TTEC

### 安装设置指南

#### 警告和注意事项

- 开箱和装机工作应由有资质的技术服务人员来完成。
- 在安装和设置产品之前,务必拔掉设备的电源线。
- 在拔掉电源线后,断开接地线。此外,在插入电源线之前,务必先连接接地线。
- 将设备安装在电源插座旁边。务必安全布放电源线,确保其便于拔下并且不会绊倒人。
- 由于设备型号不同,这些插图可能存在差异。
- 务必用调节支脚固定选购的大容量供纸器 (LCF) 或供纸工作台 (PFP),并确认脚轮不接触地板。
- 在粘贴封签或连接部件之前,务必清洁设备上的粘贴表面。
- 抬起设备时,务必由两个人握住图中所示的把手。

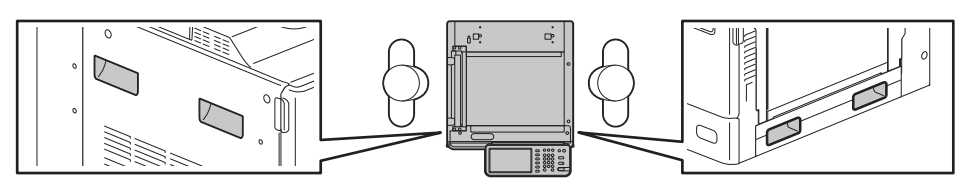

• 在未有指示前,请勿取下用于固定滚筒开关杆的胶带。

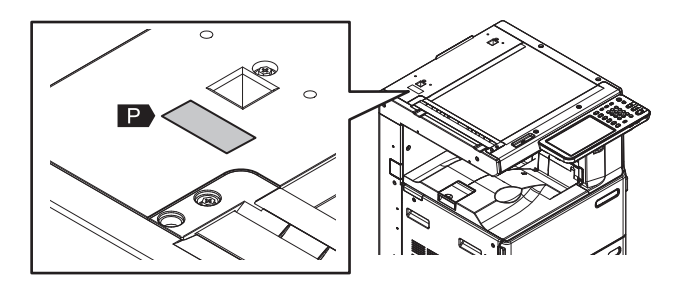

- 显影剂: D-FC30-Y / D-FC30-M / D-FC30-C / D-FC30-K 成份: 氧化铁 (1309-37-1)、氧化锰 (1344-43-0)、氧化镁 (1309-48-4)、
  - 聚酯树脂、有机颜料、炭黑 (仅限 D-FC30-K)
  - 注意不要吸入显影剂或让显影剂进入眼睛。
  - 如果不慎吸入显影剂并造成咳嗽,请立即就医。
  - 如果显影剂进入眼睛,应立即冲洗;如果刺痛感持续存在,应就医。

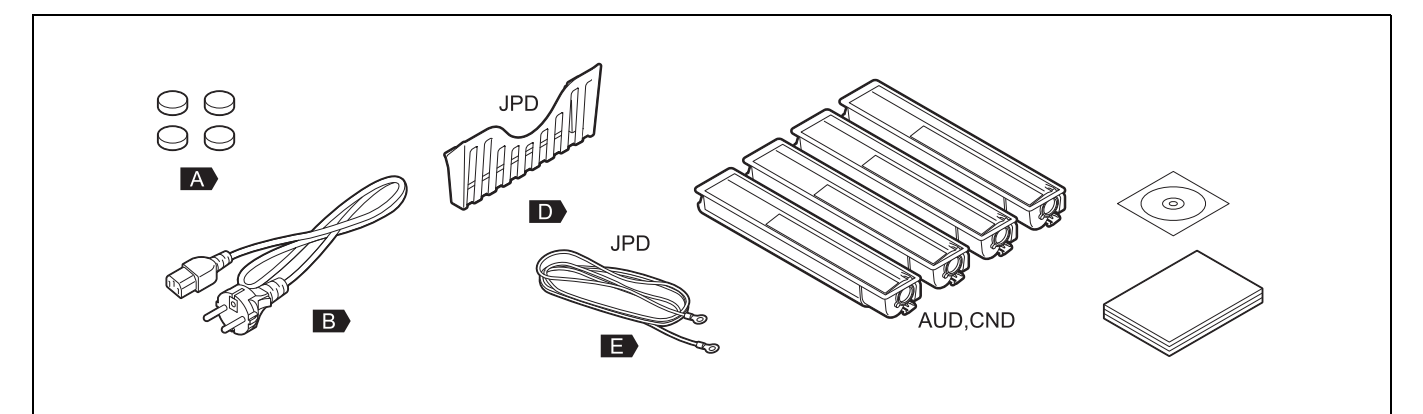

## ■ 安装设置

| 1. | 取下包装材料。                                                                                                    |  |
|----|----------------------------------------------------------------------------------------------------|--|
| 2. | 取出附件。                                                                                                    |  |
| 3. | 卸下 [ <b>F]</b> 。<br>・ F: 2                                                                                   |  |
| 4. | <ul> <li>安装 [G] 或 [H]。</li> <li>G: MR-3024</li> <li>H: KA-1640PC</li> <li>* 参阅 [G] 或 [H] 的安装设置指南。</li> </ul> |  |
| 5. | 卸下 [P],并将其废弃。                                                                                                |  |

| 6. 安装 [A]。<br>• A: 4                              |  |
|---------------------------------------------------|--|
| 7. 打开盖板。                                          |  |
| <ol> <li>卸下[1]。</li> <li>1) 拉低 2 个控制杆。</li> </ol> |  |

| 2) 卸下[l]。<br>• l: 2 |  |
|---------------------|--|
| 3) 抬起控制杆。           |  |

| 9. 卸下保护部件 [J], 并废弃它们。<br>• J: 2 |  |
|---------------------------------|--|
| 10. 关上盖板。                       |  |
| 11. 打开盖板。                       |  |

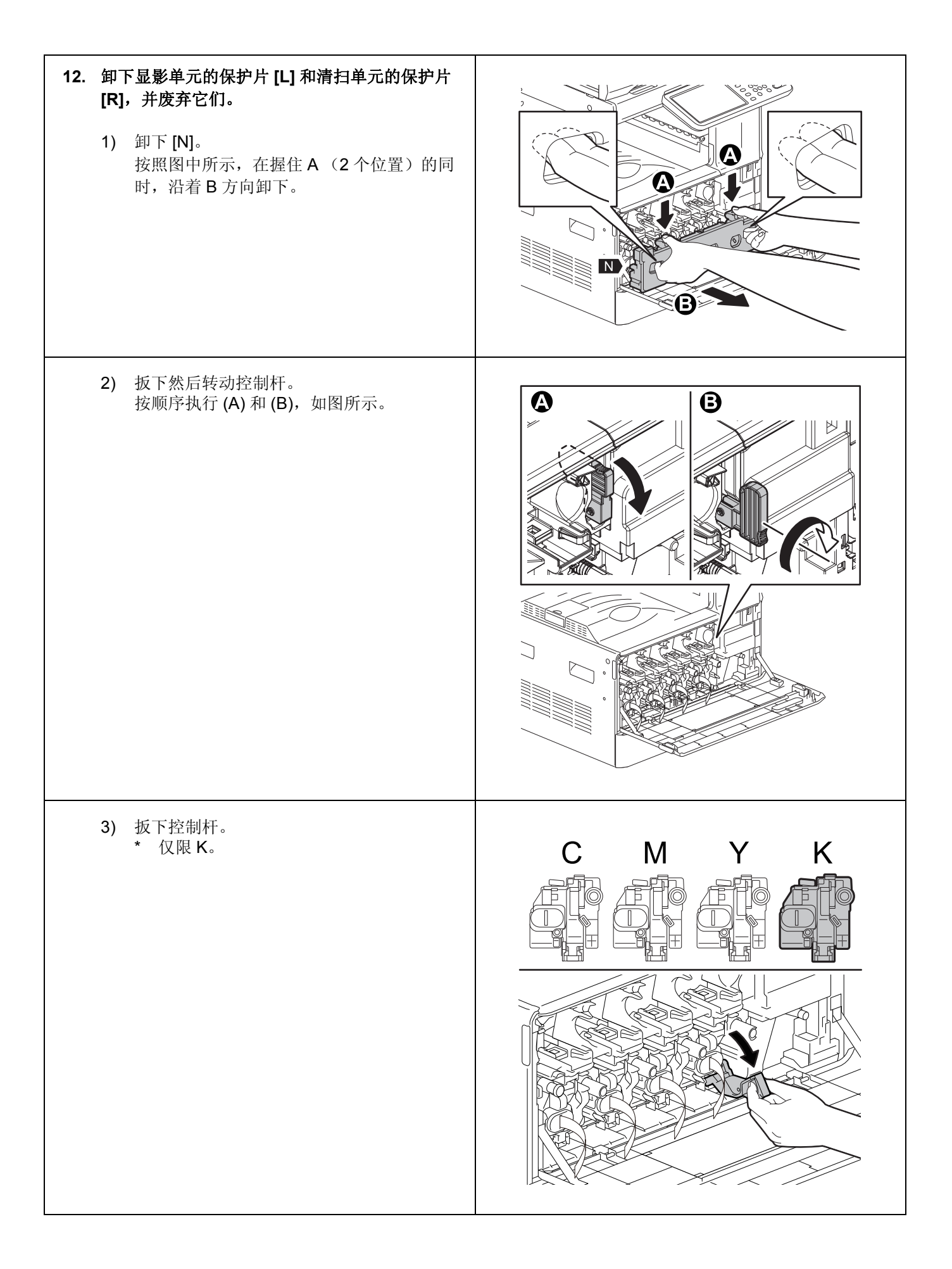
| <ul> <li>4) 取下 [S]。<br/>按照图中所示推 A, 沿着 B 方向拉出。</li> <li>* 仅限 K。</li> </ul>                          |  |
|----------------------------------------------------------------------------------------------------|--|
| <ul> <li>5) 取下[T]。<br/>在按照图中所示握住(A)和(B)的同时,拉出。</li> <li>* 仅限K。</li> <li>* 注意不要触摸或损坏感光鼓。</li> </ul> |  |
| 6) 卸下保护片 [R]。<br>卸下清扫单元 K 的保护片 [R]。                                                                |  |

| <ul> <li>7) 插入[T]。</li> <li>向里推,直至推不动为止,此时您会听到"咔嗒"一声。</li> <li>* 仅限 K。</li> </ul>   |          |
|-------------------------------------------------------------------------------------|----------|
| <ul> <li>8) 插入 [S]。<br/>向里推,直至推不动为止,此时您会听到<br/>"咔嗒" 一声。</li> <li>* 仅限 K。</li> </ul> | <image/> |
| 9) 抬起控制杆。<br>* 仅限 K。                                                                |          |

| 12) 装上 [N]。 | 11) 拉出保护片 [L],并将其废弃。<br>卸下显影单元 Y、 M、 C 和 K 的保护片 [L]。 | 10) 转动然后抬起控制杆。<br>按顺序执行 (A) 和 (B), 如图所示。 |
|-------------|------------------------------------------------------|------------------------------------------|
|             |                                                      | <image/>                                 |

| 13. 关上盖板。                     |  |
|-------------------------------|--|
| 14. 安装 [D]。<br>* 仅适用于 JPD。    |  |
| 15. 按照图中所示连接 [E]。 * 仅适用于 JPD。 |  |

| 16. 打开盖板。<br>* 仅限 JPD、ASD、ARD、AUD、TWD 和<br>CND。                                               |  |
|-----------------------------------------------------------------------------------------------|--|
| <b>17. 拉出纸盒。</b><br>* 仅限 JPD、ASD、ARD、AUD、TWD 和<br>CND。                                        |  |
| <ul> <li>18. 卸下螺丝,取下盖板。</li> <li>螺丝:5</li> <li>* 仅限 JPD、ASD、ARD、AUD、TWD 和<br/>CND。</li> </ul> |  |
| <ul> <li>19. 拧松螺丝,取下盖板。</li> <li>螺丝:2</li> <li>* 仅限 JPD、ASD、ARD、AUD、TWD 和<br/>CND。</li> </ul> |  |

| 20. 按照图中所示取下线缆,连接接头。<br>* 仅限 JPD、ASD、ARD、AUD、TWD 和<br>CND。                                    |  |
|-----------------------------------------------------------------------------------------------|--|
| <ul> <li>21. 装上盖板,拧紧螺丝。</li> <li>螺丝:2</li> <li>* 仅限 JPD、ASD、ARD、AUD、TWD 和<br/>CND。</li> </ul> |  |
| <ul> <li>22. 装上盖板,拧上螺丝。</li> <li>螺丝:5</li> <li>* 仅限 JPD、ASD、ARD、AUD、TWD 和<br/>CND。</li> </ul> |  |
| 23. 装上纸盒。<br>* 仅限 JPD、ASD、ARD、AUD、TWD 和<br>CND。                                               |  |

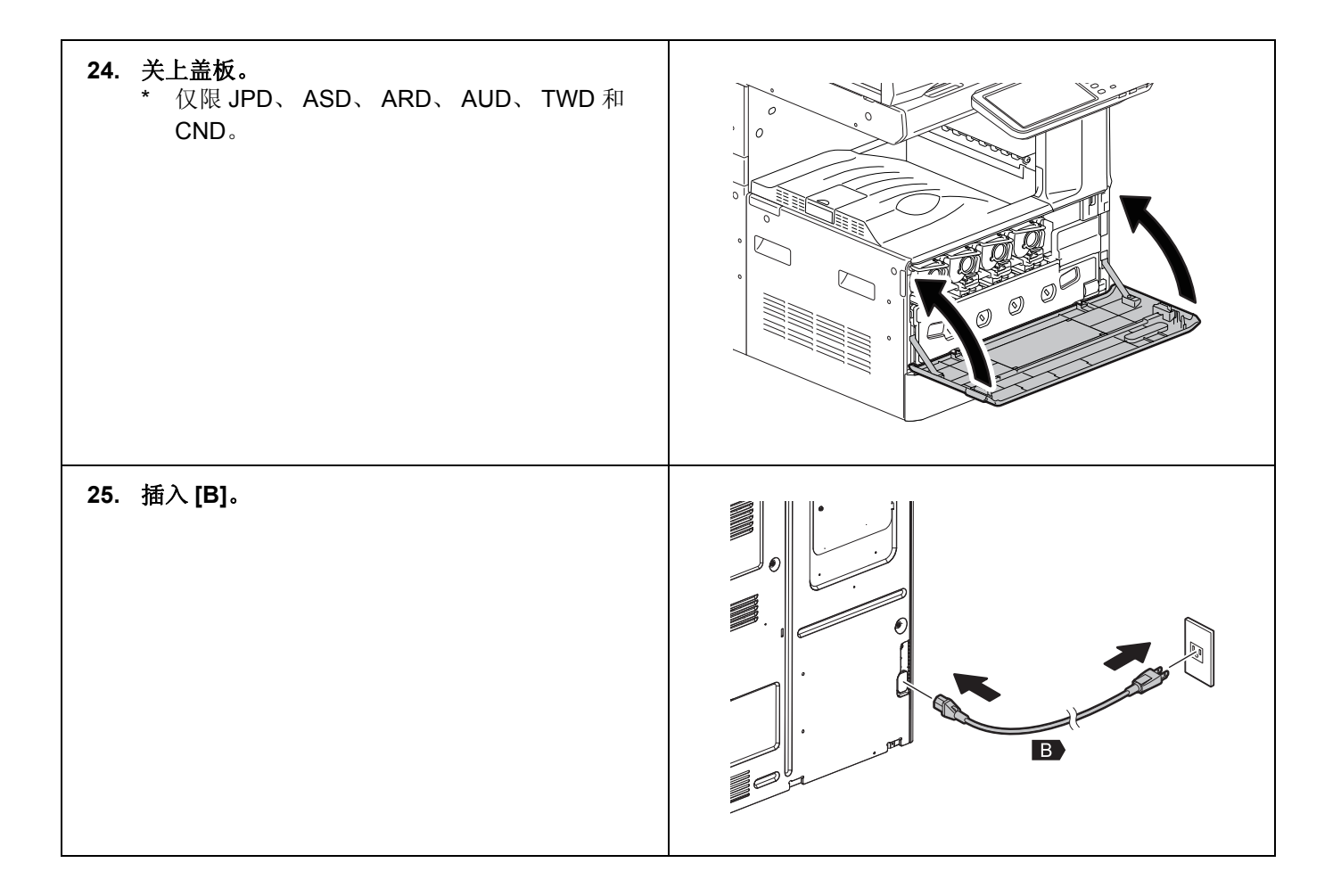

## ■ 自动设置

在自动设置完成之前,切勿按主电源开关关闭电源。

| 1. | 按主电源开关,打开电源。                                                 |                                                                                                    |
|----|--------------------------------------------------------------|----------------------------------------------------------------------------------------------------|
| 2. | 在 AUTHENTICATION 画面中,按[OK]。<br>* 不需要输入密码。                    | AUTHENTICATION Key in the password Press OK USER NAME, Service PASSWORD                                |
| 3. | 当显示图中所示的画面时,按 [OK]。                                          | ADJUSTMENT<br>Start easy setup<br>Press '0K*'                                                          |
| 4. | <b>当画面状态变得与图中所示相似时,按 [OK]。</b><br>当画面中间行填入了电压值 (V) 时,按 [OK]。 | ADJUSTMENT<br>Y. 157V M 156V C 152V K 156V<br>Y. 152 M 167 C 159 K 173<br>Y. 156V M 156V C 156V K 156V |
| 5. | 安装墨粉盒。                                                       | ADJUSTMENT Set the toner cartridge for each of the 4 colors (Y, M, C, K)                               |

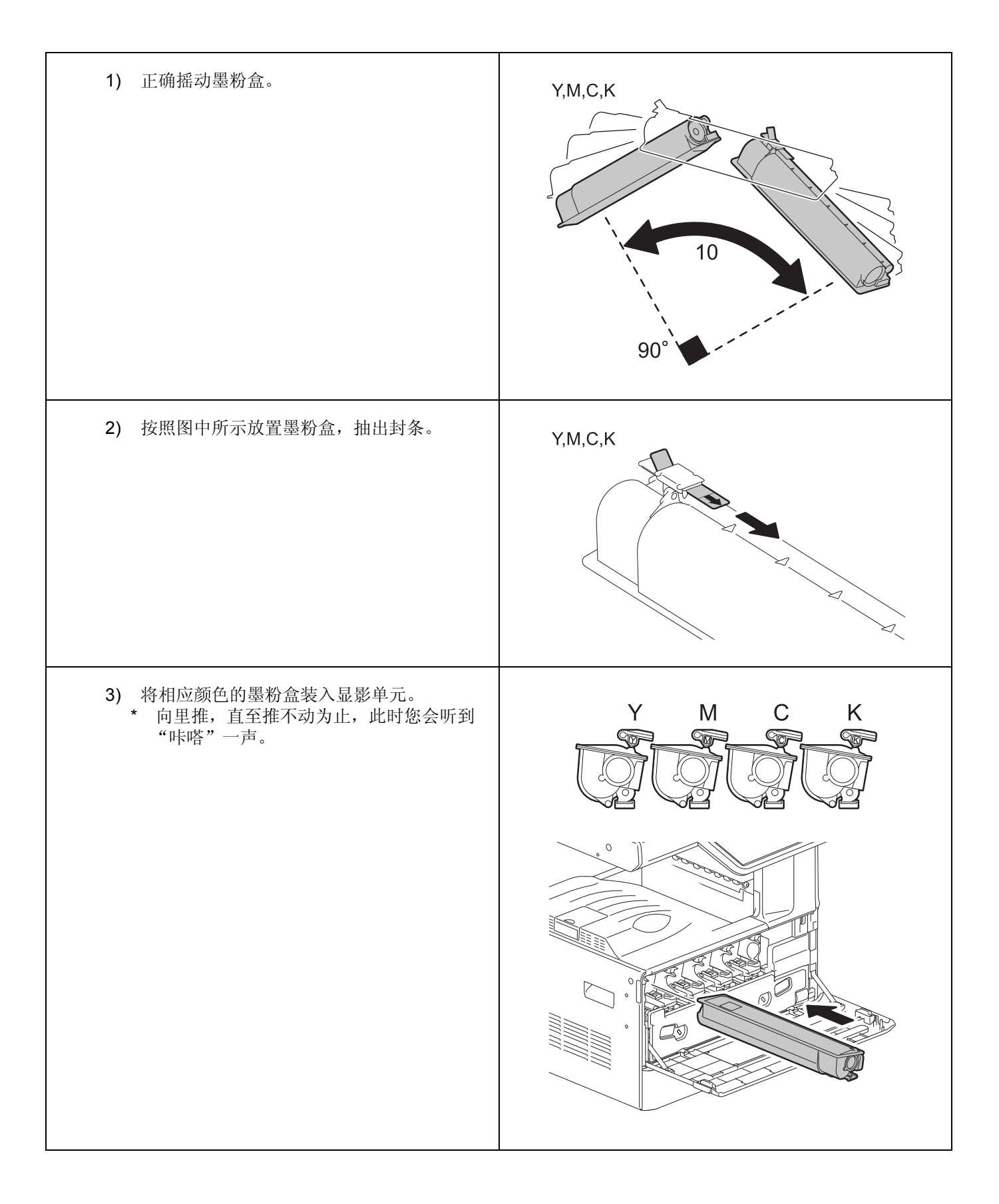

|    | 4) 关上前盖板。                                                              |                                                                      |
|----|------------------------------------------------------------------------|----------------------------------------------------------------------|
|    | 5) 当显示图中所示的画面时,按 [OK]。<br>接下来,开始执行图像质量控制调整。                            | ADJUSTMENT Are all the toner cartridges installed?                   |
| 6. | <b>执行图像质量控制调整。</b><br>在校准过程中,显示图中所示的画面。<br>图像质量控制调整完毕时,开始执行颜色套准调<br>整。 | ADJUSTMENT WAIT Initialization of image quality control is underway. |
| 7. | <b>执行颜色套准调整。</b><br>在校准过程中,显示图中所示的画面。                                  | ADJUSTMENT WAIT Forced color registration adjustment is underway.    |

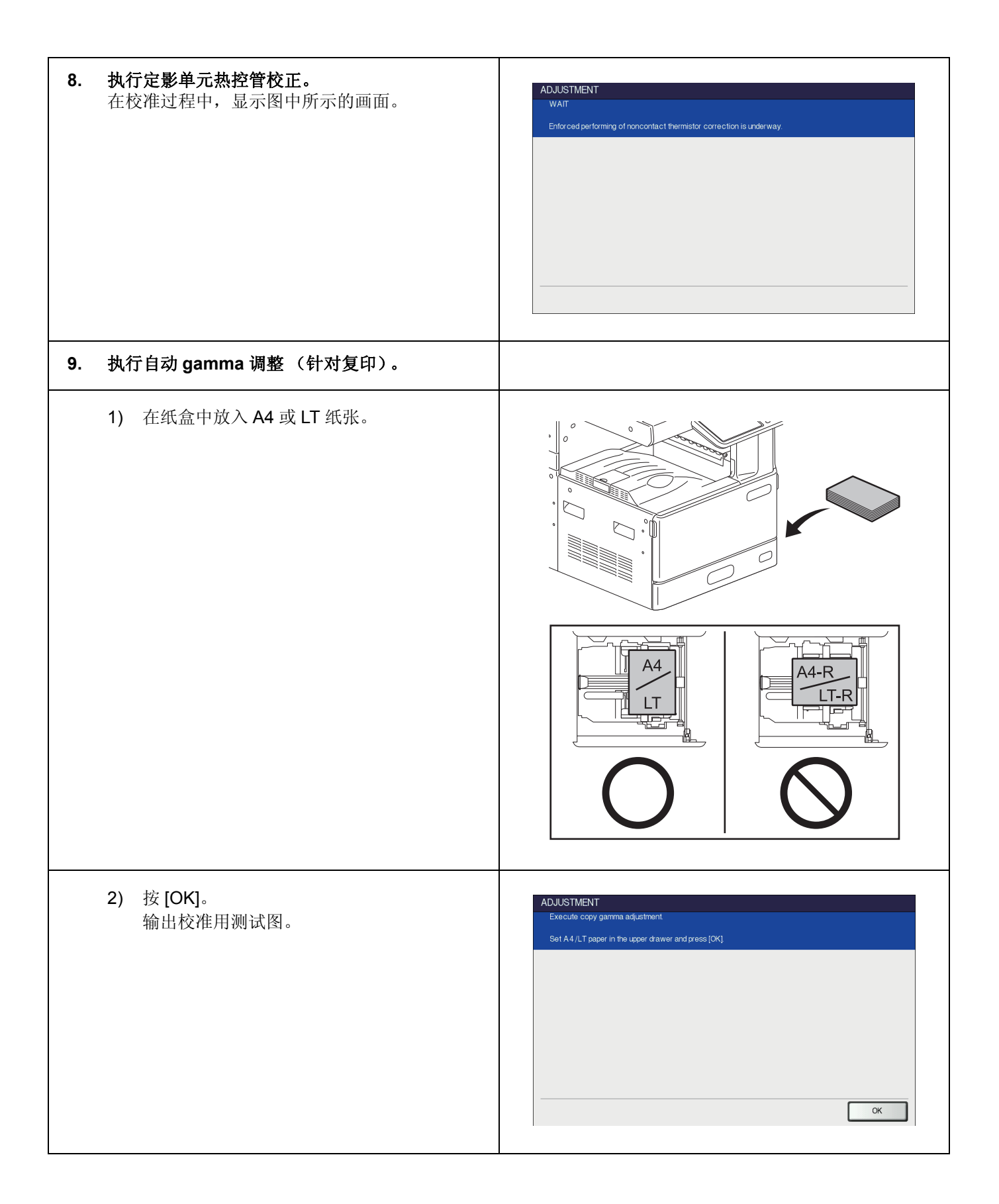

| 3) 将测试图放在原稿玻璃上,按 [OK]。<br>扫描仪读取原稿,校准自动开始。                                                                             | ADJUSTMENT Place the printed chart with its face down and the 2 black solid rectangles to the left. Then close the original cover or the ADF and press [OK] |
|----------------------------------------------------------------------------------------------------|----------------------------------------------------------------------------------------------------|
| <ul> <li>4) 确认校准完成后,从原稿玻璃上取下测试<br/>图。</li> <li>* 若校准失败,会显示图中所示的画面。测<br/>试图可能偏离了正确位置,正确放置测试<br/>图,然后重新执行校准。</li> </ul> | ADJUSTMENT ? ERROR Press [OK] to perform the adjustment again or [CANCEL] to finish it CANCEL OK                                                            |
| 10. 执行自动 gamma 调整 (针对 600 dpi 打印机)。                                                                                   |                                                                                                    |
| 1) 在纸盒中放入 A4 或 LT 纸张。                                                                                                 |                                                                                                    |
| <ol> <li>按 [OK]。</li> <li>输出校准用测试图。</li> </ol>                                                                        | ADJUSTMENT Execute 600dpi print gamma adjustment. Set A4 /LT paper in the upper drawer and press [OK]                                                       |
| 3) 将测试图放在原稿玻璃上,按[OK]。<br>扫描仪读取原稿,校准自动开始。                                                                              | ADJUSTMENT Place the printed chart with its face down and the 2 black solid rectangles to the left. Then close the original cover or the ADF and press [OK] |

|     | <ul> <li>4)确认校准完成后,从原稿玻璃上取下测试图。</li> <li>* 若校准失败,会显示图中所示的画面。测试图可能偏离了正确位置,正确放置测试图,然后重新执行校准。</li> </ul>  | ADJUSTMENT ? ERROR Press [OK] to perform the adjustment again or [CANCEL] to finish it CANCEL OK                                                            |
|-----|----------------------------------------------------------------------------------------------------|----------------------------------------------------------------------------------------------------|
| 11. | <b>执行自动 gamma 调整 (针对 1200 dpi 打印</b><br>机)。<br>* 仅限 e-STUDIO2050C/2550C。                               |                                                                                                    |
|     | 1) 在纸盒中放入 A4 或 LT 纸张。                                                                                  |                                                                                                    |
|     | 2) 按 [OK]。<br>输出校准用测试图。                                                                                | ADJUSTMENT Execute 1200dpi print gamma adjustment. Set A4/LT paper in the upper drawer and press [OK] OK                                                    |
|     | 3) 将测试图放在原稿玻璃上, 按 [OK]。<br>扫描仪读取原稿, 校准自动开始。                                                            | ADJUSTMENT Place the printed chart with its face down and the 2 black solid rectangles to the left. Then close the original cover or the ADF and press [OK] |
|     | <ul> <li>4) 确认校准完成后,从原稿玻璃上取下测试图。</li> <li>* 若校准失败,会显示图中所示的画面。测试图可能偏离了正确位置,正确放置测试图,然后重新执行校准。</li> </ul> | ADJUSTMENT ERROR Press [OK] to perform the adjustment again or [CANCEL] to finish it CANCEL OK                                                              |

| 12. | <b>确认所有校准均正确完成。</b><br>当所有校准均正确完成时,显示图中所示的画<br>面。 | ADJUSTMENT Press and hold the (POWER) button until the power is turned OFF. |
|-----|---------------------------------------------------|-----------------------------------------------------------------------------|
| 13. | 按住控制面板上的 [ON/OFF] 按钮,直至屏幕变<br>暗。                  |                                                                             |
| 至此, | 自动校准执行完毕。                                         |                                                                             |

## ■ 设置日期和时间

- 1. 按 [ON/OFF] 按钮。
- 2. 按 [USER FUNCTIONS]。
- 按 [ADMIN], 然后按 [PASSWORD]。
   输入管理员密码 [123456] (默认密码), 然后按 [OK]。
- 4. 依次按 [GENERAL]、 [CLOCK] 和 [DATE/TIME]。
- 5. 输入年、月、日、时、分的值,然后按 [OK]。
- 6. 关闭设备:按住 [ON/OFF] 按钮,直至您听到声音。
- 7. 关闭主电源开关。